# Guide to Securing Microsoft Windows 2000<sup>®</sup> Group Policy: Security Configuration Tool Set

### Network Security Evaluations and Tools Division of the Systems and Network Attack Center (SNAC)

Author: Julie M. Haney

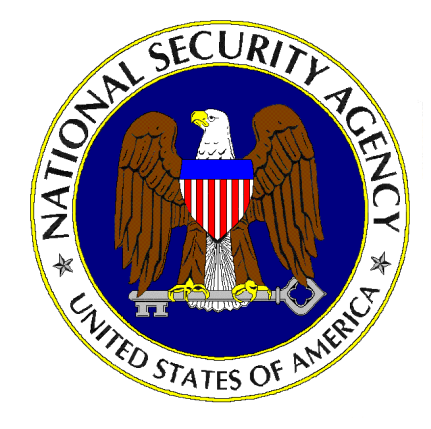

Updated: May 17, 2001 Version 1.0

National Security Agency 9800 Savage Rd. Suite 6704 Ft. Meade, MD 20755-6704

W2KGuides@nsa.gov

This Page Intentionally Left Blank

#### Disclaimer

SOFTWARE IS PROVIDED "AS IS" WITHOUT WARRANTY OF ANY KIND, EITHER EXPRESS OR IMPLIED, INCLUDING, BUT NOT LIMITED TO, THE IMPLIED WARRANTIES OF MERCHANTABILITY AND FITNESS FOR A PARTICULAR PURPOSE. IN NO EVENT SHALL THE NATIONAL SECURITY AGENCY OR ANY AGENT OR REPRESENTATIVE THEREOF BE LIABLE FOR ANY DIRECT, INDIRECT, INCIDENTAL, SPECIAL, EXEMPLARY, OR CONSEQUENTIAL DAMAGES (INCLUDING, BUT NOT LIMITED TO, PROCUREMENT OF SUBSTITUTE GOODS OR SERVICES; LOSS OF USE, DATA, OR PROFITS; OR BUSINESS INTERRUPTION), HOWEVER CAUSED UNDER ANY THEORY OF LIABILITY, ARISING IN ANY WAY OUT OF THE USE OF OR INABILITY TO MAKE USE OF THIS SOFTWARE, EVEN IF ADVISED OF THE POSSIBILITY OF SUCH DAMAGE.

This Page Intentionally Left Blank

#### Acknowledgements

The author would like to acknowledge the authors of the "Guide to Implementing Windows NT in Secure Network Environments" and the "Guide to Securing Microsoft Windows NT Networks" versions 2.0, 2.1, and 3.0, 4.0, and 4.1.

The author acknowledges Michael Samsel for his development of the Enhanced Password DLL included with this guide.

The author would also like to thank Paul Bartock, Neal Ziring, Edward Wojciechowski, and Kim Downin, along with the many others involved in reviewing this document. Your comments and suggestions were invaluable.

Some parts of this document were drawn from Microsoft copyright materials with their permission.

#### Trademark Information

Microsoft, MS-DOS, Windows, Windows 2000, Windows NT, Windows 98, Windows 95, Windows for Workgroups, and Windows 3.1 are either registered trademarks or trademarks of Microsoft Corporation in the U.S.A. and other countries.

All other names are registered trademarks or trademarks of their respective companies.

### Table of Contents

| Disclaimer                                                                           | iii              |
|--------------------------------------------------------------------------------------|------------------|
| Acknowledgements                                                                     | v                |
| Trademark Information                                                                | vi               |
| Table of Contents                                                                    | vii              |
| Table of Figures                                                                     | ix               |
| Table of Tables                                                                      | x                |
| Chapter 1 Important Information on Using this Guide                                  | 11               |
| - Assumptions                                                                        | 11               |
| Warnings to Review Before Using this Guide                                           | 11               |
| Conventions and Commonly Used Terms                                                  | 12               |
| About the Guide to Securing Microsoft Windows 2000: Security Configuration Tool Set  | 13               |
| Comments                                                                             | 14               |
| Chapter 2 Introduction to the Security Configuration Tool Set                        | 15               |
| Security Configuration Functionality                                                 | 16               |
| Security Templates                                                                   | 16               |
| Default Security Templates<br>Microsoft-provided Templates<br>NSA Security Templates | 18<br>18<br>. 19 |
| Checklist for Applying the Recommendations in this Guide                             | 19               |
| Undoing Security Changes                                                             | 20               |
| Chapter 3 Modifying Account Policy Settings with Security Templates                  | 21               |
| Password Policy                                                                      | 21               |
| Account Lockout Policy                                                               | 25               |
| Kerberos Policy                                                                      | 25               |
| Chapter 4 Modifying Local Policy Settings with Security Templates                    | 27               |
| Auditing Policy                                                                      | 27               |
| User Rights Assignment                                                               | 29               |
| Security Options                                                                     | 35               |
| Adding an Entry to Security Options                                                  | 50               |
| Chapter 5 Modifying Event Log Settings with Security Templates                       | 53               |
| Event Log Settings                                                                   | 53               |
| Managing the Event Logs                                                              | 54               |
|                                                                                      |                  |

| Chapter 6 Managing Restricted Groups with Security Templates                                                              | 57                          |
|----------------------------------------------------------------------------------------------------|-----------------------------|
| Modifying Restricted Groups via the Security Templates Snap-in                                                            | 57                          |
| Chapter 7 Managing System Services with Security Templates                                                                | 59                          |
| Modifying System Services via the Security Templates Snap-in                                                              | 59                          |
| System Services Security                                                                                                  | 60                          |
| Chapter 8 Modifying Registry Security Settings with Security Templates                                                    | 63                          |
| Inheritance model                                                                                                    | 63                          |
| Registry permissions                                                                                                    | 63                          |
| Modifying Registry settings via the Security Templates snap-in                                                            | 65                          |
| Recommended Registry Key Permissions                                                                                      | 67                          |
| Chapter 9 Modifying File System Security Settings with Security Templates                                                 | 73                          |
| File and folder permissions                                                                                               | 73                          |
| Modifying File System settings via the Security Template snap-in                                                          | 76                          |
| Recommended File and Folder Permissions                                                                                   | 78                          |
| Chapter 10 Security Configuration and Analysis                                                                            | 87                          |
| Loading the Security Configuration and Analysis snap-in into the MMC                                                      | 87                          |
| Security Configuration Databases                                                                                          | 88                          |
|                                                                                                    | 00                          |
| Secedit Command Line Options                                                                                              | 89                          |
| Secedit Command Line Options<br>Performing a Security Analysis                                                            | 89<br>90                    |
| Secedit Command Line Options<br>Performing a Security Analysis<br>Configuring a System                                    | 89<br>90<br>92              |
| Secedit Command Line Options<br>Performing a Security Analysis<br>Configuring a System<br>Appendix A Example Logon Banner | 89<br>90<br>92<br><b>95</b> |

### Table of Figures

| Figure 1 Security Templates snap-in                 | 17 |
|-----------------------------------------------------|----|
| Figure 2 Password Policy Recommended Settings       | 24 |
| Figure 3 Recommended User Rights                    | 29 |
| Figure 4 System Services                            | 60 |
| Figure 5 Advanced Registry Permissions Dialog Box   | 66 |
| Figure 6 File/Folder Permission Inheritance Options | 79 |
| Figure 7 Configuration File Selection               | 89 |
| Figure 8 Results of a Security Analysis             | 92 |

### Table of Tables

| Table 1 Default Security Configuration Files   | 18 |
|------------------------------------------------|----|
| Table 2 Enhanced Security Configuration Files  | 19 |
| Table 3 Password Policy Options                | 23 |
| Table 4 Account Lockout Options                | 25 |
| Table 5 Kerberos Policy Options                | 26 |
| Table 6 Audit Policy Options                   | 28 |
| Table 7 User Rights Options                    | 35 |
| Table 8 Security Options                       | 50 |
| Table 9 Domain-wide Security Options           | 50 |
| Table 10 Event Log Options                     | 54 |
| Table 11 Registry Permissions and Descriptions | 64 |
| Table 12 Registry Permission Options           | 64 |
| Table 13 Recommended Registry Permissions      | 71 |
| Table 14 File Permissions and Descriptions     | 74 |
| Table 15 Folder Permissions Options            | 75 |
| Table 16 File Permissions Options              | 76 |
| Table 17 Recommended File Permissions          | 86 |
| Table 18 Secedit Command Line Parameters       | 90 |

#### Chapter

### Important Information on Using this Guide

The purpose of this document is to inform the reader about the Windows 2000 Security Configuration Tool Set's capabilities and recommended security settings that can be configured via the tool set. This document represents only a portion of Group Policy security-related issues. Additional security information on Group Policy Objects (GPOs) is addressed in the *Guide to Securing Microsoft Windows 2000 Group Policy*, which should be read prior to reading this document.

Included with this document are four security templates: W2K DC.inf, W2K Workstation.inf, W2K Server.inf, and W2K Domain Policy.inf. The purpose and use of these templates will be discussed later in this document.

This document is intended for Windows 2000 network administrators, but should be read by anyone involved or interested in Windows 2000 or network security.

#### Assumptions

The following essential assumptions have been made to limit the scope of this document:

- □ The network consists only of machines running Microsoft Windows 2000 cleaninstalled machines (i.e., not upgraded).
- The latest Windows 2000 service pack and hotfixes have been installed. For further information on critical Windows 2000 updates, see the Windows Update for Windows 2000 web page <u>http://windowsupdate.microsoft.com</u> or search for security hotfixes by service pack at the Technet Security Bulletin Search <u>http://www.microsoft.com/technet/security/current.asp</u>.
- □ All network machines are Intel-based architecture.
- □ Applications are Windows 2000 compatible.
- Users of this guide have a working knowledge of Windows 2000 installation and basic system administration skills.

#### Warnings to Review Before Using this Guide

The user should read and agree with the following warnings/caveats prior to configuring a network with this guide's recommendations:

- □ Do not attempt to install any of the settings in this guide without first testing in a non-operational environment.
- This document is only a guide containing recommended security settings. It is not meant to replace well-structured policy or sound judgment. Furthermore, this guide does not address site-specific configuration issues. Care must be taken when implementing this guide while using products such as Microsoft Exchange, IIS, and SMS.

- □ The security changes described in this document only apply to **Microsoft Windows 2000** systems and should not be applied to any other Windows 2000 or Windows NT versions or operating systems.
- □ A Windows 2000 system can be severely impaired or disabled with incorrect changes or accidental deletions when using programs (examples: Security Configuration Tool Set, Regedt32.exe, and Regedit.exe) to change the system configuration. Therefore, it is extremely important to test all settings recommended in this guide before installing them on an operational network.
- □ Currently, no Undo function exists for deletions made within the Windows 2000 registry. The registry editor (Regedt32.exe or Regedit.exe) prompts the user to confirm the deletions if **Confirm On Delete** is selected from the options menu. When a registry key is being deleted, the message does not include the name of the key being deleting. Check your selection carefully before proceeding with any deletion.
- □ Care should be taken when applying this document's recommended security settings on Exchange 2000 servers. There will be occasional notes/warnings when settings could affect the operation of Exchange servers, but it is highly recommended that the upcoming NSA Exchange 2000 security guide be reviewed prior to applying the provided recommendations.

#### Conventions and Commonly Used Terms

#### Users and Authenticated Users

For permissions on Windows 2000 workstations and member servers, Microsoft now makes wide use of the Users group. The Users group by default contains the Authenticated Users group and INTERACTIVE user (along with Domain Users for a domain machine). Membership in Users can be controlled by administrators, which is Microsoft's reasoning for using this group in access control lists. Looking at the default security templates for workstations and member servers (see the next chapter for information on these templates), the Users group is used in file and registry permissions as well as user rights assignment.

However, Microsoft uses the built-in Authenticated Users group to assign permissions on domain controllers. Out-of-the-box domain controller security templates replace Users with Authenticated Users.

This guide has chosen to follow Microsoft's convention. No security should be lost if you choose to replace the Users group with the Authenticated Users group on workstations and member servers.

#### System Variables

The following system variables are referenced throughout this document:

- SystemDrive% The drive letter on which Windows 2000 is installed. This is usually C:\.
- SystemRoot% The folder containing the Windows 2000 operating system files. This is usually %SystemDrive%\winnt.
- **%SystemDirectory%** %SystemRoot%\system32

%ProgramFiles% - Folder in which most applications are installed. This is usually %SystemDrive%\Program Files.

# About the Guide to Securing Microsoft Windows 2000: Security Configuration Tool Set

This document consists of the following chapters:

**Chapter 1, "Important Information on Using this Guide,"** (this chapter) provides important assumptions and warnings to be read prior to using the guide.

**Chapter 2, "Introduction to the Security Configuration Tool Set,**" provides an overview of the Security Configuration Tool Set and its capabilities and describes how to use the Security Templates Microsoft Management Console (MMC) snap-in to implement, edit, and create new security configuration files. This chapter also introduces the security configuration files included with this document and details a checklist for configuring a network using the provided settings.

**Chapter 3, "Modifying Account Policy Settings with Security Templates,**" explains how to set domain wide account policies using the Security Templates snap-in. The section also covers Password Policy, Account Lockout, and Kerberos Policy.

**Chapter 4**, "**Modifying Local Policy Settings with Security Templates**," illustrates how to use the Security Templates snap-in to implement and modify Local Policy settings. Specifically this section describes suggested policies for Auditing, User Rights, and Security Attributes.

**Chapter 5, "Modifying Event Log Settings with Security Templates,"** explains how to capture, view, and store the critical events that have occurred on the network by modify the Event Log Settings. Also included in this section is management of Event Logs.

**Chapter 6, "Managing Restricted Groups with Security Templates,"** discusses how to manage the membership of sensitive groups using the Restricted Groups option.

**Chapter 7, "Managing System Services with Security Templates,"** illustrates how to manage System Service settings such as Startup Modes and Access Control Lists using the Security Templates snap-in. This section also describes how settings are established that can control which users and/or groups can read and execute, write to, delete, start, pause, or stop a service.

**Chapter 8, "Modifying Registry Security Services with Security Templates,"** discusses how to configure access control lists for Registry Keys. Also discussed is how to implement adequate security in a Windows 2000 environment, by modifying registry keys and their associated permissions must be changed.

**Chapter 9, "Modifying File System Security Settings with Security Templates,"** steps the reader through the actions required to modify file and folder permissions using the Security Templates snap-in. Additionally, this section outlines recommended file and folder permission settings.

**Chapter 10, "Security Configuration and Analysis,"** explains how to perform security analysis and configuration via the Security Configuration and Analysis snap-in or the command line program, once the appropriate configuration file(s) have been modified.

### Comments

As this document is a work in progress, comments, suggestions, questions, and bug reports are welcomed and encouraged. Send an email to <u>W2KComments@dewnet.ncsc.mil</u> describing the issue in detail. In order to allow ample time to research problems, email is preferred to phone calls.

Chapter

2

# Introduction to the Security Configuration Tool Set

Windows 2000 includes support for the Security Configuration Tool Set. The tool set allows system administrators to consolidate many security-related system settings into a single configuration file (called a template or inf file in this guide because of the file extension .inf). It is possible to layer security configuration files to adjust for different software applications and security settings. These security settings may then be applied to any number of Windows 2000 machines either as part of a Group Policy Object (GPO) or through local computer configuration.

The Security Configuration Tool Set allows analysis and configuration of the following security areas:

- Account Policies includes Password Policy, Account Lockout Policy, and Kerberos Policy
- Local Policies includes Audit Policy, User Rights Assignment, and Security Options
- Event Log includes settings for the event logs
- **Restricted Groups** includes membership settings for sensitive groups
- System Services includes configurations for system services such as network transport
- Registry includes registry key Discretionary Access Control List (DACL) settings (i.e., registry key permissions)
- File System includes NTFS file and folder DACLs (i.e., file and folder permissions)

Chapters 3 - 9 describe recommended settings and how to customize the templates, and Chapter 10 describes how to conduct a security analysis and configuration.

For more detailed information on the Security Configuration Tool Set, refer to the *Step by* Step Guide to Using the Security Configuration Toolset http://www.microsoft.com/windows2000/techinfo/planning/security/secconfsteps.asp.

#### Security Configuration Functionality

The Security Configuration Tool Set supports both a graphical user interface (GUI) and a command line tool.

#### The Security Configuration GUI

The graphical user interface is provided via the Microsoft Management Console (MMC). The MMC is a container for administrative tools and is used extensively in Windows 2000. Tools are imported into the MMC via "snap-ins."

In actuality, the Security Configuration Tool Set consists of two MMC snap-ins: Security Templates and Security Configuration and Analysis. Both snap-ins will be discussed in greater detail in this chapter and Chapter 10, respectively.

The security configuration GUI allows an administrator to:

- Create and/or edit security configuration files
- Perform a security analysis
- Graphically review the analysis results
- Apply a security configuration to a system

The GUI provides different colors, fonts, and icons to highlight the differences between the baseline information and the actual system settings. When an analysis or configuration is performed, all security areas within a security template are included in the analysis.

#### The Security Configuration Command Line Tool

The security configuration command line tool (secedit.exe) is all that is needed to:

- Perform a security analysis
- Apply a security configuration to a Windows 2000 system

The command line option allows for analysis of individual security areas versus the entire configuration file. Also, analysis results can be redirected to a file for review at a later time. The command line tool is also useful for applying predefined configuration files to many systems using distributed systems management tools.

#### Security Templates

Security templates are files that contain a set of security configurations. Templates provide an easy way to standardize security across a platform or domain. They may be applied to Windows 2000 computers either by being imported into a Group Policy Object, or by being directly applied to the local computer policy.

This section provides a general overview of the Security Templates snap-in and discusses the security configuration files included with the tool.

#### Loading the Security Templates Snap-in into the MMC

The Security Templates snap-in must be loaded into the Microsoft Management Console (MMC). The MMC is loaded by default on Windows 2000 systems. To load the Security Templates snap-in:

- □ Run the Microsoft Management Console (mmc.exe)
- $\Box \quad \text{Select Console} \rightarrow \text{Add/Remove Snap-in}$
- □ Click Add
- □ Select Security Templates
- □ Click Add
- Click Close
- □ Click OK

Figure 1 shows the Security Templates snap-in loaded into the MMC.

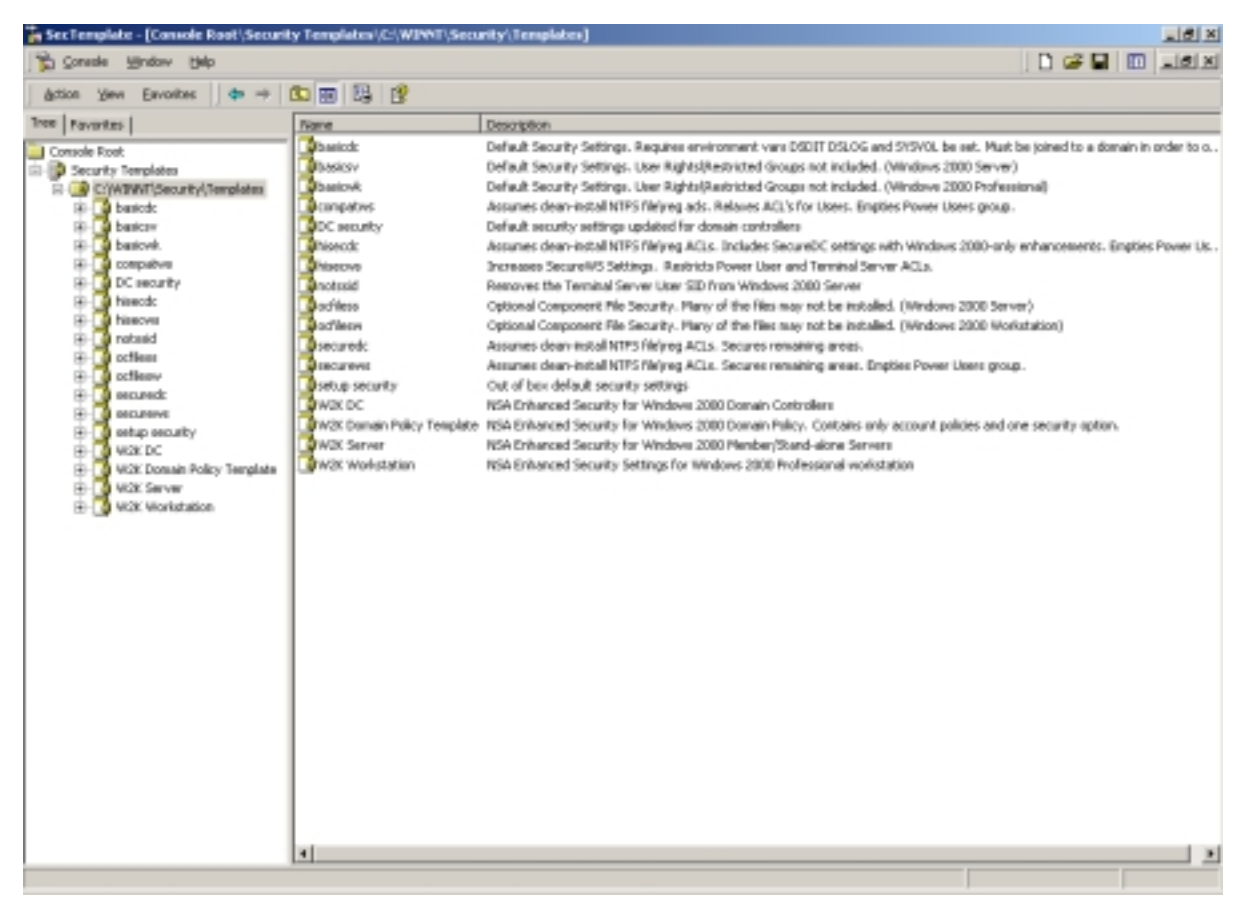

#### Figure 1 Security Templates snap-in

To avoid having to reload the snap-in every time the MMC is exited and reopened, save the current console settings by performing the following:

□ In the Console menu, select Save. By default, the file will be saved in the Administrative Tools menu of the currently logged-on user.

- □ Enter the file name under which the current console settings will be saved
- Click Save

From then on, the console can be accessed from Start  $\rightarrow$  Program Files  $\rightarrow$  Administrative Tools.

#### Security Configuration Files

This section describes the default and NSA security templates available for the Security Templates snap-in.

#### Default Security Templates

There are several security template files that contain the default security settings applied to a clean-install (non-upgraded) Windows 2000 machine. These files reside in the <code>%SystemRoot%\inf</code> folder. Table 1 shows a list of the default security templates.

The default security templates are especially useful when wanting to return the system to its original state or when converting from a FAT or FAT32 file system to NTFS. When a conversion is made, the default settings on the file system default to the "Everyone" group having full control over all files and folders. To obtain the file system security settings that would have been present if NTFS had been the original file system, apply the File System portion of the appropriate default security template. See Chapter 10 for more information on running secedit.exe and specifying that only the file system be configured.

| File Name   | Platform                                                 |
|-------------|----------------------------------------------------------|
| Defltdc.inf | Windows 2000 Server/Advanced Server Domain<br>Controller |
| Defltsv.inf | Windows 2000 Server/Advanced Server                      |
| Defltwk.inf | Windows 2000 Professional                                |

#### Table 1 Default Security Configuration Files

The template actually applied to a machine out-of-the-box is stored in %SystemRoot%\security\templates as setup security.inf. Domain controllers will, in addition, be configured with the settings in a template called DC security.inf.

#### Microsoft-provided Templates

Within the Security Templates snap-in, Microsoft provides several templates addressing varying levels of security. Among these are <code>basicwk.inf</code>, <code>basicdc.inf</code>, <code>basicdc.inf</code>, <code>basicsv.inf</code>, <code>securedc.inf</code>, <code>securews.inf</code>, <code>hisecdc.inf</code>, and <code>hisecws.inf</code>. Since this guide's recommended security settings are addressed in the NSA-provided templates (see section below), the details of the Microsoft templates will not be discussed here.

#### NSA Security Templates

This document also includes a set of security configuration files that comply with the recommendations found in this manual. Refer to **Table 2** below in order to choose the file(s) appropriate for your system(s).

| File Name           | Platform                                                    | Description                                                                                   |
|---------------------|-------------------------------------------------------------|-----------------------------------------------------------------------------------------------|
| W2K DC.inf          | Windows 2000<br>Server/Advanced Server<br>Domain Controller | Enhanced security settings<br>for Windows 2000 domain<br>controllers                          |
| W2K Workstation.inf | Windows 2000 Professional                                   | Enhanced security settings<br>for Windows 2000<br>workstations                                |
| W2K Server.inf      | Windows 2000<br>Server/Advanced Server                      | Enhanced security settings<br>for Windows 2000 member or<br>standalone servers                |
| W2K Domain Policy   | Windows 2000 domain                                         | Enhanced account policy<br>settings to be applied in a<br>domain-level Group Policy<br>Object |

#### **Table 2 Enhanced Security Configuration Files**

#### Checklist for Applying the Recommendations in this Guide

This section provides a general checklist of steps to be performed when customizing the security templates included in this document.

- Review and understand the warnings in Chapter 1. It is NOT recommended that the NSA-provided templates be applied blindly without thoroughly reviewing the settings in Chapters 3-9.
- Backup your system, especially if it is a server or domain controller. Backups are the only sure-fire way to restore your system if security configurations break something.
- Copy the appropriate configuration files included on the companion CD to the template directory (%Systemroot%\Security\Templates). Review Table 2 to determine the necessary template file(s).
- □ It is suggested that you make copies of the template files under different names if you plan to perform modifications to the recommended settings. You can do this prior to opening the files in the MMC, or by performing a Save As after making modifications to the templates (see the above section on Editing Security Configuration Files).
- Several new security options have been added to the NSA templates. To make these options available, copy the NSA sceregvl.inf file from the companion CD into the %SystemRoot%\inf folder. You should rename the original copy of sceregvl.inf prior to copying the NSA-provided file in case you need to revert back to original configurations.
- □ To register the new security options, from the command prompt run regsvr32 scecli.dll. The end of Chapter 4 discusses how other security options can be added to the templates.
- Review the recommended security settings in Chapters 3 9. Via the Security Templates MMC snap-in, modify the template files according to your network's needs. Pay close attention to any notes or warnings associated with the settings. To modify the templates:

- U Within the MMC, double-click on the Security Templates node in the left pane
- □ Double-click the default configuration file directory (%Systemroot%\Security\Templates). A list of available configuration files is revealed.

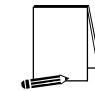

NOTE: Template files from other directories may be loaded by right-clicking on Security Templates and choosing the New Template Search Path option.

- Double-click on a specific configuration file
- Double-click on a specific security area
- Double click on a security object in the right pane
- Customize the security setting for your environment
- □ To save the customized configuration file under a new file name (to avoid writing over the provided templates), right-click on the file in the left pane and select Save As, specifying a new name for the modified template
- Several security settings are recommended, but not defined in the templates because they are environment specific. You will have to decide on the values for the configurations. Among these settings are the following security options presented in Chapter 4:
  - Message text for users attempting to log on
  - Message title for users attempting to log on
  - Rename Administrator account
  - Rename Guest account
- Once the templates have been customized to your network environment and saved, apply the templates. If the template will be applied locally, see Chapter 10 for information on configuration options via the Security Configuration and Analysis snap-in or the secedit.exe command line tool. If the template will be imported into a Group Policy Object, please refer to the *Guide to Securing Microsoft Windows 2000 Group Policy*.

#### Undoing Security Changes

If problems arise after applying the security templates to a system, troubleshooting may be difficult if many settings were applied at once. First and foremost, try the settings out in a test environment before applying to an operational network. Also try configuring one section of the templates at a time via the command line secedit.exe tool (described later) or by isolating specific sections in a separate inf file. This method will allow you to apply one part of the templates (e.g. Account Policy or File System) and then test the system for problems before moving onto the next section.

The only sure-fire way to restore a system to its original configuration is via a **backup**. The setup security.inf file (mentioned earlier in this chapter) can be used to reset most settings to their default (out-of-the-box) values. However, any settings specified as "Not Defined" in the default template will not change the values configured by the NSA templates.

## Modifying Account Policy Settings with Security Templates

A key component of controlling the security in a Windows 2000 domain is the proper setting of account policies. Depending on the type of system (e.g. domain controller, workstation, member server), account policy configuration will impact the network differently. In Windows 2000 domains, account policy is set and enforced in the domain's Group Policy. Attempts to configure domain account policies in other GPOs are ignored. Configuring account policies directly on workstations and member servers only impacts the local password or lockout policy on the machine. To ensure a consistent password and lockout policy throughout the entire domain for both local and domain logons, the same policy should be set on the domain controllers (via the domain GPO), member servers and workstations. See the *Guide to Securing Microsoft Windows 2000 Group Policy* for more information on importing security templates into the appropriate containers.

To view account policy settings of a security template double-click the following in the MMC:

- Security Templates
- □ Default configuration file directory (%SystemRoot%\Security\Templates)
- □ Specific configuration file
- Account Policies

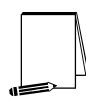

NOTE: After making any modifications to the configuration files make sure the changes are saved, and then test the changes before installing them on an operational network.

#### Password Policy

Before making modifications to the **Account Policy** dialog box, review your organization's written password security policy. The settings made in the **Account Policy** dialog box should comply with the written password policy. Users should read and sign statements acknowledging compliance with the organizational computer policy.

Recommendations for a password policy include:

- Users should never write down passwords
- Passwords should be difficult to guess and include uppercase, lowercase, special (e.g., punctuation and extended character set), and numeric characters

□ Users should not transmit clear-text passwords using any form of electronic communications.

To modify the password policy settings via the Security Templates snap-in, double-click the following path:

**Table 3** lists the recommended password policy settings and **Figure 2** shows thepassword policy as it appears in the MMC.

| Password Policy Options                                                                                                    | Recommended   |
|----------------------------------------------------------------------------------------------------|---------------|
|                                                                                                    | Settings      |
| Enforce password history                                                                                                    | 24 Passwords  |
| Prevents users from toggling among their favorite passwords and reduces                                                                                                    |               |
| ontion is set to 0 users can revert immediately back to a password that                                                                                                    |               |
| they previously used. Allowable values range from 0 (do not keep                                                                                                    |               |
| password history) to 24 passwords remembered.                                                                                                    |               |
| Maximum Password Age                                                                                                    | 90 days       |
| The period of time that a user is allowed to have a password before being                                                                                                    |               |
| required to change it. Allowable values include 0 (password never expires)                                                                                                    |               |
| or between 1 and 999 days. The maximum password age may be set to                                                                                                    |               |
| less than 90 days in more secure environments.                                                                                                    | 1.5           |
| Minimum Password Age                                                                                                    | 1 Day         |
| The minimum password age setting specifies how long a user must wait                                                                                                    |               |
| change their password before changing it again. By default, users can                                                                                                    |               |
| password then immediately change it back to what it was before. Allowable                                                                                                    |               |
| values are 0 (password can be changed immediately) or between 1 and                                                                                                    |               |
| 998 days.                                                                                                    |               |
| Minimum Password Length                                                                                                    | 12 Characters |
| Blank passwords and shorter-length passwords are easily guessed by                                                                                                    |               |
| password cracking tools. To lessen the chances of a password being                                                                                                    |               |
| option are 0 (no password required) or between 1 and 14 characters                                                                                                    |               |
|                                                                                                    |               |
| NOTE: In actuality, Windows 2000 supports<br>passwords up to 127 characters long. However, the<br>security templates interface will not allow setting of<br>minimum password length to be greater than 14. Also, if<br>a network contains Windows 9x computers, the<br>maximum password length cannot exceed 14<br>characters. |               |
| NOTE: It is recommended that privileged users (such as<br>administrators) have passwords longer than 12<br>characters if possible.                                                                                                    |               |

| Password Policy Options                                                                                                    | Recommended |
|----------------------------------------------------------------------------------------------------|-------------|
|                                                                                                    | Settings    |
| Passwords must meet complexity requirements                                                                                                    | Enabled     |
| Enforces strong password requirements for all users by use of a dynamic                                                                                                    |             |
| link library called passfilt.dll. Stronger passwords provide some                                                                                                    |             |
| measure of defense against password guessing and dictionary attacks                                                                                                    |             |
| launched by outside intruders. Passwords must contain characters from 3                                                                                                    |             |
| of 4 classes: upper case letters, lower case letters, numbers, and special                                                                                                    |             |
| characters (e.g., punctuation marks). Also, passwords cannot be the same                                                                                                    |             |
| as the user's logon name.                                                                                                    |             |
| Complexity requirements will take effect the next time a user changes his                                                                                                    |             |
| password. Already-existing passwords will not be affected.                                                                                                    |             |
| NOTE: NSA provides an enhanced password complexity<br>filter, ENPASFLT.DLL (provided on the companion CD),<br>that can be used in place of the Microsoft-provided<br>PASSFILT.DLL. This password filter enforces<br>passwords of at least 8 characters in length containing<br>all 4 classes of characters. Additionally, the use of the<br>user logon name or full name as a password is not<br>permitted. See the ENPASFLT documentation for<br>installation procedures. If using ENPASFLT instead of<br>PASSFILT, this template option should be set to<br>Disabled to avoid conflicts between the two DLLs. |             |
| Store password using reversible encryption for all users in the<br>domain<br>Determines whether user passwords will be stored using a two-way hash.<br>This option exists to provide password information to certain applications.<br>However, storing passwords with reversible encryption is similar to storing<br>clear-text passwords and should NOT be permitted.                                                                                                    | Disabled    |

**Table 3 Password Policy Options** 

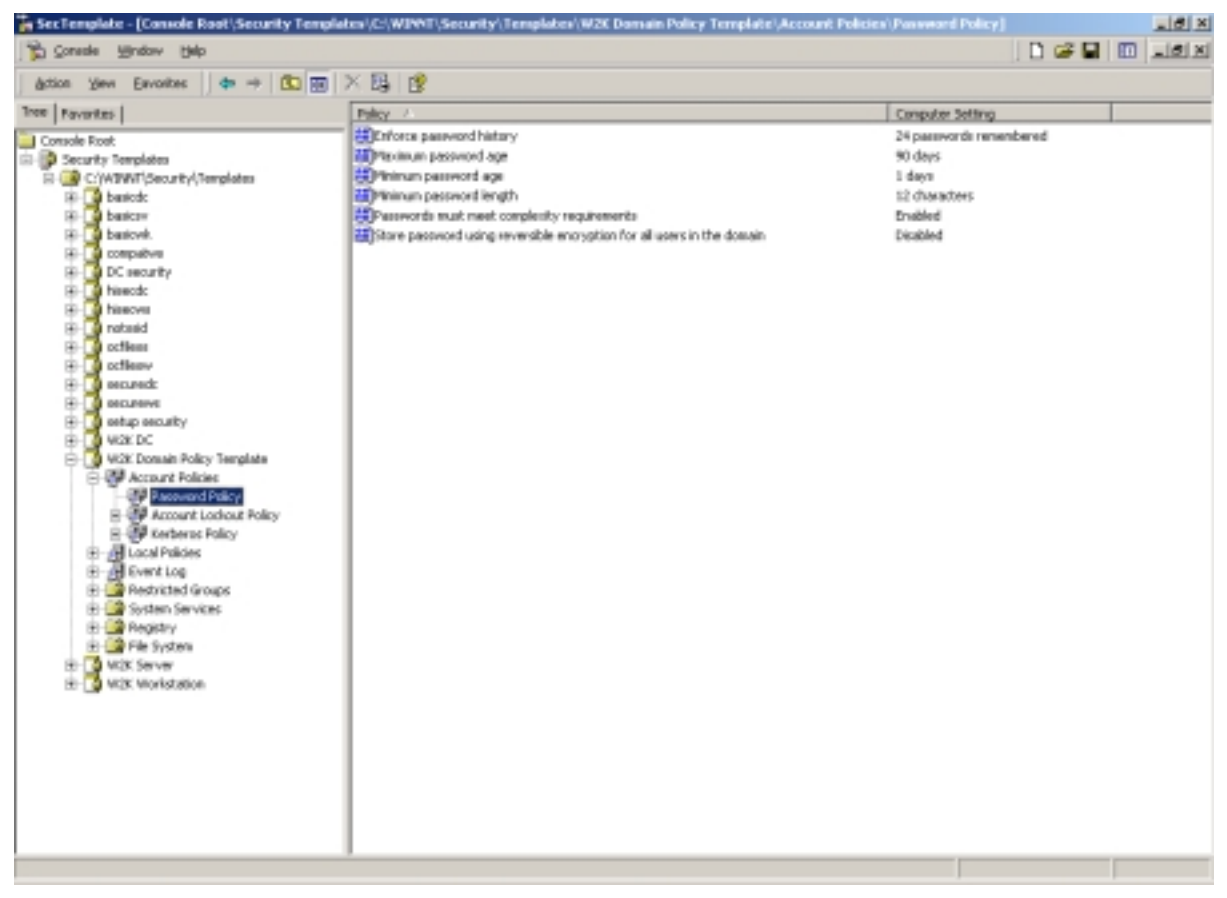

Figure 2 Password Policy Recommended Settings

#### Account Lockout Policy

Account lockout is recommended after three invalid logon attempts. This setting will slow down a dictionary attack in which thousands of well-known passwords are tried. If the account is locked out after each invalid attempt to logon, the hacker must wait until the account is enabled again. If an account is locked out, the administrator can reset it using **Active Directory Users and Computers** for domain accounts or **Computer Management** for local accounts instead of waiting the allotted lockout duration.

To modify the account lockout policy settings via the Security Templates snap-in, doubleclick the following path:

Account Policies 

Account Lockout Policy 

specific option to view or edit settings

**Table 4** lists the recommended account lockout policy settings.

| Account Lockout Policy Options                                                                                                    | Recommended Settings     |
|----------------------------------------------------------------------------------------------------|--------------------------|
| Account lockout duration<br>Sets the number of minutes an account will be locked out. Allowable<br>values are 0 (account is lockout out until administrator unlocks it) or<br>between 1 and 99999 minutes.<br>WARNING: Setting this value to 0 (until<br>administrator unlocks) may allow a potential<br>denial of service attack. It is important to note that<br>the built-in Administrator account cannot be<br>locked out.                                   | 15 minutes               |
| Account lockout threshold<br>Prevents brute-force password cracking/guessing attacks on the<br>system.<br>This option specifies the number of invalid logon attempts that can be<br>made before an account is locked out. Allowable values range from 0<br>(account will not lockout) to 999 attempts.<br>NOTE: Failed logons on machines that have been<br>locked via CTRL-ALT-DEL or a password-<br>protected screen saver do not count as failed<br>attempts. | 3 Invalid logon attempts |
| Reset account lockout counter after<br>Sets the number of minutes until the invalid logon count is reset.<br>Allowable values range from 1 to 99999 minutes.                                                                                                    | 15 minutes               |

#### Table 4 Account Lockout Options

#### **Kerberos Policy**

Kerberos is the default authentication method used in Windows 2000 Active Directory. Since Active Directory is necessary for Kerberos authentication, the Kerberos policy only has significance for the Windows 2000 domain Group Policy Object. Therefore, for the standalone workstation and server configurations that this document addresses, the Kerberos policies will not be defined.

To modify Kerberos settings via the Security Templates snap-in, double-click the following path:

 Table 5 lists the Kerberos Policy options that should be applied at the domain group policy level (in the provided Domain Policy.inf template).

| Kerberos Policy Options                                                                                                    | Recommended Settings |
|----------------------------------------------------------------------------------------------------|----------------------|
| <u>Enforce user logon restrictions</u><br>Forces the Key Distribution Center (KDC) to check if a user requesting a<br>service ticket has either the "Log on locally" (for local machine service<br>access) or "Access this computer from the network" user right on the<br>machine running the requested service. If the user does not have the<br>appropriate user right, a service ticket will not be issued. Enabling this<br>option provides increased security, but may slow network access to<br>servers. | Enabled              |
| Maximum lifetime for service ticket<br>Determines the number of minutes a Kerberos service ticket is valid. Values<br>must be between 10 minutes and the setting for "Maximum lifetime for user<br>ticket." This value is set to 600 minutes in the default domain GPO.<br>NOTE: Expired service tickets are only renewed when<br>making a new connection to a server. If a ticket expires<br>during an established session, the session is not<br>interrupted.                                                 | 600 minutes          |
| <u>Maximum lifetime for user ticket</u><br>Determines the number of hours a Kerberos ticket-granting ticket (TGT) is<br>valid. Upon expiration of the TGT, a new one must be obtained or the old<br>one renewed. This value is set to 10 hours in the default domain GPO.                                                                                                    | 10 hours             |
| <u>Maximum lifetime for user ticket removal</u><br>Sets the maximum number of days that a user's TGT can be renewed. This<br>value is set to 7 days in the default domain GPO.                                                                                                    | 7 days               |
| Maximum tolerance for computer clock synchronization<br>Sets the maximum number of minutes by which the KDC and client<br>machine's clocks can differ. Kerberos makes use of time stamps to<br>determine authenticity of requests and aid in preventing replay attacks.<br>Therefore, it is important that KDC and client clocks remain synchronized<br>as closely as possible. This value is set to 5 minutes in the default domain<br>GPO.                                                                    | 5 minutes            |

**Table 5 Kerberos Policy Options** 

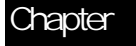

4

# Modifying Local Policy Settings with Security Templates

The Local Policies section in the Security Templates snap-in includes Audit Policy, User Rights Assignment, and Security Options. To view local policy settings of a security template, double-click the following in the MMC:

- Security Templates
- Default configuration file directory (%SystemRoot%\Security\Templates)
- □ Specific configuration file
- □ Local Policies

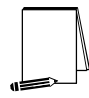

NOTE: After making any modifications to the configuration files make sure the changes are saved and then test the changes before installing them on an operational network.

#### Auditing Policy

Auditing is critical to maintaining the security of the domain. On Windows 2000 systems, auditing is not enabled by default. Each Windows 2000 system includes auditing capabilities that collect information about individual system usage. The logs collect information on applications, system, and security events. Each event that is audited in an audit policy is written to the security event log, which can be viewed with the Event Viewer.

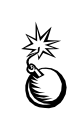

WARNING: Auditing can consume a large amount of processor time and disk space. It is highly recommended that administrators check, save, and clear audit logs daily/weekly to reduce the chances of system degradation or save audit logs to a separate machine. It is also recommended that logs be kept on a separate partition.

To modify the audit policy settings via the Security Templates snap-in, double-click the following path:

Local Policies  $\rightarrow$  Audit Policy  $\rightarrow$  specific option to view or edit

**Table 6** lists recommended Audit Policy Settings for domain controllers, member servers, and workstations.

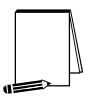

NOTE: Auditing is important on all domain machines, workstations and servers alike. However, if operational constraints do not make auditing on all machines possible, at a minimum, auditing should be enabled on all servers.

| Templates                     |
|-------------------------------|
| Policy Settings with Security |
| Chapter 4 – Modifying Local   |
|                               |

| Audit Policy Options                                                                 | Recommended       |
|--------------------------------------------------------------------------------------|-------------------|
|                                                                                      | Settings          |
| Audit account logon events                                                           | Success, Failure  |
| Tracks user logon events on other computers in which the local computer was          |                   |
| used to authenticate the account.                                                    |                   |
| Audit account management                                                             | Success, Failure  |
| created changes to the Security Account database (i.e., when accounts are            |                   |
| Audit directory service access                                                       | No auditing       |
| Audits users' access to Active Directory objects that have their system access       | (workstations and |
| control list (SACL) defined. This option is similar to Audit Object Access except    | member servers)   |
| that it only applies to Active Directory objects and not files and registry objects. |                   |
| Since this option only applies to Active Directory, it has no meaning on             | Failure (domain   |
| workstations and member servers.                                                     | controllers)      |
| Audit logon events                                                                   | Success Failure   |
| Tracks users who have logged on or off, or made a network connection. Also           |                   |
| records the type of logon requested (interactive, network, or service). This option  |                   |
| differs from "Audit Account Logon Events" in that it records where the logon         |                   |
| occurred versus where the logged-on account lives.                                   |                   |
| I rack failures to record possible unauthorized attempts to break into the system.   |                   |
| NOTE: The auditing of successful and failed logon events                             |                   |
| generates a large amount of data. Network, service, and user                         |                   |
| logons are all recorded. Auditing of success events is                               |                   |
| attacks. However, if log space is at a premium, at a minimum.                        |                   |
| failure of logon events should be recorded.                                          |                   |
| Audit object access                                                                  | Failure           |
| Tracks unsuccessful attempts to access objects (e.g., directories, files, printers). |                   |
| Individual object auditing is not automatic and must be enabled in the object's      |                   |
| properties.                                                                          |                   |
| Audit policy change                                                                  | Success, Failure  |
| the audit policy                                                                     |                   |
| Audit privilege use                                                                  | Failure           |
| Tracks unsuccessful attempts to use privileges. Privileges indicate rights           |                   |
| assigned to Administrators or other power users. Tracks all user rights except       |                   |
| Bypass Traverse Checking, Debug Programs, Create a Token Object, Replace             |                   |
| Process Level Token, Generate Security Audits, Back Up Files and Directories,        |                   |
| and Restore Files and Directories.                                                   |                   |
| <b>NOTE: The</b> Audit use of all user rights including Backup                       |                   |
| and Restore setting under Security Options will audit those                          |                   |
| user rights excluded here.                                                           |                   |
| Audit process tracking                                                               | No Auditing       |
| Detailed tracking information for events such as program activation and exits.       |                   |
| This option is useful to record specific events in detail if your system is believed |                   |
| to be under attack.                                                                  | -                 |
| Audit system events                                                                  | Success, Failure  |
| I racks events that affect the entire system or the Audit log. Records events such   |                   |
|                                                                                      |                   |

**Table 6 Audit Policy Options** 

#### User Rights Assignment

User rights are allowable actions that can be assigned to users or groups to supplement built-in abilities. Careful allocation of user rights can significantly strengthen the security of a Windows 2000 system. The recommended user rights are listed and described in **Figure 3** and **Table 7**. Advanced user rights are assigned to Administrators or other trusted users who are allowed to run administrative utilities, install service packs, create printers, and install device drivers. If resources are available, it is recommended assigning these duties to several trusted users. Administrators are not explicitly listed for rights they implicitly have.

| ĥ | Ŋ |  |
|---|---|--|

NOTE: Based on network policies, some users/groups may need to be added or deleted from the recommended user rights

To modify the user rights settings via the Security Templates snap-in, double-click the following path:

- □ Local Policies → User Rights Assignment
- **D** Right-click on the desired Attribute in the right frame
- □ Select Security
- $\Box \quad \text{To add a user or group, } Add \rightarrow Select user or group \rightarrow Add \rightarrow OK \rightarrow OK$

| tion New Resident Life of 100    | N IN IA                                                             |                                     |  |
|----------------------------------|---------------------------------------------------------------------|-------------------------------------|--|
| Tavarias I                       | B / O Var La                                                        | Consultar Setting                   |  |
| I serve and                      | The case the constant of the seturat                                | Administrations Authenticated Users |  |
| Arson Fact                       | That as not of the operation potent                                 |                                     |  |
| CARTERIAN ADVISED                | Charled supplications in domain                                     |                                     |  |
| E a basicir                      | Each up files and directories                                       | Administrations                     |  |
| 80 a beicry                      | Expansion in averse checking                                        | Authenticated Users                 |  |
| FI- badovR                       | Change the system time                                              | Administrations                     |  |
| Al Compativo                     | Create a namelie                                                    | Administrations .                   |  |
| E-C DC security                  | Create a trike object                                               | 1000000000                          |  |
| 81- 🔂 Newoold                    | Course permanent draved clinests                                    |                                     |  |
| E- D Neeves                      | Defaul programs                                                     |                                     |  |
| 8- 🚺 notasid                     | Deriv access to this computer from the network.                     |                                     |  |
| 8: 🚺 odless                      | Convertingent as a batch tob                                        |                                     |  |
| 8- 🚺 odlean                      | Carry locos as a parvice                                            |                                     |  |
| 80 🛄 secured:                    | There is not is all y                                               |                                     |  |
| E- and and and a second          | The build a computer and uses accounts to be trusted for delegation | Administrations                     |  |
| 81 Setup security                | Forte distribution from a sessore outbook                           | Administrations                     |  |
| B Wat bu                         | Consults requiry audit                                              |                                     |  |
| Co. 201 Account Protocols        | Thomas autor                                                        | Administrations                     |  |
| C. A Antonio                     | Threase artesh interviewite                                         | Administrations                     |  |
| All the Party Accordent          | E cad and unload device drivers                                     | Administrations                     |  |
| Security Onlines                 | Cost name in manora                                                 |                                     |  |
| No. I Event Log                  | Don on an a batch ich                                               |                                     |  |
| Restricted Groups                |                                                                     |                                     |  |
| 12 - 🙀 Sesten Services           | a ca locale                                                         | Administratives.                    |  |
| E Segistry                       | Barano a altitut and security by                                    | Administratives                     |  |
| (i) 🔐 Pile System                | Dividing framework production of any                                | Administrative allows               |  |
| B - B W2K Domain Pulicy Template | The state state records                                             | Administratives                     |  |
| 8- 🔀 W2K Server                  | Profile and an and contains                                         | Administrations                     |  |
| E- 🚺 W2K Markstation             | Therease consider from declares stature                             | Here and 600.0                      |  |
|                                  | Teolare a process level taken                                       |                                     |  |
|                                  | Whether Her and destants                                            | Administration                      |  |
|                                  | The down the owner                                                  | Administrations                     |  |
|                                  | This during the directory service data                              | Propriet and a country              |  |
|                                  | Take swnerdig of files or ather objects                             | Administrations                     |  |
|                                  |                                                                     |                                     |  |
|                                  | 4                                                                   |                                     |  |

 $\Box \quad \text{To remove a user or group, select user or group} \rightarrow \text{Remove} \rightarrow \text{OK}$ 

**Figure 3 Recommended User Rights** 

| User Rights                                                                                                    | Windows 2000            | Windows 2000 Domain                                                             |  |
|----------------------------------------------------------------------------------------------------|-------------------------|---------------------------------------------------------------------------------|--|
|                                                                                                    | Workstations            | Controllers and Member                                                          |  |
|                                                                                                    |                         | Servers                                                                         |  |
| Access this computer from network<br>Allows a user to connect over the network to the<br>computer.                                                                                                    | Administrators<br>Users | Administrators<br>Authenticated Users (DCs only)<br>Users (Member Servers only) |  |
| NOTE: If the system is an IIS<br>5.0 server, whenever the IIS<br>5.0 service is stopped and<br>restarted, or the machine is<br>rebooted, the<br>IUSR_ <machine_name> and<br/>IWAM_<machine_name> will<br/>automatically be assigned<br/>this right (although it is not<br/>necessary). If the security<br/>template is applied via Group<br/>Policy, these accounts will be<br/>removed from this right when<br/>the policy is refreshed. See<br/>NSA's "Guide to the Secure<br/>Configuration and<br/>Administration of Microsoft<br/>Internet Information Services<br/>5.0" for information on a<br/>workaround for this issue.</machine_name></machine_name> |                         |                                                                                 |  |
| Act as part of the operating system<br>Allows a process to perform as a secure, trusted<br>part of the operating system. Some subsystems<br>are granted this right                                                                                                    | (No one)                | (No one)                                                                        |  |
| Add workstations to domain<br>Allows a user to add workstations to a particular<br>domain. This right is meaningful only on domain<br>controllers. The Administrators and Account<br>Operators groups have the ability to add<br>workstations to a domain and do not have to be<br>explicitly given this right.                                                                                                    | (No one)                | (No one)                                                                        |  |
| NOTE: By default,<br>Authenticated Users are<br>given this right on Domain<br>Controllers. Allowing users to<br>add their own machines to a<br>domain could pose security<br>risks. Therefore, it is<br>recommended that the<br>Authenticated Users group<br>not be granted this right.                                                                                                    |                         |                                                                                 |  |
| Back up files and directories<br>Allows a user to back up files and directories.<br>This right supersedes file and directory<br>permissions.                                                                                                    | Administrators          | Administrators                                                                  |  |
| NOTE: If the network makes<br>use of the Backup Operators<br>or similar group, also assign<br>this right to that group.                                                                                                    |                         |                                                                                 |  |
| Bypass traverse checking<br>Allows a user to change directories and access<br>files and subdirectories even if the user has no<br>permission to access parent directories.                                                                                                    | Users                   | Authenticated Users (DCs only)<br>Users (Member Servers only)                   |  |

| User Rights                                                  | Windows 2000   | Windows 2000 Domain                    |  |
|--------------------------------------------------------------|----------------|----------------------------------------|--|
|                                                              | Workstations   | Controllers and Member                 |  |
|                                                              |                | Servers                                |  |
| Change the system time                                       | Administrators | Administrators                         |  |
| Allows a user to set the time for the internal clock         | Auministrators | Administrators                         |  |
| of the computer.                                             |                |                                        |  |
| Create a pagefile                                            | Administrators | Administrators                         |  |
| Allows a user to create new pagefiles for virtual            |                |                                        |  |
| memory swapping and change the size of a                     |                |                                        |  |
| pagefile.                                                    |                |                                        |  |
| <u>Create a token object</u>                                 | (No one)       | (No one)                               |  |
| be used to access local resources. Only the Local            |                |                                        |  |
| Security Authority should be allowed to create this          |                |                                        |  |
| object.                                                      |                |                                        |  |
| Create permanent shared objects                              | (No one)       | (No one)                               |  |
| Allows a user to create special permanent                    |                |                                        |  |
| directory objects, such as \\Device, that are used           |                |                                        |  |
| Debug programs                                               | (No one)       | (No one)                               |  |
| Allows a user to debug various low-level objects             |                | (110 0110)                             |  |
| such as threads.                                             |                |                                        |  |
|                                                              |                |                                        |  |
| NOTE: Software developers                                    |                |                                        |  |
| need this right. Assign the                                  |                |                                        |  |
| right to developer                                           |                |                                        |  |
| users/groups only when                                       |                |                                        |  |
| necessary.                                                   |                |                                        |  |
| Deny access to this computer from the                        | (No one)       | (No one)                               |  |
| <u>network</u><br>Prevents specific users and/or groups from |                |                                        |  |
| accessing the computer via the network. This                 |                |                                        |  |
| setting supercedes the "Access this computer                 |                |                                        |  |
| from the network" setting if an account is subject           |                |                                        |  |
| to both policies.                                            |                |                                        |  |
| Deny logon as a batch job                                    | (No one)       | (No one)                               |  |
| Prevents specific users and/or groups from                   |                |                                        |  |
| the "Logon as a batch job" setting if an account is          |                |                                        |  |
| subject to both policies.                                    |                |                                        |  |
| Deny logon as a service                                      | (No one)       | (No one)                               |  |
| Prevents specific service accounts from                      |                | `````````````````````````````````````` |  |
| registering a process as a service. This setting             |                |                                        |  |
| supercedes the "Log on as a service" setting if an           |                |                                        |  |
| Account is subject to both policies.                         | (No ono)       | (No opo)                               |  |
| Prevents specific users and/or groups from                   | (NO ONE)       |                                        |  |
| logging on directly at the computer. This setting            |                |                                        |  |
| supercedes the "Log on locally" setting if an                |                |                                        |  |
| account is subject to both policies.                         |                |                                        |  |
| Enable computer and user accounts to be                      | (No one)       | Administrators (domain                 |  |
| trusted for delegation                                       |                | controllers)                           |  |
| Allows a user to set the "I rusted for Delegation"           |                | (No one) (member convore)              |  |
| aranted this right must have write access to the             |                |                                        |  |
|                                                              |                |                                        |  |
| account control flags on the computer or user                |                |                                        |  |

| Templates                     |
|-------------------------------|
| Policy Settings with Security |
| Chapter 4 – Modifying Loca    |
|                               |

| User Rights                                                                         | Windows 2000    | Windows 2000 Domain    |
|-------------------------------------------------------------------------------------|-----------------|------------------------|
|                                                                                     | Workstations    | Controllers and Member |
|                                                                                     |                 | Sonvers                |
| Force shutdown from a remote system                                                 | Administrators  | Administrators         |
| Allows a user to shutdown a Windows 2000                                            | / animistrators | Administrators         |
| system remotely over a network.                                                     |                 |                        |
| Generate security audits                                                            | (No one)        | (No one)               |
| Allows a process to generate security audit log                                     |                 |                        |
| entries.                                                                            |                 |                        |
| Increase quotas                                                                     | Administrators  | Administrators         |
| Allows a user to increase the processor quota                                       |                 |                        |
| assigned to a process.                                                              | A 1 1 1 4 4     |                        |
| Allows a user to boost the execution priority of a                                  | Administrators  | Administrators         |
| process. This can be performed via the Task                                         |                 |                        |
| Manager user interface.                                                             |                 |                        |
| Load and unload device drivers                                                      | Administrators  | Administrators         |
| Allows a user to install and remove device drivers.                                 |                 |                        |
| This right is necessary for Plug and Play device                                    |                 |                        |
| driver installation.                                                                |                 |                        |
| Allows a user to lock pages in memory so they                                       |                 |                        |
| cannot be paged out to a backing store such as                                      |                 |                        |
| Pagefile.sys.                                                                       |                 |                        |
|                                                                                     | (No one)        | (No one)               |
| NOTE: This right is obsolete                                                        | ()              | ()                     |
| 2000.                                                                               |                 |                        |
|                                                                                     |                 |                        |
|                                                                                     |                 |                        |
| Log on as a batch job                                                               |                 |                        |
| aueue facility. In Windows 2000, the Task                                           |                 |                        |
| Scheduler automatically grants this right as                                        |                 |                        |
| necessary.                                                                          |                 |                        |
|                                                                                     |                 |                        |
| NOTE: If the system is an IIS                                                       |                 |                        |
| 5.0 service is stopped and                                                          |                 |                        |
| restarted, or the machine is                                                        |                 |                        |
| rebooted, the                                                                       |                 |                        |
| IUSR_ <machine_name> and<br/>IWAM <machine_name> will</machine_name></machine_name> |                 |                        |
| automatically be assigned                                                           | (No one)        | (No one)               |
| this right (although it is not                                                      |                 |                        |
| necessary). If the security                                                         |                 |                        |
| Policy, these accounts will be                                                      |                 |                        |
| removed from this right when                                                        |                 |                        |
| the policy is refreshed. See                                                        |                 |                        |
| Configuration and                                                                   |                 |                        |
| Administration of Microsoft                                                         |                 |                        |
| Internet Information Services                                                       |                 |                        |
| 5.0" tor information on a workaround for this issue                                 |                 |                        |
|                                                                                     |                 |                        |

| User Rights                                                                                                    | Windows 2000<br>Workstations | Windows 2000 Domain<br>Controllers and Member<br>Servers |
|----------------------------------------------------------------------------------------------------|------------------------------|----------------------------------------------------------|
| Log on as a service         Allows a process to register with the system as a service.         NOTE: Some applications such as Microsoft Exchange require a service account, which should have this right. Review the users/groups assigned this right on the system PRIOR to applying the security templates in order to determine which assignments are necessary.         WARNING: The provided template files will remove all users/groups from this right unless you modify the setting.                                                                                                    | (No one)                     | (No one)                                                 |
| Log on locally         Allows a user to log on at a system's console. To allow a user to log on locally at a domain controller, this right must be enabled in the Domain Controller group policy object.         Image: Motion Controller group policy object.         Image: Motion Controler group policy object. | Administrators<br>Users      | Administrators                                           |

| User Rights                                                                                                    | Windows 2000            | Windows 2000 Domain    |  |
|----------------------------------------------------------------------------------------------------|-------------------------|------------------------|--|
|                                                                                                    | Workstations            | Controllers and Member |  |
|                                                                                                    |                         | Servers                |  |
| Manage auditing and security log<br>Allows a user to view and clear the security log<br>and specify what types of object access (such as<br>file access) are to be audited. Users with this right<br>can enable auditing for a specific object by editing<br>the auditing options in the security tab of the<br>object's Properties dialog box. Members of the<br>Administrators group always have the ability to<br>view and clear the security log. |                         |                        |  |
| NOTE: This right does not<br>allow a user to enable file and<br>object access auditing in<br>general. Object auditing is<br>enabled by setting the "Audit<br>object access" item under<br>Audit Policies.                                                                                                    | Administrators          | Administrators         |  |
| WARNING: If running<br>Exchange 2000 on the<br>network, the Exchange<br>Enterprise Servers group<br>must be assigned this user<br>right on domain controllers.                                                                                                    |                         |                        |  |
| Modify firmware environment variables<br>Allows a user to modify system environment<br>variables stored in nonvolatile RAM on systems<br>that support this type of configuration.                                                                                                    | Administrators          | Administrators         |  |
| Profile single process<br>Allows a user to perform profiling (performance<br>sampling) on a process.                                                                                                    |                         |                        |  |
| NOTE: Software developers<br>working on the system may<br>need this right. Assign the<br>right to developer<br>users/groups only when<br>necessary.                                                                                                    | Administrators          | Administrators         |  |
| <b>Profile system performance</b><br>Allows a user to perform profiling (performance<br>sampling) on the system.                                                                                                    | Administrators          | Administrators         |  |
| Remove computer from docking station<br>Allows a user to undock a laptop from a docking<br>station.                                                                                                    | Administrators<br>Users | (No one)               |  |
| Replace a process-level token<br>Allows a user to modify a process's security<br>access token. This is a powerful right used only<br>by the system.                                                                                                    | (No one)                | (No one)               |  |
| Restore files and directories<br>Allows a user to restore backed-up files and<br>directories. This right supercedes file and<br>directory permissions.                                                                                                    | Administrators          | Administrators         |  |
| NOTE: If the network makes<br>use of the group to Restore<br>backups, also assign this<br>right to that group.                                                                                                    |                         |                        |  |

| User Rights                                        | Windows 2000   | Windows 2000 Domain    |  |
|----------------------------------------------------|----------------|------------------------|--|
|                                                    | Workstations   | Controllers and Member |  |
|                                                    |                | Servers                |  |
| Shut down the system                               | Administrators | Administrators         |  |
| Allows a user to shut down Windows 2000.           | Users          | Administrators         |  |
| Synchronize directory service data                 |                |                        |  |
| This right has no effect in the initial release of | (No one)       | (No one)               |  |
| Windows 2000.                                      |                |                        |  |
| Take ownership of files or other objects           |                |                        |  |
| Allows a user to take ownership of files,          |                |                        |  |
| directories, printers, and other objects on the    | Administrators | Administrators         |  |
| computer. This right supersedes permissions        |                |                        |  |
| protecting objects.                                |                |                        |  |

#### **Table 7 User Rights Options**

#### Security Options

The Security Templates Security Option section contains many security parameters that can be easily configured by adding or changing registry key values. **Table 8** lists the recommended settings. Customized security options added to the NSA templates are shaded.

| M  |  |
|----|--|
| 25 |  |
| Ë) |  |
| S  |  |

WARNING: Use the Security Configuration Tool Set when configuring Security Options. Using the registry editor incorrectly can cause serious, system-wide problems that may require reinstallation of Windows 2000.

|                                                                                                    | •                                                      |                                                        |
|----------------------------------------------------------------------------------------------------|--------------------------------------------------------|--------------------------------------------------------|
| Security Attribute                                                                                                    | Recommended                                            | Recommended                                            |
|                                                                                                    | Security Setting                                       | Security                                               |
|                                                                                                    | For                                                    | Setting                                                |
|                                                                                                    | Workstations                                           | For Domain                                             |
|                                                                                                    | and Member                                             | Controllers                                            |
|                                                                                                    | Servers                                                |                                                        |
| Additional restrictions for anonymous connections<br>Places restrictions on anonymous users. The options are:<br>None. Rely on default permissions.                                                                                                    | No access without<br>explicit anonymous<br>permissions | No access without<br>explicit anonymous<br>permissions |
| Default permissions allow anonymous users to enumerate<br>the names of domain accounts and network shares and<br>have the same amount of access to resources as the<br>"Everyone" group. The registry value for this option is 0.                                                                                                    |                                                        |                                                        |
| Do not allow enumeration of SAM accounts and shares.                                                                                                    |                                                        |                                                        |
| Replaces the "Everyone" group with "Authenticated<br>Users" in resource security permissions. The registry<br>value for this option is 1.                                                                                                    |                                                        |                                                        |
| <b>No access without explicit anonymous permissions.</b><br>Requires that "Anonymous" be given explicit permissions to access resources by removing the "Everyone" and "Network" groups from the anonymous user token. The registry value for this option is 2.                                                                                                    |                                                        |                                                        |
| WARNING: Setting the Restrict<br>Anonymous key value = 2 could result<br>in undesired effects when setting up<br>trust relationships, authenticating in a<br>mixed environment, or running<br>certain services or applications.<br>Please see KB Article Q246261<br>http://support.microsoft.com/support/<br>kb/articles/Q246/2/61.asp for further<br>information on setting this key. If<br>setting the key = 2 is not feasible, it is<br>recommended that the value be set to<br>"Do not allow enumeration of SAM<br>accounts and shares" (value = 1). |                                                        |                                                        |
| HKLM\System\CurrentControlSet\Control\Lsa\                                                                                                    |                                                        |                                                        |
| Allow Automatic Administrator Logon                                                                                                    | Disabled                                               | Disabled                                               |
| Allows a system to automatically logon as administrator<br>when the machine is started. By default, this setting is<br>disabled.                                                                                                    |                                                        |                                                        |
| NOTE: If this option was at one time<br>enabled, a DefaultPassword registry<br>value may also exist in the same<br>registry key. This value contains the<br>administrator password in clear text<br>and should be deleted.                                                                                                    |                                                        |                                                        |
| HKLM\Software\Microsoft\Windows NT\CurrentVersion\<br>Winlogon\AutoAdminLogon = 0                                                                                                    |                                                        |                                                        |
| Security Attribute                                                                                                    | Recommended      | Recommended    |
|----------------------------------------------------------------------------------------------------|------------------|----------------|
|                                                                                                    | Security Setting | Security       |
|                                                                                                    | For              | Setting        |
|                                                                                                    | Workstations     | For Domain     |
|                                                                                                    | and Member       | Controllers    |
|                                                                                                    | Servers          |                |
| Allow Server Operators to schedule tasks (domain                                                                                                    | Not defined      | Disabled       |
| <b><u>controllers only</u></b><br>Allows Server Operators to use the Schedule Service (AT command) to schedule a task to automatically run. By default, Administrators are able to schedule tasks.<br>Options are:                                                                                                    |                  |                |
| <b>Disabled</b><br>Only allow Administrators to schedule tasks                                                                                                    |                  |                |
| <b>Enabled</b><br>Allow Administrators and Server Operators to schedule<br>tasks                                                                                                    |                  |                |
| HKLM\System\CurrentControlSet\Services\Schedule = 0                                                                                                    |                  |                |
| Allow system to be shut down without having to log<br>on<br>On Windows 2000 Professional, a Shutdown button is<br>available in the Logon dialog box. When this option is<br>disabled, users must be able to log on to the system and<br>have the "Shut down the system" user right in order to<br>shutdown the computer. By default, this option is disabled<br>on servers. | Disabled         | Disabled       |
| HKLM\Software\Microsoft\Windows\CurrentVersion\<br>Policies\System\ShutdownWithoutLogon = 0                                                                                                    |                  |                |
| Allowed to eject removable NTFS media<br>By default, only Administrators are allowed to eject<br>removable NTFS media. This setting allows for the<br>following options:                                                                                                    | Administrators   | Administrators |
| Administrators                                                                                                    |                  |                |
| Administrators and Power Users<br>Administrators and Interactive Users                                                                                                    |                  |                |
| HKLM\Software\Microsoft\Windows NT\<br>CurrentVersion\winlogon\AllocateDASD = 0                                                                                                    |                  |                |
| Amount of idle time required before disconnecting                                                                                                    | 30 minutes       | 30 minutes     |
| <b>session</b><br>Sets the amount of continuous idle time in a Server<br>Message Block (SMB) session before a session is<br>disconnected. If client activity resumes after a disconnect,<br>the session is automatically reestablished. Allowable<br>values are between 0 (Do not disconnect clients) and<br>99,999 minutes                                                 |                  |                |
| HKLM\System\CurrentControlSet\Services\<br>LanManServer\Parameters\AutoDisconnect = 15                                                                                                    |                  |                |

| Templates                     |
|-------------------------------|
| Policy Settings with Security |
| Chapter 4 – Modifying Local   |
|                               |

| Security Attribute                                                                                                    | Recommended      | Recommended |
|----------------------------------------------------------------------------------------------------|------------------|-------------|
|                                                                                                    | Security Setting | Security    |
|                                                                                                    | For              | Settina     |
|                                                                                                    | Workstations     | For Domain  |
|                                                                                                    | and Member       | Controllers |
|                                                                                                    |                  | CONTROLLES  |
| Audit the second of global system objects                                                                                                    | Servers          | Enabled     |
| When enabled, this option will assign a default SACL to system objects such as mutexes, events, semaphores, and DOS devices. In order for these system objects to be audited, <b>Audit Object Access</b> must be enabled under auditing.                                                                                                    | Enabled          | Enabled     |
| HKLM\System\CurrentControlSet\Control\Lsa\                                                                                                    |                  |             |
| Audit use of Backup and Restore privilege<br>Enables auditing of all user rights in conjunction with<br>Audit Privilege Use auditing being enabled. If this option<br>is disabled, the Backup and Restore rights will not be<br>audited even if Audit Privilege Use is enabled.                                                                                                    | Enabled          | Enabled     |
| NOTE: Since there could be many<br>Backup and Restore events generated<br>during the course of system backups,<br>this option may be disabled if there<br>are concerns about the growth of the<br>security log.                                                                                                    |                  |             |
| HKLM\System\CurrentControlSet\Control\Lsa\                                                                                                    |                  |             |
| Automatically log off users when logon time expires                                                                                                    | Not Defined      | Not defined |
| Causes client SMB sessions to be forcibly disconnected<br>when a user's logon hours expire. This setting affects all<br>machines in a domain and should be set at the domain-                                                                                                    |                  |             |
| Automatically log off users when logon time expires                                                                                                    | Enabled          | Enabled     |
| (local)<br>Causes client SMB sessions to be forcibly disconnected<br>when a user's logon hours expire. This policy affects the<br>local machine on which it is applied.                                                                                                    |                  |             |
| AND AND A CONTRACT AND A CONTRACT AN |                  |             |
| Clear virtual memory pagefile when system shuts                                                                                                    | Enabled          | Enabled     |
| <b>down</b><br>Wipes the system pagefile clean when Windows 2000<br>shuts down, ensuring that sensitive information that may<br>be in the pagefile is not available to malicious users.<br>When this option is enabled, it also causes the hibernation<br>file (hiberfil.sys) to be cleared when hibernation is<br>disabled on a laptop system.                                                                                                    |                  |             |
| MemoryManagement\ClearPageFileAtShutdown = 1                                                                                                    |                  |             |

| Security Attribute                                                                                                    | Recommended      | Recommended  |
|----------------------------------------------------------------------------------------------------|------------------|--------------|
|                                                                                                    | Security Setting | Security     |
|                                                                                                    | For              | Setting      |
|                                                                                                    | Workstations     | For Domain   |
|                                                                                                    | and Member       | Controllers  |
|                                                                                                    |                  | Controller 3 |
|                                                                                                    | Servers          | Disabled     |
| Forces an SMB client to always digitally sign SMB communications. Digital signatures provide mutual authentication during SMB exchanges, preventing "man-in-the-middle" and active message attacks.                                                                             | Disabled         | Disabled     |
| NOTE: To use SMB digital signing,<br>this option must be enabled on both<br>the SMB client and server.                                                                                                    |                  |              |
| HKLM\System\CurrentControlSet\Services\<br>LanmanWorkstation\Parameters\                                                                                                    |                  |              |
| Digitally sign client communication (when possible)                                                                                                    | Enabled          | Enabled      |
| Enables an SMB client to perform digital packet signing<br>when communicating with an SMB server that also<br>supports packet signing. Digital signatures provide mutual<br>authentication during SMB exchanges, preventing "man-<br>in-the-middle" and active message attacks. |                  |              |
| HKLM\Svstem\CurrentControlSet\Services\                                                                                                    |                  |              |
| LanmanWorkstation\Parameters\                                                                                                    |                  |              |
| EnableSecuritySignature = 1                                                                                                    | <b>.</b>         | <b>D</b>     |
| Digitally sign server communication (always)<br>Forces an SMB server to always digitally sign SMB<br>communications. Digital signatures provide mutual<br>authentication during SMB exchanges, preventing "man-<br>in-the-middle" and active message attacks.                   | Disabled         | Disabled     |
| NOTE: To use SMB digital signing,<br>this option must be enabled on both<br>the SMB client and server.                                                                                                    |                  |              |
| HKLM\System\CurrentControlSet\Services\                                                                                                    |                  |              |
| LanmanServer\Parameters\RequireSecuritySignature = 0                                                                                                    | Enchlad          | Enchlad      |
| Enables an SMB server to perform digital packet signing                                                                                                    | Enabled          | Enabled      |
| when communicating with an SMB client that also                                                                                                    |                  |              |
| supports packet signing. Digital signatures provide mutual                                                                                                    |                  |              |
| authentication during SMB exchanges, preventing "man-                                                                                                    |                  |              |
| m-me-model and active message attacks.                                                                                                    |                  |              |
| HKLM\System\CurrentControlSet\Services\<br>LanmanServer\Parameters\EnableSecuritvSignature = 1                                                                                                    |                  |              |

| Templates                     |
|-------------------------------|
| Policy Settings with Security |
| Chapter 4 – Modifying Local   |
|                               |

| Security Attribute                                                                                                    | Recommended      | Recommended |
|----------------------------------------------------------------------------------------------------|------------------|-------------|
|                                                                                                    | Security Setting | Security    |
|                                                                                                    | For              | Setting     |
|                                                                                                    | Workstations     | For Domain  |
|                                                                                                    | and Member       | Controllers |
|                                                                                                    | Servers          |             |
| Disable CTRL+ALT+DEL requirement for logon<br>If this option is enabled, a user is not required to press<br>CTRL+ALT+DEL to log on. CTRL+ALT+DEL establishes<br>a trusted path to the operating system when entering a<br>username/password pair; therefore, disabling it poses a<br>security risk to the users' logon credentials. By default,<br>this option is disabled on systems in a domain and<br>enabled on stand-alone workstations.<br>HKLM\Software\Microsoft\Windows\CurrentVersion\ | Disabled         | Disabled    |
| Policies\System\DisableCAD = 0                                                                                                    |                  |             |
| Disable Media Autoplay<br>Autoplay reads from a drive as soon as it is inserted. By<br>default, Windows 2000 autoruns any CDROM that is<br>placed in the drive. This could allow executable content to<br>be run without any access to the command prompt.<br>Autoplay on floppy disks and network drives is disabled by<br>default. The options for this setting are:                                                                                                    | All Drives       | All Drives  |
| <b>CDROM drives</b><br>Disables autorun on CDROMs. Registry value =<br>0x00000095                                                                                                    |                  |             |
| All drives<br>Disables autorun on all media. Registry value =<br>0x000000FF                                                                                                    |                  |             |
| NOTE: This option can also be set in<br>Group Policy via Computer<br>Configuration\Administrative<br>Templates\System\Disable Autoplay.<br>Because it is considered a security-<br>related item, it has been added to the<br>security templates here.                                                                                                    |                  |             |
| NOTE: CDROM autoplay/autorun can<br>also be disabled by setting the<br>registry value<br>HKLM\System\CurrentControlSet\Serv<br>ices\Cdrom\Autorun = 0                                                                                                    |                  |             |
| HKLM\Software\Microsoft\Windows\CurrentVersion\<br>Policies\Explorer\NoDriveTypeAutoRun = 0x000000FF                                                                                                    |                  |             |

| <u> </u>               |                                                                                                    | B                    |                      |
|------------------------|----------------------------------------------------------------------------------------------------|----------------------|----------------------|
| Securit                | y Attribute                                                                                         | Recommended          | Recommended          |
|                        |                                                                                                    | Security Setting     | Security             |
|                        |                                                                                                    | For                  | Setting              |
|                        |                                                                                                    | Workstations         | For Domain           |
|                        |                                                                                                    | and Member           | Controllers          |
|                        |                                                                                                    | Servers              |                      |
| Do not di              | splay last user name in logon screen                                                                | Enabled              | Enabled              |
| By defaul              | t, Windows 2000 displays the name of the last                                                       |                      |                      |
| user to log            | g on the computer in the <b>Logon</b> dialog box. To palicious users from gaining information about |                      |                      |
| user name              | es on the system, disallow display of the last                                                      |                      |                      |
| logon. Thi             | is is especially important if a generally                                                           |                      |                      |
| administra             | ation.                                                                                              |                      |                      |
|                        |                                                                                                    |                      |                      |
| HKLM\So                | ttware\Microsoft\Windows\CurrentVersion\<br>System\DontDisplayLastLsername= 1                       |                      |                      |
| LAN Man                | ager authentication level                                                                           | Send NTLMv2          | Send NTLMv2          |
| This para              | meter specifies the type of challenge/response                                                      | response only\refuse | response only\refuse |
| Windows                | ation to be used for network logons with non-<br>2000 Windows clients. LanManager                   |                      |                      |
| authentica             | ation (LM) is the most insecure method, allowing                                                    |                      |                      |
| encrypted              | l passwords to be easily sniffed off the network                                                    |                      |                      |
| secure. N              | TLMv2 is a more robust version of NTLM and is                                                       |                      |                      |
| available              | with Windows NT 4.0 Service Pack 4 and higher                                                       |                      |                      |
| as well as             | windows 95/98 with Directory Services Client.                                                       |                      |                      |
| Cond I M               |                                                                                                    |                      |                      |
| Send Livi              | <b>a NTLM responses</b> - Registry value = 0.                                                       |                      |                      |
| Send LM negotiate      | & NTLM – use NTLMv2 session security if<br>ed - Registry value = 1.                                 |                      |                      |
| Send NT                | LM response only - Registry value = 2.                                                              |                      |                      |
| Send NT                | LMv2 response only - Registry value = 3.                                                            |                      |                      |
| Send NTI<br>value = 4. | LMv2 response only\refuse LM - Registry                                                             |                      |                      |
| Send NTI<br>Registry V | LMv2 response only\refuse LM and NTLM -<br>/alue = 5.                                               |                      |                      |
| M                      | WARNING: Some Windows 2000                                                                          |                      |                      |
| SAN AN                 | processes, such as Cluster Services,                                                                |                      |                      |
| $\bigcirc$             | use NILM to authenticate. Use of the recommended setting may cause                                  |                      |                      |
|                        | these services to fail. For more                                                                    |                      |                      |
|                        | Services, see KB Article Q272129                                                                    |                      |                      |
|                        | http://support.microsoft.com/sup                                                                    |                      |                      |
|                        | port/kb/articles/Q2/2/1/29.ASP                                                                      |                      |                      |
| 2Mz                    | than 2 on a Windows 2000 system                                                                     |                      |                      |
| Ê                      | could prevent some connectivity to                                                                  |                      |                      |
|                        | authentication (Windows 95 <sup>®</sup> /98 <sup>®</sup> and                                        |                      |                      |
|                        | Windows for Workgroups <sup>®</sup> ) or only<br>NTLM (Windows NT 4.0 prior to                      |                      |                      |

| Security Attribute                                                                                                    | Recommended      | Recommended |
|----------------------------------------------------------------------------------------------------|------------------|-------------|
|                                                                                                    | Security Setting | Security    |
|                                                                                                    | For              | Setting     |
|                                                                                                    | Workstations     | For Domain  |
|                                                                                                    | and Member       | Controllers |
|                                                                                                    | Servers          |             |
| Service Pack 4). The Active Directory<br>Services client may be installed on<br>Windows 9x machines to allow for<br>NTLMv2 security.                                                                                                    |                  |             |
| WARNING: If adding a Windows 2000<br>machine to a Windows NT 4.0 domain,<br>this value may need to be set to 4<br>"Send NTLMv2 response only\refuse<br>LM" or lower on the Windows NT 4.0<br>domain controller.                                                            |                  |             |
| WARNING: Access to an Exchange<br>server via IMAP and POP may not<br>work from either Outlook 2000 or<br>Outlook Express if this setting = 5.<br>Instead, set this option to "Send<br>NTLMv2 response only/refuse LM,"<br>value = 4. Service Pack 2 fixes this<br>problem. |                  |             |
| HKLM\System\CurrentControlSet\Control\Lsa\<br>_MCompatibilityLevel = 5                                                                                                    |                  |             |

| Message text for users attempting to log on       S         It is recommended that systems display a warning       S         message before logon, indicating the private nature of the       S         system. Many organizations use this message box to       S         display a warning message that notifies potential users       S         that their use can be monitored and they can be held       Iegally liable if they attempt to use the computer without         proper authorization. The absence of such a notice could       be construed as an invitation, without restriction, to enter         and browse the system.       S                                                                                                    | Security Setting<br>For<br>Workstations<br>and Member<br>Servers<br><configure -<br="" locally="">see Appendix for<br/>sample&gt;</configure> | Security<br>Setting<br>For Domain<br>Controllers<br><configure -<br="" locally="">see Appendix for</configure> |
|----------------------------------------------------------------------------------------------------|----------------------------------------------------------------------------------------------------|----------------------------------------------------------------------------------------------------|
| Message text for users attempting to log on          It is recommended that systems display a warning          message before logon, indicating the private nature of the          system. Many organizations use this message box to          display a warning message that notifies potential users          that their use can be monitored and they can be held          legally liable if they attempt to use the computer without          proper authorization. The absence of such a notice could          be construed as an invitation, without restriction, to enter          and browse the system.                                                                                                    | For<br>Workstations<br>and Member<br>Servers<br><configure -<br="" locally="">see Appendix for<br/>sample&gt;</configure>                     | Setting<br>For Domain<br>Controllers<br><configure -<br="" locally="">see Appendix for</configure>             |
| Message text for users attempting to log on          It is recommended that systems display a warning          message before logon, indicating the private nature of the       signal         system. Many organizations use this message box to          display a warning message that notifies potential users          that their use can be monitored and they can be held          legally liable if they attempt to use the computer without          proper authorization. The absence of such a notice could          be construed as an invitation, without restriction, to enter          and browse the system.                                                                                                    | Workstations<br>and Member<br>Servers<br><configure -<br="" locally="">see Appendix for<br/>sample&gt;</configure>                            | For Domain<br>Controllers<br><configure -<br="" locally="">see Appendix for</configure>                        |
| Message text for users attempting to log on          It is recommended that systems display a warning          message before logon, indicating the private nature of the          system. Many organizations use this message box to          display a warning message that notifies potential users          that their use can be monitored and they can be held          legally liable if they attempt to use the computer without          proper authorization. The absence of such a notice could          be construed as an invitation, without restriction, to enter          and browse the system.                                                                                                    | and Member<br>Servers<br><configure -<br="" locally="">see Appendix for<br/>sample&gt;</configure>                                            | Controllers<br><configure -<br="" locally="">see Appendix for</configure>                                      |
| Message text for users attempting to log on            It is recommended that systems display a warning            message before logon, indicating the private nature of the         signal           system. Many organizations use this message box to         display a warning message that notifies potential users           that their use can be monitored and they can be held         legally liable if they attempt to use the computer without           proper authorization. The absence of such a notice could         be construed as an invitation, without restriction, to enter           and browse the system.                                                                                                    | Servers<br><configure -<br="" locally="">see Appendix for<br/>sample&gt;</configure>                                                          | <configure -<br="" locally="">see Appendix for</configure>                                                     |
| Message text for users attempting to log on<br>It is recommended that systems display a warning<br>message before logon, indicating the private nature of the<br>system. Many organizations use this message box to<br>display a warning message that notifies potential users<br>that their use can be monitored and they can be held<br>legally liable if they attempt to use the computer without<br>proper authorization. The absence of such a notice could<br>be construed as an invitation, without restriction, to enter<br>and browse the system.                                                                                                    | <configure -<br="" locally="">see Appendix for<br/>sample&gt;</configure>                                                                     | <configure -="" appendix="" for<="" locally="" see="" td=""></configure>                                       |
|                                                                                                    |                                                                                                    | sample>                                                                                                    |
| HKLM\Software\Microsoft\Windows\CurrentVersion\<br>Policies\System\LegalNoticeText = "Text you want<br>displayed"                                                                                                    |                                                                                                    |                                                                                                    |
| Message title for users attempting to log on <                                                                                                    | <configure -<="" locally="" td=""><td><configure -<="" locally="" td=""></configure></td></configure>                                         | <configure -<="" locally="" td=""></configure>                                                                 |
| In conjunction with the Logon Text, it is recommended<br>that systems display a warning message title before<br>logon, indicating the private nature of the system.                                                                                                    | see Appendix for<br>sample>                                                                                                    | see Appendix for sample>                                                                                       |
| Policies\System\LegalNoticeCaption = "Text you want                                                                                                    |                                                                                                    |                                                                                                    |
| Number of previous logons to cache (in case domain 0                                                                                                    | 0 logons                                                                                                    | 0 logons                                                                                                    |
| <b>controller is not available)</b><br>The default Windows 2000 configuration caches the last<br>10 logon credentials for users who log on interactively to a<br>system. This feature is provided for system availability<br>reasons such as the user's machine being disconnected<br>from the network or domain controllers not being<br>available.<br>WARNING: By setting this value to 0,                                                                                                    | J                                                                                                    |                                                                                                    |
| Users will NOT be able to log on to the domain unless connected to the network. This may have ramifications for mobile laptop users.                                                                                                    |                                                                                                    |                                                                                                    |
| WARNING: Not having cached logons<br>may slow down the authentication<br>process.                                                                                                    |                                                                                                    |                                                                                                    |
| HKLM\Software\Microsoft\Windows NT\<br>CurrentVersion\Winlogon\CachedLogonsCount = 0                                                                                                    |                                                                                                    | <b>D</b> :                                                                                                    |
| Prevent system maintenance of computer account       D         password       By default, computer account passwords are changed         every seven days. Enabling this option prevents machines         from requesting a weekly password change.         HKLM\System\CurrentControlSet\Services\Netlogon\         Desemble/Desemble/D | Disabled                                                                                                    | Disabled                                                                                                    |

# Chapter 4 – Modifying Local Policy Settings with Security Templates

| Security Attribute                                                                                                    | Recommended      | Recommended |
|----------------------------------------------------------------------------------------------------|------------------|-------------|
|                                                                                                    | Security Setting | Security    |
|                                                                                                    | For              | Setting     |
|                                                                                                    | Workstations     | For Domain  |
|                                                                                                    | and Member       | Controllers |
|                                                                                                    | Servers          |             |
| Prevent users from installing printer drivers<br>Prevents members of the users group from adding printer<br>drivers on the local machine.                                                                                                    | Enabled          | Enabled     |
| NOTE: Users can still connect to<br>Network Print shares to which they<br>have permissions.                                                                                                    |                  |             |
| WARNING: After enabling this option,<br>users will not be able to add printers<br>that have not been previously<br>installed.                                                                                                    |                  |             |
| HKLM\System\CurrentControlSet\Control\Print\Providers\<br>LanMan Print Services\Servers\AddPrinterDrivers = 1                                                                                                    |                  |             |
| Prompt user to change password before expiration<br>Sets how far in advance users are warned that their<br>passwords will expire.<br>HKLM\Software\Microsoft\Windows NT\Current\Version\<br>Winlogon\PasswordExpirv\Warning = 14                                                                                                    | 14 days          | 14 days     |
| Recovery Console: Allow automatic administrative                                                                                                    | Disabled         | Disabled    |
| <b>Iogon</b><br>If this option is enabled, the Recovery Console will not<br>prompt for an administrator password and will<br>automatically log on to the system.                                                                                                    |                  |             |
| HKLM\Software\Microsoft\Windows NT\CurrentVersion\<br>Setup\RecoveryConsole\SecurityLevel = 0                                                                                                    |                  |             |
| Recovery Console: Allow floppy copy and access to<br>all drives and folders         Enables the Recovery Console SET command, which<br>allows setting of console environment variables such as<br>AllowWildCards, AllowAllPaths, AllowRemovableMedia,<br>and NoCopyPrompt.         HKLM\Software\Microsoft\Windows NT\CurrentVersion\<br>Setup\RecoveryConsole\SetCommand = 0 | Disabled         | Disabled    |

| Security Attribu                                                                                                    | ute                                                                                                    | Recommended                        | Recommended                        |
|----------------------------------------------------------------------------------------------------|----------------------------------------------------------------------------------------------------|------------------------------------|------------------------------------|
| -                                                                                                    |                                                                                                    | Security Setting                   | Security                           |
|                                                                                                    |                                                                                                    | For                                | Setting                            |
|                                                                                                    |                                                                                                    | Workstations                       | For Domain                         |
|                                                                                                    |                                                                                                    | and Member                         | Controllers                        |
|                                                                                                    |                                                                                                    | Servers                            |                                    |
| Rename administra                                                                                                    | ator account                                                                                                    | <configure locally=""></configure> | <configure locally=""></configure> |
| The Administrator ac<br>installing Windows 2<br>SID with a different to<br>who is targeting the<br>choosing another na<br>names such as "adm<br>the account. After re<br>recommended that to<br>changed or deleted. | ccount is created by default when<br>2000. Associating the Administrator<br>name may thwart a potential hacker<br>built-in Administrator account. When<br>ame for this account, avoid obvious<br>nin" or "root," which reveal the use of<br>maming the account, it is<br>he default account description be |                                    |                                    |
| NOTE: Th<br>define this<br>environme<br>However,<br>recommen                                                                                                    | e provided templates do not<br>s setting due to the<br>ent specificity of this option.<br>renaming this account is a<br>nded setting.                                                                                                    |                                    |                                    |
| NOTE: Ev<br>in domain<br>will appea<br>Directory<br>However,<br>account, a<br>in the Pro<br>that the lo<br>changed.                                                                                                 | en after renaming the built-<br>a administrator account, it<br>ar as Administrator in Active<br>Users and Computers.<br>double-clicking on the<br>and clicking the Account tab<br>perties window will show<br>ogon name has indeed been                                                                    |                                    |                                    |
| WARNING<br>option via<br>and 1202<br>Application<br>minutes.<br><u>http://sup</u><br><u>kb/articles</u><br>information                                                                                              | 5: After configuring this<br>a Group Policy, event ID 1000<br>may appear in the<br>on event log every five<br>See KB article Q260715<br>port.microsoft.com/support/<br>s/Q260/7/15.asp for more<br>on.                                                                                                    |                                    |                                    |
| Rename guest Acc                                                                                                    | ount                                                                                                    | <configure locally=""></configure> | <configure locally=""></configure> |
| The Guest account i<br>Windows 2000, but i<br>with a different name<br>targeting the built-in<br>account, it is recomme<br>description be change                                                                    | is created by default when installing<br>is disabled. Associating the Guest SID<br>e may thwart a potential hacker who is<br>Guest account. After renaming the<br>nended that the default account<br>ged or deleted.                                                                                       |                                    |                                    |
| NOTE: Th<br>define th<br>environme<br>However,<br>recommen                                                                                                    | e provided templates do not<br>his setting due to the<br>ent specificity of this option.<br>renaming this account is a<br>nded setting.                                                                                                    |                                    |                                    |
| NOTE: Ev<br>in domai<br>appear as<br>Users a<br>double-cli                                                                                                    | ven after renaming the built-<br>in guest account, it will<br>s Guest in Active Directory<br>nd Computers. However,<br>icking on the account, and                                                                                                    |                                    |                                    |

# Chapter 4 – Modifying Local Policy Settings with Security Templates

| Security Attribute                                                                                            | Recommended      | Recommended |
|----------------------------------------------------------------------------------------------------|------------------|-------------|
|                                                                                                    | Security Setting | Security    |
|                                                                                                    | For              | Setting     |
|                                                                                                    | Workstations     | For Domain  |
|                                                                                                    | and Member       | Controllers |
|                                                                                                    | Sonvors          | Controllers |
| clicking the Account tab in the                                                                               | 2010013          |             |
| Properties window will show that the                                                                          |                  |             |
| logon name has indeed been changed.                                                                           |                  |             |
| Postriet CD POM appage to legally legged on user                                                              | Frahlad          | Frahlad     |
| only                                                                                                    | Enabled          | Enabled     |
| By default, Windows 2000 allows any program to access                                                         |                  |             |
| files on CD-ROM drives. In a highly secure, multi-user                                                        |                  |             |
| environment, it only allows interactive users to access                                                       |                  |             |
| ROM(s) are allocated to a user as part of the interactive                                                     |                  |             |
| logon process. These devices are automatically                                                                |                  |             |
| deallocated when the user logs off.                                                                           |                  |             |
| WARNING: There exists a known hug                                                                             |                  |             |
| when installing Office 2000 from a CD                                                                         |                  |             |
| and having this option enabled. This                                                                          |                  |             |
| Source file not found:                                                                                        |                  |             |
| E:\OFFICE1.CAB. Verify that the file                                                                          |                  |             |
| exists and that you can access it." A similar error could occur with other                                    |                  |             |
| software CD installations (e.g.                                                                               |                  |             |
| Windows 2000 Resource Kit).                                                                                   |                  |             |
| follows:                                                                                                    |                  |             |
| <ul> <li>Install the software from<br/>across the network</li> </ul>                                          |                  |             |
| Or                                                                                                    |                  |             |
| Copy the contents of the CD<br>to the hard drive, then install                                                |                  |             |
| Or                                                                                                    |                  |             |
| Temporarily disable this                                                                                      |                  |             |
| setting, install the software,                                                                                |                  |             |
| then re-enable it.                                                                                            |                  |             |
| For more information, refer to KB<br>Article Q230895                                                          |                  |             |
| http://support.microsoft.com/support/                                                                         |                  |             |
| kb/articles/Q230/8/95.asp.                                                                                    |                  |             |
| HKLM\Software\Microsoft\Windows NT\                                                                           |                  |             |
| CurrentVersion\Winlogon\ AllocateCDRoms = 1                                                                   | Enchlad          | Enabled     |
| Restrict hoppy access to locally logged on user only<br>By default, Windows 2000 allows any program to access | Enableu          | Enabled     |
| files on floppy drives. In a highly secure, multi-user                                                        |                  |             |
| environment, it only allows interactive users to access                                                       |                  |             |
| these devices. When operating in this mode, the floppy                                                        |                  |             |
| disks are allocated to a user as part of the interactive                                                      |                  |             |
| deallocated when the user logs off.                                                                           |                  |             |
| HKLM\Software\Microsoft\Windows NT\                                                                           |                  |             |

| Security Attribute                                                        | Recommended      | Recommended |
|---------------------------------------------------------------------------|------------------|-------------|
|                                                                           | Security Settina | Security    |
|                                                                           | For              | Setting     |
|                                                                           | Workstations     | For Domain  |
|                                                                           |                  |             |
|                                                                           | and Member       | Controllers |
|                                                                           | Servers          |             |
| CurrentVersion\Winlogon\ AllocateFloppies = 1                             | <b>D</b> : 11 1  | D: 11 1     |
| Secure channel: Digitally encrypt or sign secure<br>channel data (always) | Disabled         | Disabled    |
| Forces a computer to always digitally encrypt or sign                     |                  |             |
| secure channel data. A secure channel is created                          |                  |             |
| between a system and its domain controller when the                       |                  |             |
| system boots. By default, communications sent via the                     |                  |             |
| secure channel are authenticated and sensitive                            |                  |             |
| information, such as passwords, is encrypted, but the                     |                  |             |
| channel is not integrity checked and not all information is               |                  |             |
| through the secure channel                                                |                  |             |
| through the sectre channel.                                               |                  |             |
| NOTE: ALL domain controllers in ALL                                       |                  |             |
| trusted domains must support digital                                      |                  |             |
| encryption and signing if this option                                     |                  |             |
| is enabled.                                                               |                  |             |
| HKLM\System\CurrentControlSet\Services\Netlogon\                          |                  |             |
| Parameters\RequireSignorSeal = 0                                          | Enabled          | Enabled     |
| (when possible)                                                           | Enableu          | Enabled     |
| Enables a computer to digitally encrypt secure channel                    |                  |             |
| data. See the explanation of secure channel                               |                  |             |
| communication in the previous option.                                     |                  |             |
|                                                                           |                  |             |
| If this option is enabled, all outgoing secure channel traffic            |                  |             |
| should be encrypted.                                                      |                  |             |
| HKI M\System\CurrentControlSet\Services\Netlogon\                         |                  |             |
| Parameters\SealSecureChannel = 1                                          |                  |             |
| Secure channel: Digitally sign secure channel data                        | Enabled          | Enabled     |
| (when possible)                                                           |                  |             |
| Enables a computer to digitally sign secure channel data.                 |                  |             |
| See the explanation of secure channel communication in                    |                  |             |
| the previous option.                                                      |                  |             |
| If this option is enabled, all outgoing secure channel traffic            |                  |             |
| should be signed.                                                         |                  |             |
|                                                                           |                  |             |
| NOTE: If Digitally encrypt secure                                         |                  |             |
| channel data (when possible) is                                           |                  |             |
| for this ontion and automatically                                         |                  |             |
| enable it.                                                                |                  |             |
|                                                                           |                  |             |
|                                                                           |                  |             |
| HKIM\Svstem\CurrentControlSet\Services\Netlocon\                          |                  |             |

| Security Attribute                                                                                                    | Recommended      | Recommended |
|----------------------------------------------------------------------------------------------------|------------------|-------------|
|                                                                                                    | Security Setting | Security    |
|                                                                                                    | For              | Setting     |
|                                                                                                    | Workstations     | For Domain  |
|                                                                                                    | and Member       | Controllers |
|                                                                                                    | Servers          |             |
| Secure channel: Require strong (Windows 2000 or                                                                                                    | Disabled         | Disabled    |
| later) session key<br>Requires strong encryption keys for all outgoing secure<br>channel communications.                                                                                                    |                  |             |
| NOTE: This option should be enabled<br>only if ALL domain controllers in ALL<br>trusted domains also support strong<br>session keys.                                                                                                    |                  |             |
| HKLM\System\CurrentControlSet\Services\Netlogon\<br>Parameters\RequireStrongKey = 0                                                                                                    |                  |             |
| Secure system partition (for RISC platforms only)<br>Restricts access of the RISC system partition (which is<br>FAT) to administrators only when the operating system is<br>running.                                                                                                    | Not defined      | Not defined |
| Send unencrypted password to connect to third-party<br><u>SMB servers</u><br>Some non-Microsoft SMB servers only support<br>unencrypted (plain text) password exchanges during<br>authentication. Check with the vendor of the SMB server<br>product to see if there is a way to support encrypted<br>password authentication, or if there is a newer version of<br>the product that adds this support. | Disabled         | Disabled    |
| WARNING: Enabling this will allow<br>unencrypted (plain text) passwords to<br>be sent across the network when<br>authenticating to an SMB server that<br>requests this option. This reduces the<br>overall security of an environment<br>and should only be done after careful<br>consideration of the consequences of<br>plain text passwords in your specific<br>environment.                         |                  |             |
| HKLM\System\CurrentControlSet\Services\Rdr\<br>Parameters\EnablePlainTextPassword = 0                                                                                                    |                  |             |

| Security Attribute                                                                                                    | Recommended      | Recommended      |
|----------------------------------------------------------------------------------------------------|------------------|------------------|
|                                                                                                    | Security Setting | Security         |
|                                                                                                    | For              | Setting          |
|                                                                                                    | Workstations     | For Domain       |
|                                                                                                    | and Member       | Controllers      |
|                                                                                                    | Servers          |                  |
| Shut down system immediately if unable to log                                                                                                    | Enabled          | Enabled          |
| security audits<br>If events cannot be written to the security log, the system<br>is halted immediately. If the system halts as a result of a<br>full log, an administrator must log onto the system and<br>clear the log.                                                                                                  |                  |                  |
| NOTE: Before clearing the security<br>log, save the data to disk.                                                                                                    |                  |                  |
| WARNING: Enabling this option will<br>disallow any connections to the<br>system until the audit logs are<br>cleared. Take caution when enabling<br>this on critical systems. Also,<br>enabling this option on a large<br>number of workstations in the<br>network may result in much overhead<br>when the logs become full. |                  |                  |
| HKLM\System\CurrentControlSet\Control\Lsa\<br>CrashOnAuditFail = 1                                                                                                    |                  |                  |
| Smart card removal behavior<br>Determines the action taken when a smart card for a<br>logged-on user is removed from the smart card reader.<br>Options are:                                                                                                    | Lock Workstation | Lock Workstation |
| No action                                                                                                    |                  |                  |
| <b>Lock Workstation</b><br>Users can remove their smart card, leave the area, then<br>return to their same session at a later time.                                                                                                    |                  |                  |
| Force Logoff<br>Users are automatically logged off when the card is<br>removed.                                                                                                    |                  |                  |
| HKLM\Software\Microsoft\Windows<br>NT\CurrentVersion\Winlogon\ScRemoveOption = 1                                                                                                    |                  |                  |
| Strengthen default permissions of global system<br>objects (e.g., Symbolic Links)<br>Strengthens the DACLs on the global list of shared<br>system resources (such as DOS device names, mutexes,<br>and semaphores) so that non-administrative users can<br>read, but not modify shared objects they did not create.         | Enabled          | Enabled          |
| HKLM\Software\CurrentControlSet\Session Manager\<br>ProtectionMode = 1                                                                                                    |                  |                  |

# Chapter 4 – Modifying Loca Policy Settings with Securit Templates

## UNCLASSIFIED

| Sociurity Attribute                                                                                                    | Decommonded                    | Decommonded                    |
|----------------------------------------------------------------------------------------------------|--------------------------------|--------------------------------|
| Security Attribute                                                                                                    | Recommended                    | Recommended                    |
|                                                                                                    | Security Setting               | Security                       |
|                                                                                                    | For                            | Setting                        |
|                                                                                                    | Workstations                   | For Domain                     |
|                                                                                                    | and Member                     | Controllers                    |
|                                                                                                    | Servers                        |                                |
| <u>Unsigned driver installation behavior</u><br>Determines the action taken when a device driver that has<br>not been certified for Windows 2000 attempts to load.<br>Options are:         | Warn but allow<br>installation | Warn but allow installation    |
| Silently succeed                                                                                                    |                                |                                |
| Warn but allow installation                                                                                                    |                                |                                |
| Do not allow installation                                                                                                    |                                |                                |
| HKLM\Software\Microsoft\Driver Signing\Policy = 1                                                                                                    |                                |                                |
| Unsigned non-driver installation behavior<br>Determines the action taken when non-device driver<br>software that has not been certified for Windows 2000<br>attempts to load. Options are: | Warn but allow<br>installation | Warn but allow<br>installation |
| Silently succeed                                                                                                    |                                |                                |
| Warn but allow installation                                                                                                    |                                |                                |
| Do not allow installation                                                                                                    |                                |                                |
| HKLM\Software\Microsoft\Non-driver Signing\Policy = 1                                                                                                    |                                |                                |

#### **Table 8 Security Options**

Several settings should be configured at the domain-level group policy object. These are configured in the "W2K Domain Policy.inf" template and are shown in **Table 9**.

| Security Attribute                                  | Recommended Setting                |
|-----------------------------------------------------|------------------------------------|
| Automatically log off users when logon time expires | Enabled                            |
| Rename Administrator account                        | <configure locally=""></configure> |
| Rename Guest Account                                | <configure locally=""></configure> |

#### **Table 9 Domain-wide Security Options**

#### Adding an Entry to Security Options

In the Windows 2000 Security Configuration Tool Set, it is possible to add additional registry key settings to the Security Options portion of a template. To accomplish this, perform the following actions:

- Open the file %SystemRoot%\inf\sceregvl.inf (%SystemRoot% is usually C:\winnt) in Notepad, Wordpad, or another text editor
- □ Add a line in the form regpath, type, displayname, displaytype where
  - *regpath* registry key value path, e.g., MACHINE\System\CurrentControlSet\Control\Lsa\AuditBaseObjects

- type data type of the registry entry represented by a number. Possible values are REG\_SZ (1), REG\_EXPAND\_SZ (2), REG\_BINARY (3), REG\_DWORD (4), REG\_MULTISZ (7)
- displayname the name actually displayed in the security template, e.g., "Audit the access of global system objects"
- displaytype How the interface will display the registry value type. Possible values are Boolean (0), number (1), string (2), choices (3). If choices are specified, the choices should then be specified in the format value1/display1,value2/display2,...
- Re-register scecil.dll by executing regsvr32 scecil.dll at a command prompt

An example line in sceregvl.inf is:

MACHINE\Software\Microsoft\WindowsNT\CurrentVersion\Winlogon\ScRemoveOption,1, %ScRemove%,3,0|%ScRemove0%,1|%ScRemove1%,2|%ScRemove2%

The strings listed above are defined in the [Strings] section of sceregvl.inf:

%ScRemove% = Smart card removal behavior

%ScRemove0% = No Action

%ScRemove1% = Lock Workstation

%ScRemove2% = Force Logoff

#### Deleting customized options

The deletion of customized security options is not as simple as removing the options from the sceregvl.inf file and re-registering the DLL. To ensure that options are permanently deleted from the templates, perform the following actions:

- Open sceregvl.inf in a text editor (e.g. Notepad)
- □ Delete the specific security option from the sceregvl.inf file under the [Register Registry Values] section
- □ Under the sceregvl.inf section labeled "delete these values from current system," add the registry key to be removed from the templates. For example, taking the example used in the previous section, place MACHINE\Software\Microsoft\WindowsNT\CurrentVersion\Winlogo n\ScRemoveOption under this section.
- □ Save and close sceregvl.inf
- □ At a command prompt, execute regsvr32 scecli.dll
- □ To confirm that the option has been deleted, open the Security Templates snapin in the MMC and verify that the option no longer appears in the Local Policies → Security Options section of the template files
- □ To clean up, edit sceregvl.inf again, remove the entry added previously under "delete these values from current system," save and close the file, then run regsvr32 scecli.dll again.

This Page Intentionally Left Blank

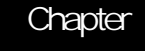

# Modifying Event Log Settings with Security Templates

Windows 2000 event logs record system events as they occur. The Security, Application, and System event logs contain information generated by the specified audit settings. In addition to the audit settings enabled in the security templates, auditing of other system objects, such as specific files, registry keys, and printers, can be enabled.

To view event log settings of a security template double-click the following:

- Security Templates
- Default configuration file directory (%SystemRoot%\Security\Templates)
- □ Specific configuration file
- Event Log

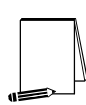

NOTE: After making any modifications to the configuration files, make sure the changes are saved and then test the changes before installing them on an operational network.

#### Event Log Settings

Event log settings that can be configured with the security templates include maximum size, guest access, how long logs will be retained, and how the operating system handles logs at the maximum size.

To modify Event Log Settings via the Security Templates, double-click the following path:

Event Log  $\rightarrow$  Settings for Event Logs  $\rightarrow$  specific option to view or edit

**Table 10** lists recommended Event Log settings for the Application, Security, and System logs.

| Event Log Settings                                                                                                    | Recommended    |
|----------------------------------------------------------------------------------------------------|----------------|
|                                                                                                    | Settings       |
| Maximum application log size         Maximum security log size         Maximum system log size         If the event logs are too small, logs will fill up often and administrators must save and clear the event logs more frequently than required.         Allowable values range from 64 KB to 4194240 KB.         NOTE: This setting will allow the log file to equal the size of the available space on the hard disk or up to 4GB, whichever is smaller. This is to ensure that the system will not halt if the event log exceeds specified log space while there is additional space available on the hard drive. | 4194240 KBytes |
| Restrict guest access to application LogRestrict guest access to security LogRestrict guest access to system LogDefault configuration allows guests and null logons the ability to viewevent logs (system and application logs). While the security log isprotected from guest access by default, it is viewable by users whohave the Manage Audit Logs user right. This option disallows guestsand null logons from viewing any of the event logs.                                                                                                    | Enabled        |
| Retain application logRetain security logRetain system logThese options control how long the event logs will be retained beforethey are overwritten. Allowable values are between 1 and 365 days.Since it is not recommended that any event logs be overwritten whenthey become full, this option should not be configured.                                                                                                    | Not defined    |
| Retention method for application LogRetention method for security LogRetention method for system LogHow the operating system handles event logs that have reached theirmaximum size. The event logs can be overwritten after a certainnumber of days, overwritten when they become full, or have to becleared manually. To ensure that no important data is lost, especially inthe event of a security breach of the system, the event logs should notbe overwritten.                                                                                                    | Manually       |
| Shut down the computer when the security audit log is full.         If events cannot be written to the security log, the system should be halted immediately. If the system halts as a result of a full log, an administrator must restart the system and clear the log.         WARNING: Enabling this option will disallow any connections to the system until the audit logs are cleared. Take caution when enabling this on critical systems. Also, enabling this option on a large number of workstations in the network may result in much overhead when the logs become full.                                     | Enabled        |

#### **Table 10 Event Log Options**

#### Managing the Event Logs

Security Options (discussed in Chapter 4) recommends enabling Audit the access of global system objects and Audit use of all user rights including Backup and

**UNCLASSIFIED** 

**Restore**. If these options are enabled, large amounts of audit data will be generated, requiring the logs to be cleared regularly.

#### Saving And Clearing the Audit Logs

To save and clear the logs:

- $\Box \quad \text{Select Start} \rightarrow \text{Programs} \rightarrow \text{Administrative Tools} \rightarrow \text{Event Viewer}$
- Click on the log to be cleared in the right pane of the Event Viewer window
- □ Select Clear All Events from the Action menu
- Click Yes to save settings with unique file name
- Specify where the log will be saved and then click Save
- Click Yes to clear the log
- Repeat the above steps for each log

#### Resetting the Audit Log Settings After the System Halts

If the system halts as a result of a full log, an administrator must restart the system and clear the log.

NOTE: Before clearing the security log, save the data to disk.

After saving the log, use the registry editor (regedt32.exe) to modify the following registry key value:

| Hive:  | HKEY_LOCAL_MACHINE                                                                                                    |
|--------|----------------------------------------------------------------------------------------------------|
| Key:   | \System\CurrentControlSet\Control\Lsa                                                                                                    |
| Name:  | CrashOnAuditFail                                                                                                    |
| Type:  | REG_DWORD                                                                                                    |
| Value: | 1                                                                                                    |
|        | NOTE: This value is set by the operating system just before<br>it crashes due to a full audit log. While the value is 2, only<br>the administrator can log on to the computer. This value<br>confirms the cause of the crash. Reset the value 1 |

This Page Intentionally Left Blank

Chapter

6

# Managing Restricted Groups with Security Templates

The Restricted Groups option allows the administrator to manage the membership of sensitive groups. For example, if the Administrators group is to only consist of the built-in Administrator account, the Administrators group can be added to the Restricted Groups option and Administrator can be added in the **Members of Administrators** column. This setting could prevent other users from elevating their privilege to the Administrators group through various attack tools and hacks.

Not all groups need to be added to the Restricted Group list. It is recommended that only sensitive groups be configured through security templates. Any groups not listed will retain their membership lists.

For all groups listed for this option, any groups and/or users listed which are not currently members of that group are added, and any users and/or groups currently members of the group but not listed in the configuration file are removed.

#### Modifying Restricted Groups via the Security Templates Snap-in

Since the settings in the Restricted Groups option should be environment-specific, only one restricted group setting is configured in the companion configuration (inf) files. However, a site may need to restrict the membership of additional sensitive groups within the domain.

To view restricted group settings of an SCM template double-click the following:

- □ Security Templates
- □ Default configuration file directory (%SystemRoot%\Security\Templates)
- □ Specific configuration file
- **D** Restricted Groups

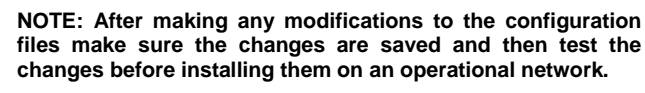

The following steps describe how to add a restricted group to the list:

- □ Right-click Restricted Groups
- □ Select Add Group
- □ Click the Browse button

- $\hfill\square$  Double-click each group that needs to be added and  $OK \rightarrow OK$
- Double-click newly added group in the right frame
- □ Click Add
- Double-click each group and/or user who wish to be members of the group
- $\Box \quad \text{Click } OK \to OK$

The recommended setting in the provided workstation and member server templates restricts the Power Users group to having no members.

Chapter

7

# Managing System Services with Security Templates

The System Services option allows for configuration of startup modes and access control lists for all system services. Configuration options include startup settings (Automatic, Manual, or Disabled) for services such as network, file, and print services. Security settings can also be established that control which users and/or groups can read and execute, write to, delete, start, pause, or stop a service.

#### Modifying System Services via the Security Templates Snap-in

Because of the broad nature of this area, system service configuration is environmentspecific. Services not listed in this option can be added. However, a new DLL attachment will need to be created and attached. For more information on creating service attachments, refer to the white paper *Security Configuration Toolset* <u>http://www.microsoft.com/windows2000/library/howitworks/security/sctoolset.asp</u>.

To view system services settings of a security template double-click the following in the MMC:

- **Gamma** Security Templates
- □ Default configuration file directory (%SystemRoot%\Security\Templates)
- □ Specific configuration file
- □ System Services

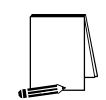

NOTE: After making any modifications to the configuration files make sure the changes are saved, and then test the changes before installing them on an operational network.

The following steps describe how to configure system service settings;

- Double-click the service to configure
- Check the Define this policy setting in the template checkbox
- □ If this is policy was previously undefined, the Security dialog box will automatically appear. Otherwise, click Edit Security
- Click Add (to add groups and/or users to the access list)
- Double-click each user or group to add and **OK**
- Check the permissions that each user or group should have for that service
- □ Click Remove (to remove groups and/or users from the access list)

- D When finished entering the permissions, click OK
- □ Under Select service startup mode, select Automatic, Manual, or Disabled

Figure 4 shows the System Services entries in the Security Templates snap-in.

| SecTemplete - [Cansole Root/Security Ter                                                                                                    | nglates/,C:/WINT/Security/Templates/W2K.DC/System | n Servicea) |             | _d2)     |
|----------------------------------------------------------------------------------------------------|---------------------------------------------------|-------------|-------------|----------|
| Consele Window Help                                                                                                    |                                                   |             | . 🗋 🥔 🖬     | 10 _12); |
| áction Yev Eavorites 🛛 💠 → 🚺                                                                                                    | B B 😰                                             |             |             |          |
| ee Foverites                                                                                                    | Service Name /                                    | Startup     | Permission  |          |
| Console Root                                                                                                    | - Aierter                                         | Not defined | Not defined |          |
| Security Templates                                                                                                    | Application Management                            | Not defined | Not defined |          |
| E C:/WIWI/Security/Templates                                                                                                    | CipBook.                                          | Not defined | Not defined |          |
| 🛞 🚺 banicde                                                                                                    | COM+ Event System                                 | Not defined | Not defined |          |
| 🛞 🚺 basicav                                                                                                    | Computer Browner                                  | Not defined | Not defined |          |
| 🛞 🚺 basicvé.                                                                                                    | Schop Clent                                       | Not defined | Not defined |          |
| E Compañve                                                                                                    | Cistributed Pile System                           | Not defined | Not defined |          |
| DC security                                                                                                    | Cistributed Link: Tracking Client                 | Not defined | Not defined |          |
| B Meedd                                                                                                    | Chibributed Link. Tracking Server                 | Not defined | Not defined |          |
| B Intervent                                                                                                    | Cistributed Transaction Coordinator               | Not defined | Not defined |          |
| retaid                                                                                                    | SONS Clere                                        | Not defined | Not defined |          |
| Continue of the second                                                                                                    | CNS Server                                        | Not defined | Not defined |          |
| CCTREMA                                                                                                    | Svmt Lop                                          | Not defined | Not defined |          |
| Here and a second                                                                                                    | Pas Service                                       | Not defined | Not defined |          |
| The setup and all a                                                                                                    | Sele Replication Service                          | Not defined | Not defined |          |
| ELLA WOY DC                                                                                                    | Sindexing Service                                 | Not defined | Not defined |          |
| E-B Account Folgies                                                                                                    | Sinternet Connection Sharing                      | Not defined | Not defined |          |
| E - Al Local Policies                                                                                                    | Submits Messaging                                 | Not defined | Not defined |          |
| E- A Event Log                                                                                                    | SPSEC Poky Agent                                  | Not defined | Not defined |          |
| E Anticipation Provide Comparison (Comparison of Comparison of Compar | Kerberos Key Distribution Center                  | Not defined | Not defined |          |
| System Services                                                                                                    | ALicense Logging Service                          | Not defined | Not defined |          |
| E 2 Registry                                                                                                    | Cogical Disk Manager                              | Not defined | Not defined |          |
| 🕀 🎑 File System                                                                                                    | Logical Disk Manager Administrative Service       | Not defined | Not defined |          |
| 🕀 🚺 W2K Domain Policy Template                                                                                                    | 4 Messencer                                       | Not defined | Not defined |          |
| 🕀 🔀 M2K Server                                                                                                    | Whit Logan                                        | Not defined | Not defined |          |
| HORSE Workstation                                                                                                    | AretMeeting Renote Desktop Sharing                | Not defined | Not defined |          |
|                                                                                                    | Reference Connections                             | Not defined | Not defined |          |
|                                                                                                    | A Network CDE                                     | Not defined | Not defined |          |
|                                                                                                    | Setwork DDE DSDM                                  | Not defined | Not defined |          |
|                                                                                                    | AT UN Security Support Provider                   | Not defined | Not defined |          |
|                                                                                                    | Performance Logs and Alerta                       | Not defined | Not defined |          |
|                                                                                                    | Plug and Ray                                      | Not defined | Not defined |          |
|                                                                                                    | Print Specker                                     | Not defined | Not defined |          |
|                                                                                                    | Protected Starage                                 | Not defined | Not defined |          |
|                                                                                                    | Cost ROVE                                         | Not defined | Not defined |          |
|                                                                                                    | Connection Browser, duito Connection Itlananae    | Not defined | Not defined |          |
|                                                                                                    | 4                                                 |             |             | ×        |

#### **Figure 4 System Services**

#### System Services Security

If compromised, services may offer direct access to system resources or fall victim to buffer overflows or denial of service attacks. Therefore, the proper configuration of services is an important security step. Since services are environment and application specific, no services are configured in this document. However, there are a few guidelines to consider when configuring services:

- Only run necessary services. For example, if the telnet service or FTP service is running on a system, but not being used, disable them.
- □ Ensure that only a limited number of users/groups can start, stop, or change a service.
- □ If a service is listed, but not needed, change the startup mode to Disabled instead of Manual. This will ensure that the service cannot be restarted by an unauthorized or malicious user.

When configuring either the startup mode or access control list for a service, you must configure the other as well. When a service is explicitly disabled, its ACL should also be secured by changing the default ACL from Everyone Full Control to grant Administrators and SYSTEM Full Control and Authenticated Users Read access.

This Page Intentionally Left Blank

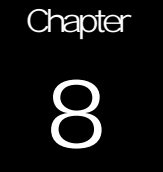

# Modifying Registry Security Settings with Security Templates

The Security Configuration Tool Set can be used to configure discretionary access control lists (DACLs) for registry keys. In order to implement adequate security in a Windows 2000 environment, some registry key permissions should be changed. The recommended changes can also be made manually using regedt32.exe; however, this method is more time-consuming and leaves more room for error.

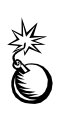

WARNING: By default, some protections are set on the various components of the registry that allow work to be done while providing standard-level security. For high-level security, additional access rights must be added to specific registry keys. This should be done with caution because programs that users need to do their jobs often require access to certain keys on the users' behalf. Care should be taken to follow these steps exactly, as additional, unnecessary changes to the registry can render a system unusable and even unrecoverable.

#### Inheritance model

Those who used the Security Configuration Manager with Windows NT 4.0 Service Pack 4 or higher may remember a new inheritance model with respect to registry and file discretionary access control lists (DACLs), i.e., permissions. Windows 2000 and NTFS version 5 implement the full functionality of this inheritance model. Within the new inheritance model, permissions on child objects are automatically inherited from their parent. This can be seen by the check in the **Allow inheritable permissions from parent to propagate to this object** checkbox in the DACL editor. More permissions can be explicitly defined for a child object in addition to those the child inherits from its parent.

When the checkbox is not checked, the DACLs defined on that object apply only to that object and its children. No permissions are inherited from the parent object.

#### **Registry permissions**

To manually view permissions on a specific registry key:

- □ Run regedt32.exe
- □ Select the desired registry key
- □ In the Registry Editor, select the Security menu
- □ Select Permissions...

Only Read and Full Control permissions appear in the permissions dialog box. However, permissions may be set with more granularity by clicking the **Advanced** button. **Table 11** shows a list of granular registry permissions. **Table 12** shows which granular permissions to select in order to achieve certain higher-level permissions.

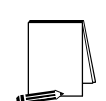

**NOTE:** Any time a permission is not a pure Read or Full Control, the permission is noted as Special in the Advanced Access Control Settings window.

| Special Permissions | Description                                                                         |
|---------------------|-------------------------------------------------------------------------------------|
| Query Value         | Allows querying the registry for a specific value                                   |
| Set Value           | Allows new values to be created for a key and old values to be overwritten          |
| Create Subkey       | Allows the creation of subkeys                                                      |
| Enumerate Subkeys   | Allows viewing of a list of subkeys under a registry key                            |
| Notify              | Allows registration of a callback function that is triggered when the value changes |
| Create Link         | Allows the creation of link to a specific key                                       |
| Delete              | Allows deletion of a value or key                                                   |
| Write DAC           | Allows modification of access controls on the key                                   |
| Write Owner         | Allows a user to take ownership of a key                                            |
| Read Control        | Allows reading of the key's access control list                                     |

#### **Table 11 Registry Permissions and Descriptions**

| Special Permissions | Full Control | Read | Write | Delete |
|---------------------|--------------|------|-------|--------|
| Query Value         | x            | x    |       |        |
| Set Value           | x            |      | х     |        |
| Create Subkey       | x            |      | x     |        |
| Enumerate Subkeys   | x            | х    |       |        |
| Notify              | x            | х    |       |        |
| Create Link         | x            |      |       |        |
| Delete              | x            |      |       | х      |
| Write DAC           | x            |      |       |        |
| Write Owner         | x            |      |       |        |
| Read Control        | x            | x    | x     |        |

**Table 12 Registry Permission Options** 

#### Modifying Registry settings via the Security Templates snap-in

Within a security template, registry permissions may be customized by either modifying existing registry keys in an inf file, or by adding your own registry keys and permissions.

To view registry settings of a security template select the following:

- □ Security Templates
- Default file directory (%SystemRoot%\Security\Templates)
- □ Specific configuration file
- □ Registry

Modifying Permissions on a Registry Key

To modify the security settings on a particular registry key already specified in the inf file:

- □ In the right frame, double-click on the key to be changed
- □ Ensure that the **Configure this key then** radio button is selected. Under this option, there are two other options:
  - Propagate inheritable permissions to all subkeys all subkeys that already inherit permissions from the key being configured will inherit the new permissions. This option will have no effect on subkeys that do not have Allow inheritable permissions from parent to propagate to this object enabled in their DACLs.
  - Replace existing permissions on all subkeys with inheritable permissions all subkeys will have their permissions set to the new permissions and will inherit from the key being configured regardless of any inheritance or blocking of inheritance on subkeys.
- □ Click Edit Security
- □ Ensure that the Allow inheritable permissions from parent to propagate to this object checkbox is unchecked
- □ Modify users and groups to reflect the recommended permissions by clicking the Add or Remove buttons
- □ For each user and/or group, set the permissions by clicking on the permission checkboxes.
- □ The only permissions that appear in the **Permissions** dialog box are Read and Full Control. If these permissions are all that is desired, and if the key permissions should encompass the key itself and all subkeys below the key, click **Apply**  $\rightarrow$  **OK**. Stop here.

If extra granularity needs to be added to the permissions:

Click the Advanced button. Figure 5 shows the Advanced dialog box

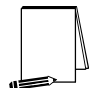

NOTE: More granular permissions (special access) for a user and/or group can be configured through the Advanced dialog box.

| cess Contro  | ol Settings for machine\         | software         |                                  | ?       |
|--------------|----------------------------------|------------------|----------------------------------|---------|
| emissions    | Auditing Owner                   |                  |                                  |         |
| Permission B | Engries:                         |                  |                                  |         |
| Туре         | Name                             | Pemission        | Apply to                         |         |
| Allow        | Administrators (88 VAdmi         | Full Control     | This key and subkeys             |         |
| Allow        | CREATOR OWNER                    | Full Control     | Subkeys only                     |         |
| Allow        | SYSTEM                           | Full Control     | This key and subkeys             |         |
| Allow        | Users (8B\Users)                 | Read             | This key and subkeys             |         |
|              | Пенохе                           | Tenvede          |                                  |         |
| This permiss | tion is defined directly on this | object. This per | mission is inherited by child of | bjects. |
|              |                                  |                  |                                  |         |
|              |                                  |                  |                                  |         |
| - Allow inhe | eriable nervissions from nerv    | ani lo monacala  | to this object                   |         |
| ALC: NO      | encode permissions nom par       | our to propogate |                                  |         |
|              |                                  |                  |                                  |         |
|              |                                  |                  |                                  |         |
|              |                                  | DK               | Cancel                           | unply:  |

Figure 5 Advanced Registry Permissions Dialog Box

- □ Click on a user and/or group
- Click View/Edit. A Permission Entry dialog box will appear
- □ In the Apply onto pull-down menu, select the correct configuration. Possible values are: This key only, This key and subkeys, and Subkeys only
- □ In the Permissions pane, select the desired permissions. Refer to the earlier section on registry permissions
- $\Box \quad \text{Click } OK \to OK \to OK \to OK \text{ to exit}$

Adding registry keys to the security configuration

To add a registry key to the security configuration:

- □ Right-click on Registry
- Select Add Key from the pull-down menu
- □ Select the registry key to be added
- Click OK
- □ A Configuration Security dialog box will appear
- □ Click OK
- Double-click on the registry key in the right frame when it appears
- □ Configure the permissions according to the steps detailed in the previous **Modifying permissions on a registry key** section.

#### Excluding registry keys from the security configuration

There are occasions where a specific registry key should retain its current security settings. To ensure that parent keys do not propagate their new permissions down to such registry keys, the object may be excluded from configuration.

To exclude an object:

- □ In the right frame of Registry, double-click on the key to be changed
- Click the Do not allow permissions on this key to be replaced radio button.
- Click OK

#### Recommended Registry Key Permissions

Registry keys not explicitly listed below in **Table 13** are assumed to inherit the permissions of their parent key if they already have **Allow inheritable permissions from parent to propagate to this object** checked in their DACL. Keys with "Ignore" selected are explicitly excluded from security configuration and retain their original permissions.

In the table, the term "Propagate" indicates that the **Propagate inheritable permissions to** all subkeys radio button should be enabled while "Replace" indicates that the **Replace** existing permissions on all subkeys with inheritable permissions radio button should be enabled.

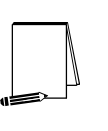

NOTE: Several of the security settings listed below are based on Microsoft's high security template (hisecws.inf). Microsoft chose to exclude several keys by setting the "Ignore" attribute in order to maintain the default security settings. It cannot be assumed that these default settings have not been modified in the past. Therefore, it was decided to explicitly set permissions on some of these keys to reflect what the default permissions should be. In such cases, the "Propagate" option was selected.

The following notation is used in this section of the security templates:

- CLASSES\_ROOT indicates HKEY\_CLASSES\_ROOT hive
- MACHINE indicates HKEY\_LOCAL\_MACHINE hive
- USERS indicates HKEY\_USERS hive

In the domain controller security template, "W2K DC.inf," all instances of the **Users** group have been replaced with the **Authenticated Users** group.

| REEGISTRY REY         DSER GROUPS         PERMISSIONS         METHOD           CLASSES ROOT         Administrators         Full Control         Replace           Alias to MACHINESOFTWARE/Classes.         CREATOR OWNER         Full Control         Replace           Contains file associations and COM (Common         SYSTEM         Full Control         Replace           Contains information about the software         SYSTEM         Full Control         Replace           Istalled on the local system.         Users         Read         Machinistrators         Full Control           Settings for Network Dynamic Data Exchange, which is a protocol that allows applications to exchange data.         Administrators         Full Control         Replace           System for NT         Contains support for OS/2 standards. Even if this key is removed, it will reappear at next boot up.         Ignore         Ignore         Ignore           WMACHINESOFTWAREMicrosofti         OS/2 subsystem for NT         Administrators         Full Control         Replace           Windows NTCurrentVersionAsrCommands         Administrators         Full Control         Replace           Windows NTCurrentVersionPerflib         Replace Ontrol         System         Replace           Windows NTCurrentVersionAsrCommands.         Administrators         Full Control         Replace <tr< th=""><th></th><th></th><th>RECOMMENDED</th><th>INHERIT</th></tr<>                                                                                                    |                                                   |                      | RECOMMENDED          | INHERIT    |
|----------------------------------------------------------------------------------------------------|---------------------------------------------------|----------------------|----------------------|------------|
| CLASSES.ROOT         Administrators         Full Control<br>(Subkeys only)         Replace           Alias to MACHINEISOFTWARE/Classes.<br>Contains file associations and COM (Common<br>Object Model) associations.         Administrators         Full Control         Replace           WACHINEISOFTWARE         Administrators         Full Control         Replace           Contains information about the software<br>installed on the local system.         SYSTEM         Full Control         Replace           Contains information about the software<br>installed on the local system.         SYSTEM         Full Control         Replace           WACHINESOFTWAREWicrosoftNetDDE<br>settings for Network Dynamic Data Exchange,<br>which is a protocol that allows applications to<br>exchange data.         Administrators         Full Control         Replace           SYSTEM         Full Control         Replace         SYSTEM         Full Control         Replace           Object MAREWINERSOFTWAREWINCROSOTH         Administrators         Full Control         Replace         SYSTEM         Full Control         Replace           SYSTEM         Full Control         System for OS/S standards. Even if<br>this key is removed, it will reappear at next boot<br>up.         System for OS/S standards. Even if<br>this key is removed, it will reappear at next boot<br>up.         Ignore         Ignore         Ignore         Ignore         Ignore         Ignore         Ignore         Ignore                                                                                                    | REGISTRY KEY                                      | USER GROUPS          | PERMISSIONS          | METHOD     |
| Alias to MACHINE\SOFTWARE\Classes.<br>Contains file associations and COM (Common<br>Object Model) associations.<br>MACHINE\SOFTWARE<br>Contains information about the software<br>installed on the local system.<br>MACHINE\SOFTWARE\Microsoft\USEDE<br>Settings for Network Dynamic Data Exchange,<br>which is a protocol that allows applications to<br>exchange data.<br>MACHINE\SOFTWARE\Microsoft\<br>OSI2 Subsystem for NT<br>Contains support for OS/2 standards. Even if<br>this key is removed, it will reappear at next boot<br>up.<br>MACHINE\SOFTWARE\Microsoft\<br>MACHINE\SOFTWARE\Microsoft\<br>Windows NTCurrentVersion\AstCommands<br>Automatic Server Recovery commands.<br>MACHINE\SOFTWARE\Microsoft\<br>Windows NTCurrentVersion\Perfulb<br>Parameters for the Performance Library, which<br>collects information for the descriptions<br>windows 2000 system. For example, a subkey<br>named to go only system, For example, a subkey<br>nameters for the Performance buckey for each<br>spoken language code subkey for each<br>spoken language code subke                                                                    | CLASSES_ROOT\                                     | Administrators       | Full Control         | Replace    |
| Allas to MACHINELSOF IWARE Classes.       [SubReys only]         Contains file associations and COM (Common<br>Object Model) associations and COM (Common<br>Discret Model) associations and COM (Common<br>Installed on the local system.       Full Control       Replace         Contains information about the software<br>installed on the local system.       Administrators<br>SYSTEM       Full Control       Replace         WachINESSOFTWARE EMicrosoft/<br>WachINESSOFTWARE Microsoft       Administrators<br>SYSTEM       Full Control       Replace         Settings for Network Dynamic Data Exchange,<br>which is a protocol that allows applications to<br>exchange data.       Administrators<br>SYSTEM       Full Control       Replace         Osi2 Subsystem for NT       CREATOR OWNER       Full Control       Replace         Osi2 Subsystem for NT       CREATOR OWNER       Full Control       Replace         WacHINESSOFTWAREMicrosoft1       Ignore       Full Control       Replace         WacHINESSOFTWAREMicrosoft1       Ignore       Ignore       Ignore       Ignore         WacHINESSOFTWAREMicrosoft1       Administrators<br>Backup Operators group,<br>remove the group from<br>these permissions       Administrators<br>SYSTEM       Full Control       Replace         Windows NTCurrentVersion/Perflib       Administrators<br>INTERACTIVE Control       Replace       Read         WacHINESOFTWAREMicrosoft1       Administrators<br>SYSTEM       Full Control       Read<                                                                                                    |                                                   | CREATOR OWNER        | Full Control         |            |
| Contains the associations and COM (Continued)       Users       Read         MACHINE\SOFTWARE       Administrators       Full Control         Contains information about the software       SYSTEM       Full Control         Contains information about the software       SYSTEM       Full Control         Settings for Network Dynamic Data Exchange, which is a protocol that allows applications to exchange data.       Administrators       Full Control         MACHINE\SOFTWAREMicrosoft\       Administrators       Full Control       Replace         WMACHINE\SOFTWAREMicrosoft\       Administrators       Full Control       Replace         WACHINE\SOFTWAREMicrosoft\       Administrators       Full Control       Replace         WACHINE\SOFTWAREMicrosoft\       Administrators       Full Control       Replace         Wachine\SOFTWAREMicrosoft\       Ignore       Ignore       Ignore         Windows NTCurrentVersion\ArXetmicrosoft\       Ignore       CREATOR OWNER       Full Control         Windows NTCurrentVersion\ArXetmicrosoft\       Ignore       CREATOR OWNER       Full Control         Windows NTCurrentVersion\ArXetmicrosoft\       Ignore       CREATOR OWNER       Full Control       Replace         Windows NTCurrentVersion\ArXetmicrosoft\       Machinistrators       Full Control       Read       CREATOR OWNER                                                                                                    | Alias to MACHINE\SOF I WARE\Classes.              | SVSTEM               | (Subkeys only)       |            |
| Machinestor         Contains information about the software<br>installed on the local system.         CREATOR OWNER<br>CREATOR OWNER<br>SYSTEM         Full Control<br>Full Control<br>Subseys only)         Replace           MACHINESOFTWARE<br>Machinestrators<br>socknange data.         Administrators<br>SYSTEM         Full Control<br>Full Control         Replace           MACHINESOFTWARE<br>Mich is a protocol that allows applications to<br>axchange data.         Administrators<br>SYSTEM         Full Control<br>Full Control         Replace           OS22 Subsystem for NT         CREATOR OWNER<br>SYSTEM         Full Control<br>Full Control         Replace           OS22 Subsystem for OS2 standards. Even if<br>this key is removed, it will reappear at next boot<br>up.         SYSTEM         Full Control<br>(Subkeys only)<br>Full Control         Replace           MACHINESOFTWAREIMicrosofti<br>Windows NTCurrentVersionAsrCommands.         Ignore         Ignore         Ignore         Ignore           NOTE: If not using the<br>Backup Operators group,<br>tremove the group from<br>these permissions.         Administrators<br>these permissions         Full Control<br>(Subkeys only)<br>SYSTEM         Full Control<br>Query, Set Value,<br>Create Subkey,<br>Enumerate, Notify,<br>Delete, Read         Replace           MACHINESOFTWAREIMicrosofti<br>Windows NTCurrentVersionPerflib         Administrators<br>full Control         Full Control<br>SySTEM         Full Control           Parameters for the Performance Library, which<br>collects information for Performance Monitor.<br>Contains a language codigued on the<br>Windows 2000 system, For example, a subkey<br>name d008 contai                                                                                                    | Object Model) associations                        | Users                | Read                 |            |
| CREATOR OWNER<br>Wachinestation about the software<br>installed on the local system.<br>Wachinestations about the software<br>installed on the local system.<br>Wachinestations applications to<br>exchange data.<br>Wachinestations support for OS/2 standards. Even if<br>this key is removed, it will reappear at next boot<br>up.<br>Wachinestations support for OS/2 standards. Even if<br>this key is removed, it will reappear at next boot<br>up.<br>Wachinestations support for OS/2 standards. Even if<br>this key is removed, it will reappear at next boot<br>up.<br>Wachinestations support for OS/2 standards. Even if<br>this key is removed, it will reappear at next boot<br>up.<br>Wachinestorest for provider<br>Used to protect user data. Inaccessible.<br>Machinestrators<br>Mutomatic Server Recovery commands.<br>NOTE: If not using the<br>Backup Operators group,<br>remove the group from<br>these permissions.<br>Windows NTCurrentVersion/Berflib<br>Parameters for the Performance Library, which<br>contains data for Group Policy settings that<br>contains data for Group Policy settings that<br>contains data for Group Policy settings that<br>contains data for Group Policy settings that<br>contains data for Group Policy settings that<br>contains data for Group Policy settings that<br>contains data for Group Policy settings that<br>contains data for Group Policy components of<br>Windows 2000 contains subkeys to reasensing<br>ach of the client-side extensions used to<br>create subkeys or group,<br>streate subkeys or group,<br>the performance Library, which<br>SYSTEM<br>SYSTEM |                                                   | Administrators       | Full Control         | Replace    |
| Contains information about the software<br>installed on the local system.       SYSTEM<br>Users       (Subkeys only)<br>Full Control<br>Read         VMACHINESSOFTWAREMicrosoftNetDDE<br>settings for Network Dynamic Data Exchange,<br>which is a protocol that allows applications to<br>exchange data.       Administrators<br>CREATOR OWNER       Full Control<br>Full Control       Replace         VMACHINESSOFTWAREWicrosoft)<br>OS/2 Subsystem for NT<br>Contains support for OS/2 standards. Even if<br>this key is removed, it will reappear at next boot<br>up.       Administrators<br>CREATOR OWNER       Full Control<br>Full Control       Replace         WMACHINESSOFTWAREWicrosoft)<br>Protected Storage System Provider       Administrators<br>Backup Operators group,<br>remove the group from<br>these permissions.       Administrators<br>SYSTEM       Full Control<br>Subseys only)<br>Full Control       Replace         Windows NTCurrentVersionAsrCommands<br>booken language code subkey for each<br>spoken language code subkey for each<br>spoken language contairs counters and descriptions<br>for the language contairs counters and descriptions<br>for the language conde subkey for each<br>spoken language contairs counters and descriptions<br>for the language conde subkey for each<br>spoken language contairs counters and descriptions<br>for the language conde subkey for each<br>spoken language conde subkey for each<br>spoken language conde subkey for each<br>spoken language conde subkey for each<br>spoken language conde subkey representing<br>each of the client-side extensions used to<br>create settings in Group Policy.       Administrators<br>SYSTEM       Full Control<br>Read       Propagate<br>Full Control         Windows 1000. Contains subkeys representing<br>each of the client-side extensions used to<br>create settings in Group Policy.       Administrator                                                                                                    |                                                   | CREATOR OWNER        | Full Control         | . top.dee  |
| Contains information about the software<br>installed on the local system.       SYSTEM       Full Control         MACHINESOFTWAREMicrosoft\<br>exchange data.       Administrators       Full Control         Settings for Network Dynamic Data Exchange,<br>which is a protocol that allows applications to<br>exchange data.       Administrators       Full Control         MACHINESOFTWAREMicrosoft\<br>OS/2 Subsystem for NT       Administrators       Full Control       Replace         Contains support for OS/2 standards. Even if<br>this key is removed, it will reappear at next boot<br>up.       Administrators       Full Control       Replace         WACHINEISOFTWAREMicrosoft\<br>Protected Storage System Provider       Ignore       Ignore       Ignore         Used to protect user data. Inaccessible.       Administrators<br>Backup Operators group,<br>remove the group from<br>these permissions.       Administrators<br>SYSTEM       Full Control<br>Query, Set Value,<br>Create Subkey,<br>Read       Replace         Windows NTCurrentVersion/AsrCommands.       NOTE: if not using the<br>Backup Operators group,<br>remove the group from<br>these permissions.       Administrators<br>INTERACTIVE<br>CREATOR OWNER       Full Control<br>(Subkeys only)       Replace         Windows SOU System, For example, a subkey<br>for the language code subkey for each<br>spoken language code subkey for each<br>spoken language code subkey for each<br>system       Administrators<br>Administrators<br>INTERACTIVE<br>CREATOR OWNER       Full Control<br>Read       Propagate         Windows 2000. Contains subkeys representing<br>each of the client-side exte                                                                                                    |                                                   |                      | (Subkeys only)       |            |
| Installed on the local system.     Users     Kead       WACHINELSOFTWAREWicrosoftNetDDE     Administrators     Full Control     Full Control       System     System     Full Control     Replace       WACHINESOFTWAREWicrosoft     Administrators     Full Control     Replace       QS/2 Subsystem for NT     Contains support for OS/2 standards. Even if<br>this key is removed, it will reappear at next boot<br>up.     Administrators     Full Control     Replace       WMACHINESOFTWAREWicrosoft     Ignore     Ignore     Ignore     Ignore       Windows NTCurrentVersionAsrCommands.     Administrators     Full Control     Replace       Windows NTCurrentVersionAsrCommands.     Administrators     Full Control     Replace       Windows NTCurrentVersionAsrCommands.     Administrators     Full Control     Replace       Windows NTCurrentVersionAsrCommands.     CREATOR OWNER     Full Control     Replace       Windows NTCurrentVersionAsrCommands.     CREATOR OWNER     Full Control     Replace       Windows Object of the performance Library, which<br>contains a language code subkey for each<br>spoken language code subkey for each<br>spoken language code subkey for each<br>spoken language code subkey for each<br>spoken language code subkey for each<br>spoken language code subkey for each<br>spoken language code subkey for each<br>spoken language code subkey for each<br>system     Administrators     Full Control       Windows 2000 system. For example, a subkey<br>rereat setti                                                                                                    | Contains information about the software           | SYSTEM               | Full Control         |            |
| MACHINELSOF TWARE Microsoft       Administrators       Full Control       Replace         Settings for Network Dynamic Data Exchange, which is a protocol that allows applications to exchange data.       Administrators       Full Control       Replace         MACHINELSOFTWARE Microsoft       CREATOR OWNER       Full Control       Replace         OS/2 Subsystem for NT       CREATOR OWNER       Full Control       Replace         Contains support for OS/2 standards. Even if this key is removed, it will reappear at next boot up.       Ignore       Ignore       Ignore         WACHINELSOFTWARE Microsoft       Ignore       Full Control       Replace         Windows NTCurrentVersionAsrCommands.       Administrators       Full Control       Replace         MACHINELSOFTWARE Microsoft       Administrators       Full Control       Replace         Windows NTCurrentVersionAsrCommands.       Administrators       Full Control       Replace         NOTE: If not using the Backup Operators group, these permissions.       CREATOR OWNER       Full Control       Replace         Vindows NTCurrentVersionVerflib       Administrators       Full Control       Replace         Parameters for the Performance Library, which coltexts information for Performance Monitor.       SYSTEM       Full Control       Read         Windows 2000 system. For example, a subkey named 009 contains counters                                                                                                    | Installed on the local system.                    | Users                | Read                 | Dealasa    |
| Settings for Network Dynamic Data Exchange,<br>which is a protocol that allows applications to<br>exchange data.       Full Control         MACHINESOFTWAREMicrosofti<br>OS/2 Subsystem for NT       Administrators       Full Control         Contains support for OS/2 standards. Even if<br>this key is removed, it will reappear at next boot<br>up.       SYSTEM       Full Control         MACHINESOFTWAREMicrosofti<br>Up.       Ignore       Ignore       Ignore         MACHINESOFTWAREMicrosofti<br>Windows NTCurrentVersionAsrCommands       Administrators       Full Control       Replace         MACHINESOFTWAREMicrosofti<br>Windows NTCurrentVersionAsrCommands.       Administrators       Full Control       Replace         MACHINESOFTWAREMicrosofti<br>Windows NTCurrentVersionAsrCommands.       Administrators       Full Control       Replace         MACHINESOFTWAREMicrosofti<br>Windows NTCurrentVersionPeritib       Administrators       Full Control       Replace         NOTE:       If on using the<br>Backup Operators group,<br>these permissions.       Administrators       Full Control       Replace         Windows NTCurrentVersionPeritib       Administrators       Full Control       Replace       Replace         Windows 2000 system. For example, a subkey<br>named 009 contains counters and descriptions       Administrators       Full Control       Read         Contains data for Group Policy withight and for the Group Policy components of<br>Windows 2000. Contains subkeys representin                                                                                                    | MACHINE(SOFTWARE\WICrosoft(NetDDE                 | SVSTEM               | Full Control         | Replace    |
| which is a protocol that allows applications to<br>exchange data.       Administrators       Full Control         WACHINESOFTWAREMicrosofti<br>OS/2 Subsystem for NT       Administrators       Full Control       Replace         Contains support for OS/2 standards. Even if<br>this key is removed, it will reappear at next boot<br>up.       Ignore       Full Control       Replace         WACHINESOFTWAREMicrosofti<br>Protected Storage System Provider       Ignore       Ignore       Ignore         WACHINESOFTWAREMicrosofti<br>Windows NTCurrentVersionAsrCommands.       Administrators<br>Backup Operators group,<br>remove the group from<br>these permissions.       Administrators       Full Control<br>Query, Set Value,<br>Create Subkey,<br>Enumerate, Notify,<br>Delete, Read<br>permissions       Replace         WACHINESOFTWAREMicrosofti<br>Windows NTCurrentVersionNerform<br>these permissions.       SYSTEM       Full Control<br>(Subkeys only)       Replace         WACHINESOFTWAREMicrosofti<br>Windows NTCurrentVersionNerfiltb       NTERACTIVE<br>CREATOR OWNER       Full Control<br>Read       Replace         Parameters for the Performance Library, which<br>collects information for Performance Monitor.<br>Contains a language code English (United States).       Administrators<br>SYSTEM       Full Control<br>Full Control       Replace         Windows 2000 system. For example, a subkey<br>named 009 contains counters and descriptions<br>for the language code English (United States).       Administrators<br>SYSTEM       Full Control       Propagate         Windows 2000. Contains subkeys representing<br>each of the                                                                                                    | Settings for Network Dynamic Data Exchange.       | OTOTEM               |                      |            |
| exchange data.       Administrators         YMACHINEISOFTWAREMicrosofti       CREATOR OWNER         GS/2 Subsystem for NT       CREATOR OWNER         Contains support for OS/2 standards. Even if<br>this key is removed, it will reappear at next boot<br>up.       SYSTEM         VMACHINEISOFTWAREMicrosofti       Ignore         Protected Storage System Provider       Ignore         Used to protect user data. Inaccessible.       Administrators         VMACHINEISOFTWAREMicrosofti       Administrators         Windows NTCurrentVersionAsrCommands.       Administrators         Discup Protect user data. Inaccessible.       Administrators         Windows NTCurrentVersionAsrCommands.       Administrators         Discup Protect user data.       Replace         Windows NTE:       If not using the<br>Backup Operators group,<br>remove the group from<br>these permissions.       Administrators         Vindows NTCurrentVersion/Perflib       IXTERACTIVE Read         Parameters for the Performance Monitor.<br>Contains a language configured on the<br>Windows 2000 system. For example, a subkey<br>named 009 contains counters and descriptions       Administrators         VMACHINESOFTWAREMicrosofti       Administrators       Full Control         Vindows 2000. contains subkeys representing<br>each of the Group Policy components of<br>Windows 2000. contains subkeys representing<br>each of the Group Policy components of<br>Windows 2000. Contains subkeys representing<br>each of the                                                                                                    | which is a protocol that allows applications to   |                      |                      |            |
| IMACHINESOFTWARE/Microsoft)       Administrators       Full Control       Replace         OS/2 Subsystem for NT       CREATOR OWNER       Full Control       Full Control         Contains support for OS/2 standards. Even if       SYSTEM       Full Control       Full Control         WACHINESOFTWARE/Microsoft)       Ignore       Ignore       Ignore       Ignore         MACHINESOFTWARE/Microsoft)       Ignore       Full Control       Replace         Windows NT/Current/Version/AsrCommands       Administrators       Full Control       Replace         MACHINESOFTWARE/Microsoft)       Administrators       Full Control       Replace         Windows NT/Current/Version/AsrCommands       Administrators       Full Control       Replace         NOTE: If not using the       Backup Operators group, remove the group from       CREATOR OWNER       Full Control       Replace         Windows NT/Current/Version/Perflib       Administrators       Full Control       Replace         Parameters for the Performance Library, which collects information for Performance Monitor.       Administrators       Full Control       Full Control         System       Full Control       System       Full Control       Full Control       Full Control         Windows 2000 sontains counters and descriptions       Administrators       Full Control<                                                                                                    | exchange data.                                    |                      |                      |            |
| OS/2 Subsystem for NT       CREATOR OWNER       Full Control         Contains support for OS/2 standards. Even if this key is removed, it will reappear at next boot up.       SYSTEM       Full Control         MACHINELSOFTWARE[Microsoft]       Ignore       Ignore       Ignore         MACHINESOFTWARE[Microsoft]       Ignore       Full Control       Replace         Windows NTCurrentVersion/AsrCommands.       Administrators       Full Control       Replace         MACHINELSOFTWARE[Microsoft]       Administrators       Full Control       Replace         MACHINELSOFTWARE[Microsoft]       Administrators       Full Control       Replace         MACHINELSOFTWARE[Microsoft]       Administrators       Full Control       Replace         MachinelsofTware[Microsoft]       Administrators       Full Control       Replace         MACHINELSOFTWARE[Microsoft]       Administrators       Full Control       Replace         MachinelsofTware[Microsoft]       Administrators       Full Control       Replace         Windows 2000 system. For example, a subkey for each spoken language code subkey for each spoken language code subkey for each spoken language code subkey for each spoken language code subkey for each spoken language code subkey for each system For the language code subkey for each system for the language code subkey for each system for the language code subkey for each system For example, a subkey sor each system for the cleint-side extensio                                                                                                    | \MACHINE\SOFTWARE\Microsoft\                      | Administrators       | Full Control         | Replace    |
| Contains support for OS/2 standards. Even if<br>this key is removed, it will reappear at next boot<br>up.       SYSTEM       (SUDKeyS only)         WACHINESOFTWARE\Microsoft\<br>Protected Storage System Provider       Ignore       Ignore         Used to protect user data. Inaccessible.       Administrators       Full Control         Windows NTCurrentVersion\AsrCommands       Administrators       Full Control         Automatic Server Recovery commands.       Administrators       Full Control         NOTE: If not using the<br>Backup Operators group,<br>remove the group from<br>these permissions.       CREATOR OWNER       Full Control         YMACHINE\SOFTWARE\Microsoft\<br>Windows NTCurrentVersion\Perflib       Administrators       Full Control       Replace         Query, Set Value,<br>Create Subkey,<br>Packup Operators group,<br>remove the group from<br>these permissions.       CREATOR OWNER       Full Control       Replace         VMACHINE\SOFTWARE\Microsoft\<br>Windows NTCurrentVersion\Perflib       Administrators       Full Control       Replace         Parameters for the Performance Library, which<br>collects information for Performance Monitor.       SYSTEM       Full Control       Full Control         System Alonguage configured on the<br>Windows 2000 system. For example, a subkey<br>romato 090 contains counters and descriptions       Administrators<br>SYSTEM       Full Control       Propagate         MACHINE\SOFTWARE\Microsoft\<br>Windows 2000. contains subkeys representing<br>each of the client-side extensi                                                                                                    | OS/2 Subsystem for NT                             | CREATOR OWNER        | Full Control         |            |
| Contains support for GS/2 standards, Even in<br>this key is removed, it will reappear at next boot<br>up.       Ignore       Ignore         VMACHINE\SOFTWARE\Microsoft\<br>Protected Storage System Provider       Ignore       Ignore         Used to protect user data. Inaccessible.       MACHINE\SOFTWARE\Microsoft\<br>Windows NT\CurrentVersion\AsrCommands.       Administrators<br>Backup Operators group,<br>remove the group from<br>these permissions.       Full Control<br>Query, Set Value,<br>Create Subkey,<br>Enumerate, Notify,<br>Delete, Read<br>permissions       Replace         VMACHINE\SOFTWARE\Microsoft\<br>Windows NT\CurrentVersion\AsrCommands.       Administrators<br>SYSTEM       Full Control<br>Query, Set Value,<br>Create Subkey,<br>Enumerate, Notify,<br>Delete, Read<br>permissions       Replace         VMACHINE\SOFTWARE\Microsoft\<br>Windows NT\CurrentVersion\Perflib       Administrators<br>INTERACTIVE<br>CREATOR OWNER<br>SYSTEM       Full Control<br>Read       Replace         Parameters for the Performance Library, which<br>collects information for Performance Monitor.<br>Contains a language code subkey for each<br>spoken language code subkey for each<br>spoken language code subkey for each<br>spoken language code subkey for each<br>spoken language code subkey for each<br>spoken language code subkey for each<br>spoxen language code subkey for each<br>spoken language code subkey for each<br>spoken language code subkey for each<br>spoken language code subkey for each<br>spoken language code subkey for each<br>spoken language code subkey for each<br>spoken language code subkey for each<br>spoken language code subkey for each<br>spoken language code subkey for each<br>spoken language code subkey for each<br>spoken language code subkey for each<br>spoken language code subkey for each<br>spoken language code subkey for each<br>spoken language code subkey for ea                                                                                                    | Contains support for OS/2 standards. Even if      | OVOTEM               | (Subkeys only)       |            |
| Imp of the formation of the sequence of the sequence of the seq                                                                                                    | this key is removed it will reappear at next boot | STSTEIN              |                      |            |
| MACHINE\SOFTWARE\Microsoft\<br>Protected Storage System Provider       Ignore       Ignore         Used to protect user data. Inaccessible.       Administrators       Full Control       Replace         MACHINE\SOFTWARE\Microsoft\<br>Windows NT\CurrentVersion\AsrCommands.       Administrators       Backup Operators       Full Control       Replace         NOTE:       ft not using the<br>Backup Operators group,<br>remove the group from<br>these permissions.       CREATOR OWNER       Full Control       Replace         Windows NT\CurrentVersion\Perflib       SYSTEM<br>Users       SUBLEY Soft       Full Control       Replace         Parameters for the Performance Library, which<br>collects information for Performance Monitor.       Administrators<br>INTERACTIVE<br>CREATOR OWNER       Full Control       Replace         Windows 2000 system. For example, a subkey<br>named 009 contains counters and descriptions<br>for the language code English (United States).       Administrators<br>SYSTEM       Full Control       Propagate         Windows 2000 system. For example, a subkey<br>named 009 contains subkeys representing<br>each of the client-side extensions used to<br>create settings in Group Policy settings that<br>configure the Group Policy settings that<br>configure the Group Policy components of<br>Windows 2000. Contains subkeys representing<br>each of the client-side extensions used to<br>create settings in Group Policy.       Administrators<br>SYSTEM       Full Control<br>Read       Propagate         MACHINE\SOFTWARE\Microsoft\Windows<br>Windows Installer.       Administrators<br>SYSTEM       Full Control                                                                                                    | up.                                               |                      |                      |            |
| Protected Storage System Provider       Administrators         Used to protect user data. Inaccessible.       Administrators         MACHINE\SOFTWARE\Microsoft\       Administrators         Backup Operators group, remove the group from these permissions.       Administrators         NOTE: If not using the Backup Operators group, remove the group from these permissions.       CREATOR OWNER         WIACHINE\SOFTWARE\Microsoft\       Administrators         MACHINE\SOFTWARE\Microsoft\       SYSTEM         Windows NT\CurrentVersion\Perflib       SYSTEM         Parameters for the Performance Library, which collects information for Performance Monitor.       Replace         Contains a language code subkey for each spoken language configured on the Windows 2000 system. For example, a subkey named 009 contains counters and descriptions       Administrators         Contains data for Group Policy settings that configure the Group Policy components of Windows 2000. Contains subkeys representing each of the client-side extensions used to create settings in Group Policy.       Administrators         MACHINE\SOFTWARE\Microsoft\\Windows\       Administrators       Full Control         Windows 2000. Contains subkeys representing each of the client-side extensions used to create settings in Group Policy.       Administrators         MACHINE\SOFTWARE\Microsoft\Windows\       Administrators       Full Control         Windows 2000. Contains subkeys representing each of the client-side extensions used to                                                                                                    | \MACHINE\SOFTWARE\Microsoft\                      | Ignore               |                      | Ignore     |
| Used to protect user data. Inaccessible.       Administrators       Full Control       Replace         WACHINEISOFTWAREMicrosoft1       Administrators       Backup Operators       Full Control       Query, Set Value,<br>Create Subkey,<br>Enumerate, Notify,<br>Delete, Read       Replace         NOTE: If not using the<br>Backup Operators group,<br>remove the group from<br>these permissions.       CREATOR OWNER       Full Control       Subkeys only)         VMACHINE\SOFTWAREMicrosoft1       Administrators       Full Control       Subkeys only)       Full Control         Windows NTCurrentVersion/Perflib       Administrators       Full Control       Replace         Parameters for the Performance Library, which<br>collects information for Performance Monitor.       Administrators       Full Control       Reead         SySTEM       SySTEM       SYSTEM       Full Control       Reead       Read         Yeamed 009 contains counters and descriptions<br>for the language code English (United States).       Administrators       Full Control       Propagate         Windows 2000. Contains subkeys representing<br>each of the client-side extensions used to<br>create settings in Group Policy.       Administrators<br>SYSTEM       Full Control       Propagate         MACHINESOFTWAREMicrosoftWindows)       Administrators       Full Control       Propagate         MachinetSoftyperation information for the<br>Windows Installer.       Administrators       Ful                                                                                                    | Protected Storage System Provider                 | •                    |                      | C          |
| Used to protect user data. Inaccessible.       Administrators         MACHINE\SOFTWARELMicrosoft\<br>Windows NTCurrentVersion\AsrCommands.       Administrators         NOTE: if not using the<br>Backup Operators group,<br>remove the group from<br>these permissions.       Administrators         WIACHINE\SOFTWARELMicrosoft\<br>Windows NTCurrentVersion\Perflib       CREATOR OWNER<br>Users       Full Control<br>(Subkeys only)         YSTEM<br>Windows NTCurrentVersion\Perflib       CREATOR OWNER<br>Note: and the performance Library, which<br>collects information for Performance Library, which<br>soften language code subkey for each<br>spoken language code English (United States).       Note: Administrators<br>MACHINE\SOFTWARE\Microsoft\<br>Windows 2000 system. For example, a subkey<br>named 009 contains counters and descriptions<br>for the language code English (United States).       Administrators<br>Administrators       Full Control<br>Full Control         MACHINE\SOFTWARE\Microsoft\<br>Windows 2000. Contains subkeys representing<br>each of the client-side extensions used to<br>create settings in Group Policy.       Administrators<br>Administrators<br>SYSTEM       Full Control<br>Full Control         MACHINE\SOFTWARE\Microsoft\<br>Windows 2000. Contains subkeys representing<br>each of the client-side extensions used to<br>create settings in Group Policy.       Administrators<br>SYSTEM       Full Control<br>Read         MACHINE\SOFTWARE\Miller<br>Contains configuration information for the<br>Windows Installer.       Administrators<br>SYSTEM       Full Control<br>Read                                                                                                    |                                                   |                      |                      |            |
| MACHINEISOF I WARE Will CostAdministratorsFull ControlReplaceWindows NT\CurrentVersion\AsrCommands.Backup OperatorsGuery, Set Value,<br>Create Subkey,<br>Enumerate, Notify,<br>Delete, Read<br>permissionsCREATOR OWNERNOTE:If not using the<br>Backup Operators group,<br>remove the group from<br>these permissions.CREATOR OWNERFull Control<br>(subkeys only)WACHINE\SOFTWAREMicrosoft\<br>Windows NT\CurrentVersion\Perflib<br>collects information for Performance Library, which<br>collects information for Performance Monitor.<br>Contains a language code subkey for each<br>spoken language code subkey for each<br>spoken language code English (United States).Administrators<br>Full Control<br>SYSTEMFull Control<br>Full ControlMACHINE\SOFTWAREMicrosoft\<br>Windows 2000. contains counters and descriptions<br>for the language code English (United States).Administrators<br>AdministratorsFull Control<br>Full ControlMACHINE\SOFTWAREMicrosoft\<br>Windows 2000. contains subkeys representing<br>each of the client-side extensions used to<br>create settings in Group Policy.Administrators<br>SYSTEMFull Control<br>Full ControlMACHINE\SOFTWAREWicrosoft\Windows\<br>CurrentVersion\InstallerAdministrators<br>SYSTEMFull Control<br>ReadMACHINE\SOFTWAREWicrosoft\Windows\<br>CurrentVersion\InstallerAdministrators<br>SYSTEMFull Control<br>ReadMachinessortWarentVersion\InstallerAdministrators<br>SYSTEMFull Control<br>ReadContains configuration information for the<br>Windows Installer.Administrators<br>SYSTEMFull Control<br>Read                                                                                                    | Used to protect user data. Inaccessible.          |                      |                      | <u> </u>   |
| Automatic Server Recovery commands.Dackup Operators<br>Enumerate, Notify,<br>Delete, Read<br>permissionsCreate Subkey,<br>Enumerate, Notify,<br>Delete, Read<br>permissionsNOTE:If not using the<br>Backup Operators group,<br>remove the group from<br>these permissions.CREATOR OWNERCreate Subkey,<br>Enumerate, Notify,<br>Delete, Read<br>PermissionsMACHINELSOFTWAREIMicrosoft\<br>Windows NT\CurrentVersion\PerflibAdministrators<br>INTERACTIVE<br>CREATOR OWNERFull Control<br>ReadParameters for the Performance Library, which<br>collects information for Performance Monitor.<br>Contains a language code subkey for each<br>spoken language code subkey for each<br>spoken language code English (United States).Administrators<br>AdministratorsFull Control<br>ReadReplaceMACHINELSOFTWAREIMicrosoft\<br>Windows 2000 contains subkeys representing<br>each of the client-side extensions used to<br>create settings in Group Policy.Administrators<br>Administrators<br>SYSTEMFull ControlPropagate<br>Read<br>Full ControlMACHINESOFTWAREIMicrosoft\<br>Windows 2000. Contains subkeys representing<br>each of the client-side extensions used to<br>create settings in Group Policy.Administrators<br>SYSTEMFull Control<br>ReadPropagate<br>Full ControlMACHINESOFTWAREIMicrosoft\Windows\<br>CurrentVersion\InstallerAdministrators<br>SYSTEMFull Control<br>ReadPropagate                                                                                                    | <u>Windows NT\CurrentVersion\AsrCommands</u>      | Administrators       | Full Control         | Replace    |
| Automatic Server Recovery commands.       Enumerate, Notify,<br>Delete, Read<br>permissions         NOTE: If not using the<br>Backup Operators group,<br>remove the group from<br>these permissions.       CREATOR OWNER       Full Control<br>(Subkeys only)         Windows NTCurrentVersionVerfilb       SYSTEM<br>Users       Full Control<br>Read       Full Control<br>Read         Parameters for the Performance Library, which<br>collects information for Performance Monitor.<br>Contains a language code subkey for each<br>spoken language code subkey for each<br>spoken language code English (United States).       Administrators<br>SYSTEM       Full Control<br>Read       Replace         MACHINE\SOFTWARE\Microsoft\<br>Windows 2000 system. For example, a subkey<br>named 009 contains counters and descriptions<br>for the language code English (United States).       Administrators<br>Authenticated Users<br>SYSTEM       Full Control<br>Read       Propagate         MACHINE\SOFTWARE\Microsoft\<br>Windows 2000. Contains subkeys representing<br>each of the client-side extensions used to<br>create settings in Group Policy.       Administrators<br>SYSTEM       Full Control<br>Read       Propagate         MACHINE\SOFTWARE\Microsoft\Windows\<br>CurrentVersion\Softy ARE\Microsoft\Windows\<br>CurrentVersion\Installer       Administrators<br>SYSTEM       Full Control<br>Read       Propagate                                                                                                    | Windows Wildows without entrees ion Asi commands  |                      | Create Subkey.       |            |
| NOTE: If not using the<br>Backup Operators group,<br>remove the group from<br>these permissions.Delete, Read<br>permissionsImage: CREATOR OWNERCREATOR OWNERCREATOR OWNERImage: SystemSYSTEM<br>UsersSYSTEM<br>UsersFull Control<br>ReadImage: System StructurentVersion/Perflib<br>Vindows NT/CurrentVersion/Perflib<br>collects information for Performance Library, which<br>collects information for Performance Monitor.<br>Contains a language code subkey for each<br>spoken language code subkey for each<br>spoken languag                                                                                                    | Automatic Server Recovery commands.               |                      | Enumerate, Notify,   |            |
| NOTE:If not using the<br>Backup Operators group,<br>remove the group from<br>these permissions.CREATOR OWNER<br>CREATOR OWNERpermissions<br>Full Control<br>(Subkeys only)<br>Full Control<br>ReadIMACHINE\SOFTWARE\Microsoft\<br>Windows NT\CurrentVersion\PerflibAdministrators<br>INTERACTIVE<br>CREATOR OWNERFull Control<br>ReadReplaceParameters for the Performance Library, which<br>collects information for Performance Monitor.<br>Contains a language code subkey for each<br>spoken language code subkey for each<br>spoken language code subkey for each<br>spoken language code subkey for each<br>spoken language code subkey for each<br>spoken language code subkey for each<br>spoken language code subkey for each<br>spoken language code subkey for each<br>spoken language code subkey for example, a subkey<br>named 009 contains counters and descriptions<br>for the language code subkey for example, a subkey<br>named 009 contains counters and descriptions<br>for the language code subkey representing<br>each of the client-side extensions used to<br>create settings in Group Policy.Administrators<br>Authenticated Users<br>SYSTEMFull Control<br>ReadPropagateWindows 2000. Contains subkeys representing<br>each of the client-side extensions used to<br>create settings in Group Policy.Administrators<br>SYSTEMFull Control<br>ReadPropagateMACHINE\SOFTWARE\Microsoft\Windows\<br>CurrentVersion\InstallerAdministrators<br>SYSTEMFull Control<br>ReadPropagateContains configuration information for the<br>Windows Installer.Administrators<br>SYSTEMFull Control<br>ReadPropagate                                                                                                    |                                                   |                      | Delete, Read         |            |
| Backup Operators group,<br>remove the group from<br>these permissions.CREATOR OWNER<br>(Subkeys only)<br>SYSTEM<br>UsersFull Control<br>(Subkeys only)<br>Full Control<br>ReadIMACHINE\SOFTWARE\Microsoft\<br>Windows NT\CurrentVersion\Perflib<br>Parameters for the Performance Library, which<br>collects information for Performance Monitor.<br>Contains a language code subkey for each<br>spoken language code subkey for each<br>spoken language code subkey for each<br>spoken language code English (United States).Administrators<br>SYSTEMFull Control<br>ReadReplaceIMACHINE\SOFTWARE\Microsoft\<br>Windows 2000 system. For example, a subkey<br>named 009 contains counters and descriptions<br>for the language code English (United States).Administrators<br>Administrators<br>SYSTEMFull Control<br>ReadPropagateImage configured on the<br>Windows 2000. System. For example, a subkey<br>named 009 contains counters and descriptions<br>for the language code English (United States).Administrators<br>Authenticated Users<br>SYSTEMFull Control<br>ReadPropagateImage: Contains data for Group Policy components of<br>Windows 2000. Contains subkeys representing<br>each of the client-side extensions used to<br>create settings in Group Policy.Administrators<br>SYSTEMFull Control<br>ReadPropagateImage: Contains configuration information for the<br>Windows Installer.Administrators<br>SYSTEMFull Control<br>ReadPropagate                                                                                                    | NOTE: If not using the                            |                      | permissions          |            |
| (Subkeys only)these permissions.SYSTEMUsersReadMACHINE\SOFTWARE\Microsoft\<br>Windows NT\CurrentVersion\PerflibAdministrators<br>INTERACTIVE<br>CREATOR OWNERFull Control<br>ReadParameters for the Performance Library, which<br>collects information for Performance Monitor.<br>Contains a language code subkey for each<br>spoken language code subkey for each<br>spoken language code subkey for each<br>spoken language code English (United States).Administrators<br>SYSTEMFull ControlReplaceMACHINE\SOFTWARE\Microsoft\<br>Windows 2000. Contains data for Group Policy<br>Contains data for Group Policy.Administrators<br>Authenticated Users<br>SYSTEMFull ControlPropagate<br>Read<br>Full ControlWindows 2000. Contains subkeys representing<br>each of the client-side extensions used to<br>create settings in Group Policy.Administrators<br>AdministratorsFull Control<br>Read<br>Full ControlPropagateMACHINE\SOFTWARE\Microsoft\Windows\<br>CurrentVersion\InstallerAdministrators<br>SYSTEMFull ControlPropagateContains configuration information for the<br>Windows Installer.Administrators<br>SYSTEMFull Control<br>ReadPropagate                                                                                                    | remove the group from                             | CREATOR OWNER        | Full Control         |            |
| UsersReadMACHINE\SOFTWARE\Microsoft\<br>Windows NT\CurrentVersion\PerflibAdministrators<br>INTERACTIVE<br>CREATOR OWNER<br>SYSTEMFull Control<br>ReadParameters for the Performance Library, which<br>collects information for Performance Monitor.<br>Contains a language code subkey for each<br>spoken language configured on the<br>Windows 2000 system. For example, a subkey<br>named 009 contains counters and descriptions<br>for the language code English (United States).Administrators<br>AdministratorsFull ControlReplaceMACHINE\SOFTWARE\Microsoft\<br>Windows 2000. Contains data for Group Policy settings that<br>configure the Group Policy components of<br>Windows 2000. Contains subkeys representing<br>each of the client-side extensions used to<br>create settings in Group Policy.Administrators<br>Authenticated Users<br>SYSTEMFull ControlPropagateMACHINE\SOFTWARE\Microsoft\Windows\<br>CurrentVersion\InstallerAdministrators<br>SYSTEMFull ControlPropagateContains configuration information for the<br>Windows Installer.Administrators<br>SYSTEMFull ControlPropagate                                                                                                    | these permissions.                                | SYSTEM               | (Subkeys only)       |            |
| MACHINE\SOFTWARE\Microsoft\<br>Windows NT\CurrentVersion\PerflibAdministrators<br>INTERACTIVE<br>CREATOR OWNERFull Control<br>Read<br>Full ControlReplaceParameters for the Performance Library, which<br>collects information for Performance Monitor.<br>Contains a language code subkey for each<br>spoken language code subkey for each<br>Windows 2000 system. For example, a subkey<br>named 009 contains counters and descriptions<br>for the language code English (United States).Administrators<br>Administrators<br>Administrators<br>SYSTEMFull ControlPropagateMACHINE\SOFTWARE\Microsoft\<br>Windows\CurrentVersion\Group PolicyAdministrators<br>Authenticated Users<br>SYSTEMFull ControlPropagateContains data for Group Policy settings that<br>configure the Group Policy.Administrators<br>Authenticated Users<br>SYSTEMFull ControlPropagateMACHINE\SOFTWARE\Microsoft\Windows<br>CurrentVersion\InstallerAdministrators<br>SYSTEMFull ControlPropagateContains configuration information for the<br>Windows Installer.Administrators<br>SYSTEMFull ControlPropagate                                                                                                    |                                                   | Users                | Read                 |            |
| Windows NT\CurrentVersion\PerflibINTERACTIVE<br>CREATOR OWNERReadParameters for the Performance Library, which<br>collects information for Performance Monitor.<br>Contains a language code subkey for each<br>spoken language configured on the<br>Windows 2000 system. For example, a subkey<br>named 009 contains counters and descriptions<br>for the language code English (United States).INTERACTIVE<br>CREATOR OWNER<br>SYSTEMRead<br>Full ControlIMACHINE\SOFTWARE\Microsoft\<br>Windows\CurrentVersion\Group PolicyAdministrators<br>Authenticated Users<br>SYSTEMFull ControlPropagateContains data for Group Policy components of<br>Windows 2000. Contains subkeys representing<br>each of the client-side extensions used to<br>create settings in Group Policy.Administrators<br>SYSTEMFull ControlPropagateIMACHINE\SOFTWARE\Microsoft\Windows\<br>CurrentVersion\InstallerAdministrators<br>SYSTEMFull ControlPropagateContains configuration information for the<br>Windows Installer.Administrators<br>SYSTEMFull Control<br>ReadPropagate                                                                                                    | \MACHINE\SOFTWARE\Microsoft\                      | Administrators       | Full Control         | Replace    |
| Parameters for the Performance Library, which<br>collects information for Performance Monitor.<br>Contains a language code subkey for each<br>spoken language configured on the<br>Windows 2000 system. For example, a subkey<br>named 009 contains counters and descriptions<br>for the language code English (United States).CREATOR OWNER<br>SYSTEMFull ControlImage: Machine Market Software Market Software Market Market Software Market Market Software Market Software Market Market Software Market Market Marke                                                                                                    | Windows NT\CurrentVersion\Perflib                 | INTERACTIVE          | Read                 |            |
| Parameters for the Performance Library, which<br>collects information for Performance Monitor.<br>Contains a language code subkey for each<br>spoken language configured on the<br>Windows 2000 system. For example, a subkey<br>named 009 contains counters and descriptions<br>for the language code English (United States).SYSTEMFull ControlMACHINE\SOFTWARE\Microsoft\<br>Windows 2000. Contains data for Group Policy settings that<br>configure the Group Policy components of<br>Windows 2000. Contains subkeys representing<br>each of the client-side extensions used to<br>create settings in Group Policy.Administrators<br>Authenticated Users<br>SYSTEMFull ControlPropagateMACHINE\SOFTWARE\Microsoft\Windows\<br>CurrentVersion\InstallerAdministrators<br>SYSTEMFull ControlPropagateMachinestrators<br>Vindows 2000. Contains subkeys representing<br>each of the client-side extensions used to<br>create settings in Group Policy.Administrators<br>SYSTEMFull ControlPropagateMACHINE\SOFTWARE\Microsoft\Windows\<br>CurrentVersion\InstallerAdministrators<br>SYSTEMFull Control<br>ReadPropagate                                                                                                    | Demonstrate for the Defermence Library which      | CREATOR OWNER        | Full Control         |            |
| Contains a language code subkey for each<br>spoken language configured on the<br>Windows 2000 system. For example, a subkey<br>named 009 contains counters and descriptions<br>for the language code English (United States).Administrators<br>AdministratorsFull ControlPropagateImage: Soft Windows CurrentVersion\Group Policy<br>Contains data for Group Policy settings that<br>configure the Group Policy components of<br>Windows 2000. Contains subkeys representing<br>each of the client-side extensions used to<br>create settings in Group Policy.Administrators<br>Authenticated Users<br>SYSTEMFull ControlPropagateImage: Machine Contains contiguration information for the<br>Windows Installer.Administrators<br>SYSTEMFull ControlPropagate                                                                                                    | Parameters for the Performance Library, which     | SYSTEM               | Full Control         |            |
| spoken language configured on the         Windows 2000 system. For example, a subkey         named 009 contains counters and descriptions         for the language code English (United States).         IMACHINE\SOFTWARE\Microsoft\         Windows\CurrentVersion\Group Policy         Contains data for Group Policy settings that         configure the Group Policy components of         Windows 2000. Contains subkeys representing         each of the client-side extensions used to         create settings in Group Policy.         MACHINE\SOFTWARE\Microsoft\Windows\         CurrentVersion\Installer         Contains configuration information for the         Windows Installer.                                                                                                    | Contains a language code subkey for each          |                      |                      |            |
| Windows 2000 system. For example, a subkey<br>named 009 contains counters and descriptions<br>for the language code English (United States).AdministratorsFull ControlPropagateImage: Software Version/Group PolicyAdministrators<br>Authenticated Users<br>SYSTEMFull ControlPropagateContains data for Group Policy settings that<br>configure the Group Policy components of<br>Windows 2000. Contains subkeys representing<br>each of the client-side extensions used to<br>create settings in Group Policy.Administrators<br>SYSTEMFull ControlPropagateImage: Machine Version/Group PolicyAdministrators<br>SYSTEMFull ControlPropagateContains configuration information for the<br>Windows Installer.Administrators<br>SYSTEMFull Control<br>Full ControlPropagate                                                                                                    | spoken language configured on the                 |                      |                      |            |
| named 009 contains counters and descriptions<br>for the language code English (United States).AdministratorsFull ControlPropagateMACHINE\SOFTWARE\Microsoft\<br>Windows\CurrentVersion\Group PolicyAdministrators<br>Authenticated Users<br>SYSTEMFull ControlPropagateContains data for Group Policy settings that<br>configure the Group Policy components of<br>Windows 2000. Contains subkeys representing<br>each of the client-side extensions used to<br>create settings in Group Policy.Administrators<br>AdministratorsFull ControlPropagateMACHINE\SOFTWARE\Microsoft\Windows\<br>CurrentVersion\InstallerAdministrators<br>SYSTEMFull ControlPropagateContains configuration information for the<br>Windows Installer.Administrators<br>SYSTEMFull Control<br>ReadPropagate                                                                                                    | Windows 2000 system. For example, a subkey        |                      |                      |            |
| Image: Index Index I                                                                                                    | named 009 contains counters and descriptions      |                      |                      |            |
| Windows\CurrentVersion\Group PolicyAdministratorsFull ControlPropagateWindows\CurrentVersion\Group Policy settings that<br>configure the Group Policy components of<br>Windows 2000. Contains subkeys representing<br>each of the client-side extensions used to<br>create settings in Group Policy.Administrators<br>SYSTEMFull ControlPropagateImage: Market Microsoft Windows 2000. Contains subkeys representing<br>each of the client-side extensions used to<br>create settings in Group Policy.Administrators<br>SYSTEMFull ControlPropagateImage: Market Microsoft Windows1<br>CurrentVersion\Installer<br>Contains configuration information for the<br>Windows Installer.Administrators<br>SYSTEMFull Control<br>Full Control<br>ReadPropagate                                                                                                    | for the language code English (United States).    |                      |                      | Dreneriste |
| Contains data for Group Policy settings that<br>configure the Group Policy components of<br>Windows 2000. Contains subkeys representing<br>each of the client-side extensions used to<br>create settings in Group Policy.       SYSTEM       Full Control         Image: Mathematicated Osers       Full Control       Full Control         Windows 2000. Contains subkeys representing<br>each of the client-side extensions used to<br>create settings in Group Policy.       Administrators       Full Control         Image: Mathematicated Osers       SYSTEM       Full Control       Propagate         Contains configuration information for the<br>Windows Installer.       Administrators       Full Control       Propagate                                                                                                    | Windows/Current/Version/Group Policy              | Authenticated Lisers | Pull Control<br>Read | Propagate  |
| Contains data for Group Policy settings that<br>configure the Group Policy components of<br>Windows 2000. Contains subkeys representing<br>each of the client-side extensions used to<br>create settings in Group Policy.AdministratorsFull ControlPropagateIMACHINE\SOFTWARE\Microsoft\Windows\<br>CurrentVersion\InstallerAdministrators<br>SYSTEM<br>UsersFull Control<br>ReadPropagate                                                                                                    | Windows/ourrent/version/oroup roncy               | SYSTEM               | Full Control         |            |
| configure the Group Policy components of<br>Windows 2000. Contains subkeys representing<br>each of the client-side extensions used to<br>create settings in Group Policy.AdministratorsFull ControlPropagateIMACHINE\SOFTWARE\Microsoft\Windows\<br>CurrentVersion\InstallerAdministrators<br>SYSTEM<br>UsersFull Control<br>ReadPropagate                                                                                                    | Contains data for Group Policy settings that      |                      |                      |            |
| Windows 2000. Contains subkeys representing each of the client-side extensions used to create settings in Group Policy.       Image: Create settings in Group Policy.       Image: Create settings in Group Policy.       Administrators       Full Control       Propagate         CurrentVersion\Installer       SYSTEM       Full Control       Propagate         Contains configuration information for the Windows Installer.       Version (Image: Create setting in Group Policy)       Image: Create setting in Group Policy.       Image: Create setting in Group Policy.       Propagate         Contains configuration information for the Windows Installer.       Image: Create setting in Group Policy.       Image: Create setting in Group Policy.       Image: Create setting in Group                                                                                                    | configure the Group Policy components of          |                      |                      |            |
| each of the client-side extensions used to<br>create settings in Group Policy.       Administrators       Full Control         VMACHINE\SOFTWARE\Microsoft\Windows\<br>CurrentVersion\Installer       Administrators       Full Control         Contains configuration information for the<br>Windows Installer.       SYSTEM       Full Control                                                                                                    | Windows 2000. Contains subkeys representing       |                      |                      |            |
| Image: Sectings in Group Policy.       Administrators       Full Control       Propagate         Image: Secting section of the section of the secti                                                                                                    | each of the client-side extensions used to        |                      |                      |            |
| CurrentVersion\Installer     System     Full Control     Propagate       Contains configuration information for the Windows Installer.     System     Read     Propagate                                                                                                    | MACHINE\SOFTWARE\Microsoft\\Windows\              | Administratore       | Full Control         | Propagato  |
| Contains configuration information for the Windows Installer.                                                                                                    | CurrentVersion\Installer                          | SYSTEM               | Full Control         | riopagale  |
| Contains configuration information for the Windows Installer.                                                                                                    |                                                   | Users                | Read                 |            |
| Windows Installer.                                                                                                    | Contains configuration information for the        |                      |                      |            |
|                                                                                                    | Windows Installer.                                |                      |                      |            |

| REGISTRY KEY                                     | USER GROUPS         | RECOMMENDED    | INHERIT    |
|--------------------------------------------------|---------------------|----------------|------------|
|                                                  |                     | PERMISSIONS    | METHOD     |
| \MACHINE\SOFTWARE\Microsoft\Windows \            | Administrators      | Full Control   | Propagate  |
| CurrentVersion\Policies                          | Authenticated Users | Read           | 1.0        |
|                                                  | SYSTEM              | Full Control   |            |
| Stores registry entries managed by Group         |                     |                |            |
| Policy. Manages entries for the following        |                     |                |            |
| subkeys:                                         |                     |                |            |
| ,                                                |                     |                |            |
| HKLM\SOFTWARE\Policies                           |                     |                |            |
|                                                  |                     |                |            |
| HKLM\SOFTWARE\Microsoft\Windows\                 |                     |                |            |
| CurrentVersion\Policies                          |                     |                |            |
|                                                  |                     |                |            |
| HKCU\SOFTWARE\Policies                           |                     |                |            |
|                                                  |                     |                |            |
| HKCU\SOFTWARE\Microsoft\Windows\                 |                     |                |            |
| CurrentVersion\Policies                          |                     |                |            |
|                                                  |                     |                |            |
| \MACHINE\SYSTEM                                  | Administrators      | Full Control   | Replace    |
|                                                  | CREATOR OWNER       | Full Control   |            |
| Stores values for the current control set or     |                     | (Subkeys only) |            |
| control sets that have been previously used to   | SYSTEM              | Full Control   |            |
| start Windows 2000.                              | Users               | Read           |            |
| \MACHINE\SYSTEM\clone                            | Ignore              |                | Ignore     |
|                                                  | A. I. Y. Y. J. J.   |                | <b>D</b> ( |
| MACHINE SYSTEM CONTROISETUUT                     | Administrators      | Full Control   | Propagate  |
| Contains a control act that may be used to start | CREATOR OWNER       |                |            |
| Contains a control set that may be used to start | OVOTEM              | (Subkeys only) |            |
| and run windows 2000.                            | STSTEIVI            | Full Control   |            |
|                                                  | Administrators      |                | Dropogoto  |
| MACHINE (5151 EMICONTROISet002                   |                     | Full Control   | Propagate  |
| Contains a control set that may be used to start | CREATOR OWNER       | (Subkeys only) |            |
| and run Windows 2000                             | OVOTEM              | (Subkeys only) |            |
|                                                  |                     | Road           |            |
| MACHINE\SYSTEM\controlset003                     | Administrators      | Full Control   | Propagate  |
| MACHINELOTOTEMICONTOISet005                      | CREATOR OWNER       | Full Control   | TTOpayate  |
| Contains a control set that may be used to start | ONE/TION OWNER      | (Subkeys only) |            |
| and run Windows 2000                             | SYSTEM              | Full Control   |            |
|                                                  | Users               | Read           |            |
| \MACHINE\SYSTEM\controlset004                    | Administrators      | Full Control   | Propagate  |
|                                                  | CREATOR OWNER       | Full Control   | · ropuguio |
| Contains a control set that may be used to start |                     | (Subkeys only) |            |
| and run Windows 2000.                            | SYSTEM              | Full Control   |            |
|                                                  | Users               | Read           |            |
| \MACHINE\SYSTEM\controlset005                    | Administrators      | Full Control   | Propagate  |
|                                                  | CREATOR OWNER       | Full Control   | 1 3        |
| Contains a control set that may be used to start |                     | (Subkeys only) |            |
| and run Windows 2000.                            | SYSTEM              | Full Control   |            |
|                                                  | Users               | Read           |            |
| \MACHINE\SYSTEM\controlset006                    | Administrators      | Full Control   | Propagate  |
|                                                  | CREATOR OWNER       | Full Control   | . Ç        |
| Contains a control set that may be used to start |                     | (Subkeys only) |            |
| and run Windows 2000.                            | SYSTEM              | Full Control   |            |
|                                                  | Users               | Read           |            |
| \MACHINE\SYSTEM\controlset007                    | Administrators      | Full Control   | Propagate  |
|                                                  | CREATOR OWNER       | Full Control   | -          |
| Contains a control set that may be used to start |                     | (Subkeys only) |            |
| and run Windows 2000.                            | SYSTEM              | Full Control   |            |
|                                                  | Users               | Read           |            |

| REGISTRY KEY                                          | USER GROUPS      | RECOMMENDED     | INHERIT   |
|-------------------------------------------------------|------------------|-----------------|-----------|
|                                                       |                  | PERMISSIONS     | METHOD    |
| \MACHINE\SYSTEM\controlset008                         | Administrators   | Full Control    | Propagate |
| Contains a control set that may be used to start      | CREATOR OWNER    | Full Control    |           |
| and run Windows 2000.                                 | SYSTEM           | Full Control    |           |
|                                                       | Users            | Read            |           |
| \MACHINE\SYSTEM\controlset009                         | Administrators   | Full Control    | Propagate |
| Contains a control act that may be used to start      | CREATOR OWNER    | Full Control    |           |
| and run Windows 2000                                  | SYSTEM           | (Subkeys only)  |           |
|                                                       | Users            | Read            |           |
| \MACHINE\SYSTEM\controlset010                         | Administrators   | Full Control    | Propagate |
|                                                       | CREATOR OWNER    | Full Control    |           |
| Contains a control set that may be used to start      | SVSTEM           | (Subkeys only)  |           |
|                                                       |                  | Read            |           |
| \MACHINE\SYSTEM\CurrentControlSet\                    | Administrators   | Full Control    | Replace   |
| Control\SecurePipeServers\winreg                      | Backup Operators | Read (Key only) |           |
|                                                       | SYSTEM           | Full Control    |           |
| The security permissions set on this key define       |                  |                 |           |
| system for remote registry access. If the key         |                  |                 |           |
| does not exist, anyone can remotely connect to        |                  |                 |           |
| the registry. It is highly recommended that only      |                  |                 |           |
| administrators have remote access to the              |                  |                 |           |
| registry.                                             |                  |                 |           |
| NOTE: If not using the                                |                  |                 |           |
| Backup Operators group,                               |                  |                 |           |
| these permissions.                                    |                  |                 |           |
| ·                                                     |                  |                 |           |
| WARNING: Microsoft                                    |                  |                 |           |
| Exchange 2000 requires                                |                  |                 |           |
| Therefore on Exchange                                 |                  |                 |           |
| servers and domain                                    |                  |                 |           |
| controllers within the                                |                  |                 |           |
| domain, add the Exchange<br>Domain Servers group with |                  |                 |           |
| Full Control access on this                           |                  |                 |           |
| registry key.                                         |                  |                 |           |
| \MACHINE\SYSTEM\CurrentControlSet\                    | Administrators   | Read            | Replace   |
| Control/Wmi/Security                                  | CREATOR OWNER    | Full Control    |           |
| Socurity cottings for the Windows Management          | SYSIEM           | Full Control    |           |
| Instrumentation (WMI), WMI is the Microsoft           |                  |                 |           |
| implementation of Web-Based Enterprise                |                  |                 |           |
| Management (WBEM).                                    |                  |                 |           |
| <u>\MACHINE\SYSTEM\CurrentControlSet\Enum</u>         | Ignore           |                 | Ignore    |
| Contains configuration data for hardware              |                  |                 |           |
| devices installed on the system. Changing             |                  |                 |           |
| permissions on this key may result in damage to       |                  |                 |           |
| the Plug and Play function of Windows 2000.           |                  |                 |           |

| REGISTRY KEY                                                                                                    | USER GROUPS                     | RECOMMENDED                                    | INHERIT   |
|----------------------------------------------------------------------------------------------------|---------------------------------|------------------------------------------------|-----------|
|                                                                                                    |                                 | PERMISSIONS                                    | METHOD    |
| \MACHINE\SYSTEM\CurrentControlSet\<br>Hardware Profiles                                                                                                    | Administrators<br>CREATOR OWNER | Full Control<br>Full Control<br>(Subkeys only) | Propagate |
| the initial hardware configuration stored in the                                                                                                    | Users                           | Full Control<br>Read                           |           |
| Software and System keys).                                                                                                    | 00010                           | Nouu                                           |           |
| \MACHINE\SYSTEM\CurrentControlSet\                                                                                                    | Administrators                  | Full Control                                   | Replace   |
| Services\SNMP\Parameters\<br>PermittedManagers                                                                                                    | CREATOR OWNER                   | Full Control                                   |           |
| r ermittediviariagers                                                                                                    | STSTEM                          |                                                |           |
| Only exists if the SNMP service has been<br>started on the system. The default permissions<br>for this key allow Users to gather SNMP<br>information that may in turn be used to attack<br>the network.                                                                                                    |                                 |                                                |           |
| NOTE: These permissions<br>are also set via a Windows<br>2000 post Service Pack 1<br>hotfix,<br><u>http://www.microsoft.com/</u><br><u>windows2000/library/planni</u><br><u>ng/security/secconfsteps.a</u><br><u>sp.</u> .                                                                                                    |                                 |                                                |           |
| <u>MACHINE\SYSTEM\CurrentControlSet\</u>                                                                                                    | Administrators                  | Full Control                                   | Replace   |
| ValidCommunities                                                                                                    | SYSTEM                          | Full Control                                   |           |
| Only exists if the SNMP service has been<br>started on the system. The default permissions<br>for this key allow Users to gather SNMP<br>information that may in turn be used to attack<br>the network.                                                                                                    |                                 |                                                |           |
| NOTE: These permissions<br>are also set via a Windows<br>2000 post Service Pack 1<br>hotfix, SNMP Parameters<br>Vulnerability, KB Article<br>Q266794                                                                                                    |                                 |                                                |           |
| <u>http://www.microsoft.com</u><br>/ <u>technet/support/kb.asp?l</u><br><u>D=266794</u> .                                                                                                    |                                 |                                                |           |
| USERS\.DEFAULT                                                                                                    | Administrators                  | Full Control                                   | Replace   |
| Profile that is used while the Windows 2000                                                                                                    | Authenticated Users             | Read<br>Full Control                           |           |
| CTRL+ALT+DEL logon message is displayed.                                                                                                    |                                 | (Subkeys only)                                 |           |
|                                                                                                    | SYSTEM                          | Full Control                                   | -         |
| USERS\.DEFAULT\Software\Microsoft\                                                                                                    | Administrators                  | Full Control                                   | Replace   |
|                                                                                                    | STSTEIN                         |                                                |           |
| Settings for Network Dynamic Data Exchange,<br>which is a protocol that allows applications to<br>exchange data.                                                                                                    |                                 |                                                |           |
| USERS\.DEFAULT\Software\Microsoft\<br>Protected Storage Systems Provider                                                                                                    | Ignore                          |                                                | Ignore    |
| These of the start of the start |                                 |                                                |           |
| Used to protect user data. Inaccessible.                                                                                                    |                                 |                                                |           |

Table 13 Recommended Registry Permissions

This Page Intentionally Left Blank
Chapter

9

# Modifying File System Security Settings with Security Templates

NTFS is a secure file system that provides a reliable way to safeguard valuable information. NTFS works in concert with the Windows 2000 user account system to allow authenticated users access to files. The system provides extended permissions for controlling access to files and prohibits easy access to data on disk if someone manages to boot the system with another operating system. To implement the highest level of security, always format Windows 2000 partitions with the NT File System.

The security provided by NTFS is based on system controls that are managed by the Windows 2000 operating system. As long as Windows 2000 is operating, NTFS permissions and user access control lists prevent unauthorized users from accessing files either locally or over the network.

NTFS allows for varying levels of file access permissions to users or groups of users. Combined with file access permissions, is the concept of "inheritance." By default, newly created files or folders inherit the parent folder's file access permissions. Refer to the previous chapter on the registry for more information on Windows 2000 inheritance.

#### File and folder permissions

To manually view permissions on a specific file or folder:

- □ In Windows Explorer, right-click on the file or folder
- □ Select Properties from the pull-down menu
- □ Click the Security tab
- Click Advanced to see more detailed permission information

File permissions may be set with more granularity than those listed in the Permissions dialog box by clicking the **Advanced** button. **Table 14** shows a list of granular file permissions. **Table 15** and **Table 16** show which granular permissions to select in order to achieve certain higher-level permissions for folders and files.

| Special Permissions          | Description                                                                                                    |
|------------------------------|----------------------------------------------------------------------------------------------------|
| Traverse Folder/Execute File | <b>Traverse Folder</b> allows users to move through a folder to access other files or folders, regardless of permissions the user may or may not have on that folder (folders only). This permission only has meaning when the user has not been granted the <b>Bypass Traverse Checking</b> user right.<br>The <b>Execute File</b> permission allows a user to run program files (files only). |
| List Folder/Read Data        | List Folder allows the reading of file names and subfolders within a folder (folders only).<br>Read Data allows file data to be read (files only).                                                                                                    |
| Read Attributes              | Allows viewing of a file's NTFS attributes (e.g.," Read only" or "Hidden").                                                                                                    |
| Read Extended Attributes     | Allows viewing of a file's extended attributes. Extended attributes may vary as they are defined by specific programs.                                                                                                    |
| Create Files/Write Data      | Create Files allows the creation of files within a folder (folders only).<br>Write Data allows modification and/or overwriting of files (files only).                                                                                                    |
| Create Folders/Append Data   | <b>Create Folders</b> allows the creation of folders within a folder (folders only).<br><b>Append Data</b> allows making changes to the end of file (files only).                                                                                                    |
| Write Attributes             | Allows the modification of a file's NTFS attributes (e.g., "Read only" or "Hidden").                                                                                                    |
| Write Extended Attributes    | Allows the modification of a file's program-specific extended attributes.                                                                                                    |
| Delete Subfolders and Files  | Allows the deletion of subfolders and files regardless if the Delete permission was granted on the subfolder or file.                                                                                                    |
| Delete                       | Allows deletion of a file or folder.                                                                                                    |
| Read Permissions             | Allows viewing of the permissions on a file or folder.                                                                                                    |
| Change Permissions           | Allows the modification of the permissions on a file or folder.                                                                                                    |
| Take Ownership               | Allows taking ownership of a file or folder.                                                                                                    |

**Table 14 File Permissions and Descriptions** 

#### Folder Permissions:

| Special Permissions          | Full<br>Control | Modify | Read &<br>Execute | List<br>Folder<br>Contents | Read | Write |
|------------------------------|-----------------|--------|-------------------|----------------------------|------|-------|
| Traverse Folder/Execute File | X               | X      | X                 | X                          |      |       |
| List Folder/Read Data        | X               | X      | X                 | X                          | X    |       |
| Read Attributes              | X               | X      | X                 | X                          | X    |       |
| Read Extended Attributes     | X               | X      | X                 | X                          | х    |       |
| Create Files/Write Data      | X               | X      |                   |                            |      | X     |
| Create Folders/Append Data   | X               | X      |                   |                            |      | X     |
| Write Attributes             | X               | X      |                   |                            |      | X     |
| Write Extended Attributes    | X               | X      |                   |                            |      | X     |
| Delete Subfolders and Files  | X               |        |                   |                            |      |       |
| Delete                       | X               | X      |                   |                            |      |       |
| Read Permissions             | X               | X      | X                 | X                          | X    | X     |
| Change Permissions           | X               |        |                   |                            |      |       |
| Take Ownership               | x               |        |                   |                            |      |       |

# Chapter 9 – Modifying File System Security Settings with Security Templates

#### **Table 15 Folder Permissions Options**

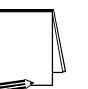

NOTE: List Folder Contents is inherited by folders but not files while Read and Execute is inherited by both folders and files.

#### File Permissions:

| Special Permissions          | Full<br>Control | Modify | Read &<br>Execute | Read | Write |
|------------------------------|-----------------|--------|-------------------|------|-------|
| Traverse Folder/Execute File | X               | X      | X                 |      |       |
| List Folder/Read Data        | X               | X      | X                 | X    |       |
| Read Attributes              | X               | X      | X                 | X    |       |
| Read Extended Attributes     | X               | X      | X                 | X    |       |
| Create Files/Write Data      | X               | X      |                   |      | X     |
| Create Folders/Append Data   | X               | X      |                   |      | X     |
| Write Attributes             | X               | X      |                   |      | X     |
| Write Extended Attributes    | X               | X      |                   |      | X     |
| Delete Subfolders and Files  | X               |        |                   |      |       |
| Delete                       | X               | X      |                   |      |       |
| Read Permissions             | X               | X      | X                 | X    | X     |
| Change Permissions           | X               |        |                   |      |       |
| Take Ownership               | x               |        |                   |      |       |

#### Table 16 File Permissions Options

#### Modifying File System settings via the Security Template snap-in

The recommended changes to system files and folders are listed in Table 17.

The necessary changes can be made in one of two ways. The first method is to use the Security Configuration Tool Set to apply the recommended file and folder permissions. The alternative and more time-consuming method is to change permissions on each file and folder manually.

To view file system settings of a security template select the following in the MMC:

- □ Security Templates
- Default file directory (%SystemRoot%\Security\Templates)
- □ Specific configuration file
- □ File System

Modifying Permissions on a File or Folder

To modify the security settings on a particular file or folder already specified in the  $\inf$  file:

□ In the right frame, double-click on the file or folder to be changed

- □ Ensure that the **Configure this file or folder then** radio button is selected. Under this option, there are two other options:
  - Propagate inheritable permissions to all subfolders and files all subfolders and files that already inherit permissions from the folder being configured will inherit the new permissions. This option will have no affect on subfolders or files that do not have Allow inheritable permissions from parent to propagate to this object enabled in their DACLs
  - Replace existing permissions on all subfolders and files with inheritable permissions all subfolders and files will have their permissions set to the new permissions and will inherit from the key being configured regardless of any inheritance or blocking of inheritance on those subfolders or files
- □ Click Edit Security
- □ Ensure that the Allow inheritable permissions from parent to propagate to this object checkbox is unchecked
- □ Modify users and groups to reflect the recommended permissions by clicking the Add or Remove buttons
- □ For each user and/or group, set the permissions by clicking on the permission checkboxes
- □ The permissions that appear in the **Permissions** dialog box are Full Control, Modify, Read and Execute, List Folder Contents, Read, and Write. If these permissions are all that is desired and if the folder permissions encompass the folder itself and all subfolders and files below the key, click **Apply** → **OK**. Stop here

If extra granularity of permissions needs to be applied:

□ Click the Advanced button

NOTE: More granular permissions (special access) for a user and/or group can be configured through the Advanced dialog box.

- □ Click the user or group to be edited.
- Click View/Edit. A Permission Entry dialog box will appear.
- □ In the Apply onto pull-down menu, select the correct configuration (e.g., This folder only).
- $\Box \quad \text{Click } OK \to OK \to OK \to OK \text{ to exit}$

#### Adding files or folders to the security configuration

To add a file or folder to the security configuration:

- □ Right-click on File System
- Select Add File from the pull-down menu
- □ Select the file or folder to be added
- Click OK
- □ A Configuration Security dialog box will appear

□ Configure the permissions according to the steps detailed in the previous **Modifying permissions on a file or folder** section

#### Excluding files or folders from the security configuration

There are occasions when a specific file or folder should retain its current security settings. To ensure that parent folders do not propagate their new permissions down to such files or folders, the object may be excluded from configuration.

To exclude an object:

- □ In the right frame of File System, double-click on the file or folder to be changed
- **Click the Do not allow permissions on this file or folder to be replaced radio button**
- Click OK

#### Recommended File and Folder Permissions

Folders and files not explicitly listed below are assumed to inherit the permissions of their parent folder. Folders with "Ignore" are explicitly excluded from security configuration and retain their original permissions. The term "Replace" indicates that the **Replace existing permissions on all subfolders and files with inheritable permissions** radio button should be enabled while "Propagate" indicates that the **Propagate inheritable permissions to all subfolders and files** radio button should be enabled. **Figure 6** shows these options. Unless otherwise noted, permissions are assumed to apply to all subfolders and files below the configured folder.

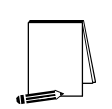

NOTE: Several of the security settings listed below are based on Microsoft's high security template (hisecws.inf). Microsoft chose to exclude several folders by setting the "Ignore" attribute in order to maintain the default security settings. However, it cannot be assumed that these default settings have not been modified in the past. Therefore, permissions have been set explicitly on most of these folders to reflect what the default permissions should be. In such cases, the "Propagate" option was selected.

In the domain controller security template, "W2K DC.inf," all instances of the **Users** group have been replaced with the **Authenticated Users** group.

| Template Security Policy Setting                                                                                     | ? × |
|----------------------------------------------------------------------------------------------------|-----|
| %SystemRoot%                                                                                                    |     |
| Configure this file or folder then                                                                                   |     |
| C Propagate inheritable permissions to all subfolders and files                                                      |     |
| <ul> <li><u>Replace existing permissions on all subfolders and files with</u><br/>inheritable permissions</li> </ul> |     |
| $\bigcirc$ <u>D</u> o not allow permissions on this file or folder to be replaced                                    |     |
| Edit Security                                                                                                    | el  |

#### Figure 6 File/Folder Permission Inheritance Options

Folders and files in **Table 16** are alphabetized as they appear in the security templates GUI.

|                                                                                                    |                                                    | RECOMMENDED                                                                             | INHERIT   |
|----------------------------------------------------------------------------------------------------|----------------------------------------------------|-----------------------------------------------------------------------------------------|-----------|
| FOLDER OR FILE                                                                                                    | USER GROUPS                                        | PERMISSIONS                                                                             | METHOD    |
| %ProgramFiles%<br>Folder in which applications are installed.                                                                                                    | Administrators<br>CREATOR OWNER<br>SYSTEM<br>Users | Full Control<br>Full Control<br>(subfolders and files)<br>Full Control<br>Read, Execute | Replace   |
| %SystemDirectory%<br>Contains many operating system DLLs, drivers,<br>and executable programs.                                                                                   | Administrators<br>CREATOR OWNER<br>SYSTEM<br>Users | Full Control<br>Full Control<br>(subfolders and files)<br>Full Control<br>Read, Execute | Replace   |
| %SystemDirectory%\appmgmt<br>Contains application management files used for<br>software installation.                                                                            | Administrators<br>SYSTEM<br>Users                  | Full Control<br>Full Control<br>Read, Execute                                           | Propagate |
| %SystemDirectory%\config<br>Contains registry hive files.                                                                                                    | Administrators<br>SYSTEM                           | Full Control<br>Full Control                                                            | Replace   |
| %SystemDirectory%\dllcache<br>Contains copies of protected system files.<br>These copies are used by the System File<br>Checker to repair corrupted or modified system<br>files. | Administrators<br>CREATOR OWNER<br>SYSTEM          | Full Control<br>Full Control<br>Full Control                                            | Replace   |
| %SystemDirectory%\DTCLog<br>Log file for MS Distributed Transaction<br>Coordinator, which is required for Microsoft<br>Transaction Server.                                       | Administrators<br>CREATOR OWNER<br>SYSTEM<br>Users | Full Control<br>Full Control<br>(subfolders and files)<br>Full Control<br>Read, Execute | Propagate |
| %SystemDirectory%\GroupPolicy<br>Folder containing local Group Policy Objects.                                                                                                   | Administrators<br>Authenticated Users<br>SYSTEM    | Full Control<br>Read, Execute<br>Full Control                                           | Propagate |
| %SystemDirectory%\ias<br>Contains databases for the Internet<br>Authentication Service.                                                                                          | Administrators<br>CREATOR OWNER<br>SYSTEM          | Full Control<br>Full Control<br>Full Control                                            | Replace   |
| %SystemDirectory%\Ntbackup.exe                                                                                                    | Administrators<br>SYSTEM                           | Full Control<br>Full Control                                                            | Replace   |
| %SystemDirectory%\NTMSData<br>Default location for the Removable Storage<br>database.                                                                                            | Administrators<br>SYSTEM                           | Full Control<br>Full Control                                                            | Propagate |
| %SystemDirectory%\rcp.exe<br>Program used to execute remote procedure<br>calls.                                                                                                  | Administrators<br>SYSTEM                           | Full Control<br>Full Control                                                            | Replace   |
| %SystemDirectory%\Regedt32.exe                                                                                                    | Administrators<br>SYSTEM                           | Full Control<br>Full Control                                                            | Replace   |
| %SystemDirectory%\ReinstallBackups<br>Contains files used for reinstallations.                                                                                                   | Ignore                                             |                                                                                         | Ignore    |
| %SystemDirectory%\repl<br>Folder containing scripts and files to be<br>replicated or that have been replicated.                                                                  | Administrators<br>SYSTEM<br>Users                  | Full Control<br>Full Control<br>Read, Execute                                           | Propagate |

|                                               |                | RECOMMENDED            | INHERIT   |
|-----------------------------------------------|----------------|------------------------|-----------|
| FOLDER OR FILE                                | USER GROUPS    | PERMISSIONS            | METHOD    |
| %SystemDirectory%\repl\export                 | Administrators | Full Control           | Propagate |
|                                               | Replicator     | Read, Execute          | _         |
| Folder containing scripts and files to be     | SYSTEM         | Full Control           |           |
| replicated to other replication servers.      | Users          | Read, Execute          | _         |
| <u>%SystemDirectory%\repl\import</u>          | Administrators | Full Control           | Propagate |
| Entries and the second files that have        | Replicator     | Modify                 |           |
| Folder containing scripts and files that have | SYSTEM         | Full Control           |           |
| System Directory () royac ava                 | Administrators | Full Control           | Paplaga   |
| //////////////////////////////////////        | SYSTEM         | Full Control           | Replace   |
| Program used to execute remote calls          | OTOTEM         |                        |           |
| %SystemDirectory%\rsh exe                     | Administrators | Full Control           | Replace   |
|                                               | SYSTEM         | Full Control           | Replace   |
| Program used to execute a remote shell.       |                |                        |           |
| %SystemDirectory%\secedit.exe                 | Administrators | Full Control           | Replace   |
|                                               | SYSTEM         | Full Control           |           |
| Security configuration and analysis tool.     |                |                        |           |
| %SystemDirectory%\Setup                       | Administrators | Full Control           | Propagate |
|                                               | SYSTEM         | Full Control           |           |
| Contains setup DLLs.                          | Users          | Read, Execute          | -         |
| <u>%SystemDirectory%\spool\Printers</u>       | Administrators | Full Control           | Replace   |
|                                               | CREATOR OWNER  | Full Control           |           |
| Printer spool.                                | OVOTEM         | (subioiders and files) |           |
|                                               |                | Traverse folder        |           |
|                                               | 03613          | Read attributes        |           |
|                                               |                | Read extended          |           |
|                                               |                | attributes, Create     |           |
|                                               |                | files, Create folders  |           |
|                                               |                | (folder and            |           |
|                                               |                | subfolders)            |           |
| <u>%SystemDrive%</u>                          | Administrators | Full Control           | Propagate |
|                                               | CREATOR OWNER  | Full Control           |           |
| Drive on which Windows 2000 is installed.     | OVOTEM         | (subfolders and files) |           |
| Contains important system startup and         | SYSTEM         | Full Control           |           |
| configuration files.                          |                |                        | Danlass   |
| <u>%3ystemprive%\autoexec.bat</u>             | Auministrators |                        | керіасе   |
| C.MULOEXEC.DAL                                |                | Pood Executo           |           |
| Initialization file for DOS applications      | 03013          | ILEAU, LACUUC          |           |
| %SystemDrive%boot ini                         | Administrators | Full Control           | Replace   |
| c:\boot.ini                                   | SYSTEM         | Full Control           | 1 Cepiace |
|                                               |                |                        |           |
| Boot menu.                                    |                |                        |           |
| %SystemDrive%\config.svs                      | Administrators | Full Control           | Replace   |
| c:\config.sys                                 | SYSTEM         | Full Control           |           |
|                                               | Users          | Read, Execute          |           |
| Initialization file for DOS applications.     |                |                        |           |
| %SystemDrive%\Documents and Settings          | Administrators | Full Control           | Propagate |
|                                               | SYSTEM         | Full Control           |           |
| Folder containing user and default profiles.  | Users          | Read, Execute          |           |

|                                                                                                    |                                                    | RECOMMENDED                                                                                                    | INHERIT   |
|----------------------------------------------------------------------------------------------------|----------------------------------------------------|----------------------------------------------------------------------------------------------------|-----------|
| FOLDER OR FILE                                                                                                    | USER GROUPS                                        | PERMISSIONS                                                                                                    | METHOD    |
| %SystemDrive%\Documents and Settings\                                                                                                    | Administrators                                     | Full Control                                                                                                   | Replace   |
| Administrator                                                                                                    | SYSTEM                                             | Full Control                                                                                                   |           |
| Folder containing the built-in Administrator profile.                                                                                                    |                                                    |                                                                                                    |           |
| WARNING: There may be<br>other administrator profiles<br>on the system, such as<br>local administrator profiles<br>(for example,<br>Administrator.localmachine<br>name). Some of these<br>profiles may inherit from its<br>parent folder, Documents<br>and Settings. To prevent<br>these folders from<br>inheriting the parent<br>permissions (which give<br>Users RX), add these<br>folders into the security<br>template and grant only<br>Administrators and<br>SYSTEM Full Control,<br>removing the Users and/or<br>Authenticated Users group<br>from the ACL. |                                                    |                                                                                                    |           |
| %SystemDrive%\Documents and Settings\<br>All Users<br>Folder containing desktop and profile attributes                                                                                                    | Administrators<br>SYSTEM<br>Users                  | Full Control<br>Full Control<br>Read, Execute                                                                  | Propagate |
| for all users.                                                                                                    |                                                    |                                                                                                    |           |
| %SystemDrive%\Documents and Settings\<br>Default User<br>Folder containing default desktop and profile                                                                                                    | Administrators<br>SYSTEM<br>Users                  | Full Control<br>Full Control<br>Read, Execute                                                                  | Replace   |
| attributes for users logging on for the first time.                                                                                                    |                                                    |                                                                                                    |           |
| %SystemDrive%\Documents and Settings\<br>All Users\Documents\DrWatson                                                                                                    | Administrators<br>CREATOR OWNER                    | Full Control<br>Full Control<br>(subfolders and files)                                                         | Replace   |
| Folder containing the Dr. Watson application error log.                                                                                                    | SYSTEM<br>Users<br>Users                           | Full Control<br>Traverse folder,<br>Create files, Create<br>folders<br>(subfolders and files)<br>Read, Execute |           |
| %SystemDrive%\Documents and Settings\         All Users\Documents\DrWatson\         drwtsn32.log         Dr. Watson application error log file.                                                                                                    | Administrators<br>CREATOR OWNER<br>SYSTEM<br>Users | Full Control<br>Full Control<br>Full Control<br>Modify                                                         | Replace   |
| <u>%SystemDrive%\Inetpub</u><br>(Servers only)                                                                                                    | Ignore                                             |                                                                                                    | Ignore    |
| IIS web server folder. Only exists if IIS 5.0 is<br>installed. Ignored in this document. See NSA's<br><i>Guide to the Secure Configuration and</i><br><i>Administration of Microsoft Internet Information</i><br><i>Services 5.0</i> for recommended file settings on<br>this folder.                                                                                                    |                                                    |                                                                                                    |           |

|                                                 |                | RECOMMENDED            | INHERIT |
|-------------------------------------------------|----------------|------------------------|---------|
| FOLDER OR FILE                                  | USER GROUPS    | PERMISSIONS            | METHOD  |
| %SystemDrive%\io.sys                            | Administrators | Full Control           | Replace |
| Initialization file for DOC applications        | SYSTEM         | Full Control           |         |
| SystemDrive%\msdos sys                          | Administrators | Full Control           | Replace |
| <u>/////////////////////////////////////</u>    | SYSTEM         | Full Control           | Replace |
| Initialization file for DOS applications.       | Users          | Read, Execute          |         |
| %SystemDrive%\My Download Files                 | Administrators | Full Control           | Replace |
|                                                 | CREATOR OWNER  | Full Control           |         |
| A default folder for downloaded documents.      | OVOTEM         | (subfolders and files) |         |
|                                                 | Users          | Read, Write,           |         |
|                                                 |                | Execute                |         |
| %SystemDrive%\ntdetect.com                      | Administrators | Full Control           | Replace |
| <u>c:\ntdetect.com</u>                          | SYSTEM         | Full Control           |         |
|                                                 |                |                        |         |
| hardware detector during Windows 2000 boot.     | Administrators | Full Control           | Replace |
| c:\ntldr                                        | SYSTEM         | Full Control           | Teplace |
|                                                 |                |                        |         |
| Windows 2000 operating system loader.           | -              |                        | -       |
| <u>%SystemDrive%\System Volume Information</u>  | Ignore         |                        | Ignore  |
| Accessible only by SYSTEM                       |                |                        |         |
| %SystemDrive%\Temp                              | Administrators | Full Control           | Replace |
|                                                 | CREATOR OWNER  | Full Control           | Ropidoo |
| Folder containing temporary files.              |                | (subfolders and files) |         |
|                                                 | SYSTEM         | Full Control           |         |
|                                                 | Users          | Create files Create    |         |
|                                                 |                | folders                |         |
|                                                 |                | (folders and           |         |
| % System Boot%                                  | Administrators | subfolders)            | Daplace |
| <u>%SystemRoot%</u>                             | CREATOR OWNER  | Full Control           | Replace |
| Folder in which the Windows 2000 operating      |                | (subfolders and files) |         |
| system is installed. By default, this is called | SYSTEM         | Full Control           |         |
| winnt.                                          | Users          | Read, Execute          |         |
| <u>%SystemRoot%\\$NtServicePackUninstall\$</u>  | Administrators |                        | керіасе |
| Contains older versions of system files         |                |                        |         |
| necessary to back off a service pack            |                |                        |         |
| %SystemRoot%\\$NtUninstall* (all uninstall      | Administrators | Full Control           | Replace |
| folders)                                        | SYSTEM         | Full Control           |         |
|                                                 |                |                        |         |
| Contains uninstall files for hotfixes and other |                |                        |         |
| applications.                                   |                |                        |         |
|                                                 |                |                        |         |
| of the folder(s) for                            |                |                        |         |
| \$NtUnininstall*. The                           |                |                        |         |
| usecurity template will not                     |                |                        |         |
| character *.                                    |                |                        |         |
|                                                 |                |                        |         |

|                                                    |                          | RECOMMENDED                            | INHERIT                                 |
|----------------------------------------------------|--------------------------|----------------------------------------|-----------------------------------------|
| FOLDER OR FILE                                     | USER GROUPS              | PERMISSIONS                            | METHOD                                  |
| %SystemRoot%\CSC                                   | Administrators<br>SYSTEM | Full Control<br>Full Control           | Replace                                 |
| Contains all offline files requested by any user   |                          |                                        |                                         |
| on the computer. CSC means "client side            |                          |                                        |                                         |
| caching".                                          |                          |                                        |                                         |
| <u>%SystemRoot%\debug</u>                          | Administrators           | Full Control                           | Propagate                               |
| Contains various system and Active Directory       | CREATOR OWNER            | Full Control<br>(subfolders and files) |                                         |
| logs.                                              | SYSTEM                   | Full Control                           |                                         |
|                                                    | Users                    | Read, Execute                          | _                                       |
| <u>%SystemRoot%\debug\UserMode</u>                 | Administrators           | Full Control                           | Propagate                               |
| Contains logs for group policy application to      | Users                    | Traverse folder. List                  |                                         |
|                                                    |                          | folder, Create files                   |                                         |
|                                                    |                          | (folder only)                          |                                         |
|                                                    | Users                    | Create files, Create                   |                                         |
|                                                    |                          | (files only)                           |                                         |
|                                                    |                          |                                        |                                         |
| %SystemRoot%\NTDS                                  | Administrators           | Full Control                           | Propagate                               |
| (Domain Controllers only)                          | STSTEIN                  |                                        |                                         |
| Active Directory database folder.                  |                          |                                        |                                         |
| NOTE: The %SystemRoot%                             |                          |                                        |                                         |
| may need to be changed                             |                          |                                        |                                         |
| depending on where the                             |                          |                                        |                                         |
| folder is located.                                 |                          |                                        |                                         |
| %SystemRoot%\Program Files\                        | Administrators           | Full Control                           | Replace                                 |
| Resource Kit                                       | SYSTEM                   | Full Control                           | riopiaco                                |
| (servers and domain controllers)                   |                          |                                        |                                         |
| <u>%SystemRoot%\Program Files\</u>                 |                          |                                        |                                         |
| (workstations)                                     |                          |                                        |                                         |
|                                                    |                          |                                        |                                         |
| Folder where the Windows 2000 server               |                          |                                        |                                         |
| Resource Kit (or professional resource kit) is     |                          |                                        |                                         |
| %SystemRoot%\security                              | Administrators           | Full Control                           | Replace                                 |
|                                                    | CREATOR OWNER            | Full Control                           |                                         |
| Contains security templates and analysis           | OVOTEM                   | (subfolders and files)                 |                                         |
| databases.<br>%SystemRoot%\SYSVOL                  | Administrators           | Full Control                           | Propagate                               |
| (Domain Controllers only)                          | Authenticated Users      | Read, Execute                          | · · · · · · · · · · · · · · · · · · · · |
|                                                    | CREATOR OWNER            | Full Control                           |                                         |
| Detault Active Directory location for files that   | SVSTEM                   | (subfolders and files)                 |                                         |
|                                                    | STOTEIVI                 |                                        |                                         |
| NOTE: The %SystemRoot%                             |                          |                                        |                                         |
| portion of the path name<br>may need to be changed |                          |                                        |                                         |
| depending on where the                             |                          |                                        |                                         |
| default Active Directory<br>folder is located      |                          |                                        |                                         |
|                                                    |                          |                                        |                                         |

|                                                                                                    |                                                                                                    | RECOMMENDED                                                                                                    | INHERIT   |
|----------------------------------------------------------------------------------------------------|----------------------------------------------------------------------------------------------------|----------------------------------------------------------------------------------------------------|-----------|
| FOLDER OR FILE                                                                                                    | USER GROUPS                                                                                        | PERMISSIONS                                                                                                    | METHOD    |
| %SystemRoot%\SYSVOL\domain\Policies         (Domain Controllers only)         Contains group policy objects.         NOTE: The %SystemRoot%         portion of the path name         may need to be changed         depending on where the         default       Active Directory         folder is located. | Administrators<br>Authenticated Users<br>CREATOR OWNER<br>Group Policy Creator<br>Owners<br>SYSTEM | Full Control<br>Read, Execute<br>Full Control<br>(subfolders and files)<br>Modify<br>Full Control                                                            | Propagate |
| %SystemRoot%\Offline Web Pages<br>Folder containing web pages that have been<br>downloaded for off-line viewing.                                                                                                    | Ignore                                                                                             |                                                                                                    | Ignore    |
| %SystemRoot%\regedit.exe                                                                                                    | Administrators<br>SYSTEM                                                                           | Full Control<br>Full Control                                                                                                    | Replace   |
| %SystemRoot%Registration<br>Folder containing Component Load Balancing<br>(CLB) registration files read by COM+<br>applications.                                                                                                    | Administrators<br>SYSTEM<br>Users                                                                  | Full Control<br>Full Control<br>Read                                                                                                    | Propagate |
| <b>%SystemRoot%\repair</b><br>Backup files of SAM database and other<br>important registry and system files to be used<br>during a system repair.                                                                                                    | Administrators<br>SYSTEM                                                                           | Full Control<br>Full Control                                                                                                    | Replace   |
| %SystemRoot%\Tasks<br>Folder containing jobs scheduled by Task<br>Scheduler.                                                                                                    | Ignore                                                                                             |                                                                                                    | Ignore    |
| %SystemRoot%\Temp<br>Folder containing temporary files.                                                                                                    | Administrators<br>CREATOR OWNER<br>SYSTEM<br>Users                                                 | Full Control<br>Full Control<br>(subfolders and files)<br>Full Control<br>Traverse folder,<br>Create files, Create<br>folders<br>(folders and<br>subfolders) | Replace   |

|                                                                                       |                | RECOMMENDED  | INHERIT |
|---------------------------------------------------------------------------------------|----------------|--------------|---------|
| FOLDER OR FILE                                                                        | USER GROUPS    | PERMISSIONS  | METHOD  |
| <u>C:\ntbootdd.sys</u>                                                                | Administrators | Full Control | Replace |
| Copy of the SCSI device driver. Used when using SCSI or Signature syntax in boot.ini. |                |              |         |

**Table 17 Recommended File Permissions** 

Chapter

10

# Security Configuration and Analysis

Once the appropriate security templates have been modified, security analysis and configuration can be performed via the Security Configuration and Analysis snap-in or command line operations. This procedure should be conducted when applying a security configuration to a local system. For instructions on importing security templates into Group Policy, see the *Guide to Securing Microsoft Windows 2000 Group Policy*.

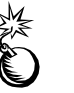

WARNING: Applying a secure configuration to a Windows 2000 system may result in a loss of performance and functionality.

#### Loading the Security Configuration and Analysis snap-in into the MMC

To load the Security Configuration and Analysis snap-in into the MMC:

- Run the Microsoft Management Console (mmc.exe)
- □ Select Console → Add/Remove Snap-in
- □ Click Add
- □ Select Security Configuration and Analysis
- □ Click Add
- □ Click Close
- □ Click OK

To avoid having to reload the snap-in every time the MMC is exited and reopened, save the current console settings by performing the following:

- □ In the Console menu, select Save. By default, the file will be saved in the Administrative Tools menu of the currently logged-on user.
- Enter the file name under which the current console settings will be saved

From then on, the console can be accessed from Start  $\rightarrow$  Program Files  $\rightarrow$  Administrative Tools.

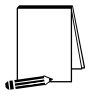

NOTE: More than one snap-in can be loaded into the MMC at one time. E.g., the Security Templates and Security Configuration and Analysis templates can both be loaded into a console that is saved for future use.

#### Security Configuration Databases

The Security Configuration and Analysis snap-in uses a database to store settings for an analysis or configuration. To open an existing database or new database while using the GUI:

- □ In the MMC, right click on the Security Configuration and Analysis node
- □ Select Open Database
- □ Enter the name of an existing database or a new database
- □ Click Open

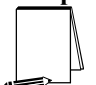

NOTE: It is recommended that a new database be created for each analysis and configuration coupling.

Configuration files may be imported into the database by executing the following procedure:

- □ If a new database name was entered when opening a database, user will automatically be prompted to enter the configuration file to import. Otherwise:
- Right click on the Security Configuration and Analysis node in the left pane of the MMC
- □ Select Import Template
- □ In the Import Template dialog box, select the appropriate inf configuration file.
- □ Check the Clear this database before importing box to remove any previous settings stored in the database as illustrated in Figure 7.

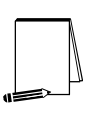

NOTE: Import operations can append to or overwrite database information that has been previously imported. Appending is the default. If user does not want to combine templates in a configuration, check the "Clear this database before importing" checkbox to overwrite the current database.

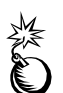

WARNING: To avoid confusion and accidental combining of configurations, it is recommended that this option be checked every time a new analysis or configuration is performed.

□ Click Open

| Import 1              | ſempla     | ite                |        |                |            |          | ? ×        |
|-----------------------|------------|--------------------|--------|----------------|------------|----------|------------|
| Look jn:              | 🔂 t        | emplates           |        | •              | ⇐ 🗈        | d 🏹      | ]+         |
| 👼 hised               | dc.inf     |                    | 5      | securews.inf   |            |          |            |
| 📑 hised               | ws.inf     |                    | 3      | setup security | .inf       |          |            |
| 🛛 🗒 nots:             | sid.inf    |                    | 5      | W2K DC.inf     |            |          |            |
| 🛛 🐻 ocfile            | ss.inf     |                    | 5      | W2K Domain P   | olicy Temp | late.inf |            |
| 🛛 🗟 ocfile            | sw.inf     |                    | 5      | W2K Server.in  | F          |          | Type: Setu |
| 🛛 🗟 secu              | redc.inf   |                    | 3      | W2K Workstat   | ion.inf    |          | Size: 26.5 |
| •                     |            |                    |        |                |            |          | F          |
| File <u>n</u> am      | e: [       | W2K DC.inf         |        |                |            | <u>0</u> | pen        |
| Files of <u>t</u>     | ype:       | Security Template  | (.inf) |                | •          | Ca       | incel      |
| <b>▼</b> <u>C</u> lea | ar this da | atabase before imp | orting |                |            |          | //.        |

Figure 7 Configuration File Selection

#### Secedit Command Line Options

Secedit.exe, introduced in Chapter 1, is useful for performing security analyses and configurations via the command line and batch and/or scheduled programs. The command line syntax for secedit when used for system analysis or configuration is:

secedit {/analyze | /configure} [/cfg filename] [/db filename]
[/log LogPath] [/verbose] [/quiet] [/overwrite] [/areas Areas]

| Parameter     | Description                                                                                                    |
|---------------|----------------------------------------------------------------------------------------------------|
| /analyze      | Performs an analysis                                                                                                    |
| /configure    | Performs a configuration                                                                                                    |
| /cfg filename | Path to a configuration file that will be appended to the database prior to performing the analysis                                                                                                    |
| /db filename  | Path to the database that secedit will perform the analysis against. If this parameter is not specified, the last configuration/analysis database is used.<br>If there is no previous database,<br>%SystemRoot%\Security\Database\secedit.sdb is used.<br><b>NOTE:</b> It is recommended that a new database be<br>created for each analysis and configuration coupling. |
| /log LogPath  | Path to log file for the process. If not provided, progress information is output to the console.<br><b>NOTE:</b> Log information is appended to the specified log file. User must specify a new file name if a new log file is to be created.                                                                                                    |
| /verbose      | Specify detailed progress information                                                                                                    |

**Table 18** explains the parameter syntax for secedit.exe options.

| Co       | •        |  |
|----------|----------|--|
| nfigurat | Chapter  |  |
| ion anc  | - 10 – S |  |
| l Analys | ecurity  |  |
| S        |          |  |

| Parameter    | Description                                                                                                    |
|--------------|----------------------------------------------------------------------------------------------------|
| /quiet       | Suppress screen and log output                                                                                                    |
| /overwrite   | Overwrite the named database with the given configuration information.         NOTE: Configuration files can be appended to or overwrite database information that has been previously created. Appending is the default. Specify the /overwrite option to overwrite the current database.         WARNING: To avoid confusion and accidental combining of configurations, it is recommended that this option be included every time a new analysis or configuration is performed.                                                                                         |
| /areas Areas | Only relevant when using the /configure switch. Specifies the security<br>areas to be processed. The following areas are available:<br>SECURITYPOLICY - Local policy and domain policy for the system,<br>including account policies, audit policies, etc.<br>GROUP_MGMT - Restricted Group settings<br>USER_RIGHTS - User rights assignments<br>DSOBJECTS - Security on directory objects<br>REGKEYS - Security permissions on local registry keys<br>FILESTORE - Security permissions on local file system<br>SERVICES - Security configuration for all defined services |

#### **Table 18 Secedit Command Line Parameters**

Secedit has several other options available as well. These are detailed in

| Parameter                                                   | Description                                                                                                    |
|-------------------------------------------------------------|----------------------------------------------------------------------------------------------------|
| /export                                                     | Exports a stored template from a security database to a security template file                                                                                          |
| /refreshpolicy {machine_policy<br>  user_policy} {/enforce} | Refreshes system security by reapplying the security settings to the Group Policy object (or Local Group Policy Object). The parameters available with this option are: |
|                                                             | <i>machine_policy</i> – reapply machine-related settings; this option will be most used for security settings since the recommended settings are machine-specific       |
|                                                             | user_policy – reapply user-related settings                                                                                                    |
|                                                             | /enforce – reapply settings regardless of whether they have changed                                                                                                    |
| /validate <filename></filename>                             | Validates the syntax of a template to be imported into a database for<br>analysis or configuration                                                                      |

#### Performing a Security Analysis

A security analysis is performed against a database. The configuration file(s) that have been imported into the database define the *baseline* for the analysis. Security settings within the configuration file(s) are compared to the current system security settings, and the results are stored back into a database. The baseline settings are presented alongside the current system settings. Configuration information can be modified as a

result of the analysis. The modified configuration information can be exported into a configuration file for subsequent use.

Performing a Security Analysis via the Command Line

To perform a security analysis via the command line, execute the following in a CMD prompt window:

secedit /analyze [/cfg filename] [/db filename] [/log LogPath] [/verbose] [/quiet] [/overwrite] [>> results\_file]

*results\_file* is the name of a file to contain the analysis results. This is especially useful for reviewing the results at a later time. If the >> *results\_file* is omitted, output will be written to the screen.

#### Performing a Security Analysis via the GUI

**Figure 8** shows a sample result of a security analysis via the Security Configuration and Analysis snap-in. The following steps should be followed to perform a security analysis via the GUI:

- □ Right-click on the **Database** node
- □ Select Analyze Computer Now...
- □ In the Perform Analysis dialog box, enter the error log file path.

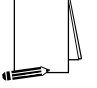

NOTE: Log information is appended to the specified log file. A new file name must be specified if a new log file is to be created.

Click OK

| Sectemplate - [Console Root/Security   | Configuration and Analysis (Local Policies (Security Options)                                                                                                    |                         |                    |  |
|----------------------------------------|----------------------------------------------------------------------------------------------------|-------------------------|--------------------|--|
| 🖒 Conesle Window Belp                  |                                                                                                    |                         |                    |  |
| Action Yevs Eavorites                  | ) 📾 📴 🕜                                                                                                    |                         |                    |  |
| ree Pavarites                          | Policy /                                                                                                    | Database Setting        | Computer Setting   |  |
| Console Roat                           | Additional restrictions for anonymous connections                                                                                                    | No access without e     | None. Rely on defa |  |
| Security Templates                     | Allow server operators to schedule tasks (domain controllers only)                                                                                                    | Not defined             | Disabled           |  |
| R G C:/WIWIGeourty/Jemplates           | Move system to be shut down without having to log on                                                                                                    | Deabled                 | Enabled            |  |
| Security Configuration and Analysis    | Allowed to eject removable NTFS media                                                                                                    | Administrators          | Administrators     |  |
| 8-19 Account Policies                  | in the second design of the second design of the se | 30 minutes              | 15 minutes         |  |
| - Password Policy                      | advalit the access of global system objects                                                                                                    | Enabled                 | Disabled           |  |
| 🗄 💕 Account Lackaut Palicy             | Audit use of Backup and Restore privilege                                                                                                    | Enobled                 | Disabled           |  |
| B Local Policies                       | Wutomatically log off users when lagon time expires (local)                                                                                                    | Enabled                 | Enabled            |  |
| Audit Policy                           | Clear virtual memory pagefile when system shuts down                                                                                                    | Enobled                 | Deabled            |  |
| E Liser Rights Assignment              | Digitally sign client consumication (always)                                                                                                    | Disabled                | Disabled           |  |
| <ul> <li>B Security Options</li> </ul> | Digitaly sign client communication (when possible)                                                                                                    | Ervobled                | Enabled            |  |
| 8 Dvent Log                            | Digitally sign server communication (always)                                                                                                    | Denabled                | Disabled           |  |
| E Bestricted Groups                    | Digitaly sign server communication (when possible)                                                                                                    | Ervabled                | Disabled           |  |
| E System Services                      | Disable CTRL+ALT+DEL requirement for logon                                                                                                    | Denabled                | Disabled           |  |
| E Shadariy                             | to not display last user name in logon screen                                                                                                    | Enabled                 | Disabled           |  |
| E . A res system                       | LAN Manager Authentication Level                                                                                                    | Send MILMv2 respo       | Send LM & NTLM re  |  |
|                                        | Message text for users attempting to log on                                                                                                    | * Enter Lagon Barn      |                    |  |
|                                        | Message title for users attempting to log on                                                                                                    | * enter Logon Ness      |                    |  |
|                                        | Mumber of previous logans to cache (in case domain controller is not available)                                                                                                    | 0 ingens                | ti0 logons         |  |
|                                        | Prevent system maintenance of computer account paseword                                                                                                    | Devabled                | Deabled            |  |
|                                        | Prevent users from installing printer drivers                                                                                                    | Ecuided                 | Disabled           |  |
|                                        | Prompt user to change password before expiration                                                                                                    | 14 days                 | 14 days            |  |
|                                        | Recovery Console: Allow automatic administrative logon                                                                                                    | Disabled                | Disabled           |  |
|                                        | Decovery Console: Alon Roppy copy and access to all drives and all folders                                                                                                    | Developed               | Deabled            |  |
|                                        | Panare advinistrativ account                                                                                                    | ADMINISTRATOR           | VACHENESTRATION    |  |
|                                        | Encode a pel actual                                                                                                    | x3.857                  | V0.FS7             |  |
|                                        | Restrict CD-ROM acress to locally longed-on user only                                                                                                    | Enabled                 | Disabled           |  |
|                                        | The strict flowey access to locally lowed-on user only                                                                                                    | Ecolded                 | Disabled           |  |
|                                        | San an channel: Dicitally encrypt or sim secure channel data (always)                                                                                                    | Disabled                | Disabled           |  |
|                                        | 22/Secure channel: Digitally encryst secure channel data (when possible)                                                                                                    | Ecolded                 | Robled             |  |
|                                        | San na channal: Dinitally sim san na channal data (aitan nomible)                                                                                                    | Fraibled                | Frubled            |  |
|                                        | 22 Secure channel: Require channel Adindours (2000 or later) cercine insu                                                                                                    | Excellent               | Dirabled           |  |
|                                        | Stand many start many and in consect in Hard sate SMI access                                                                                                    | Disabled                | Disabled           |  |
|                                        | Contract of the second state in the second state of the second state of the second sta | Exchined                | Dirabled           |  |
|                                        | The set and removed behavior                                                                                                    | I such Marchait attions | No. Action         |  |
|                                        | 25 Characters default saminister of sickal notaes chiests (a.e. Cardolis inde)                                                                                                    | Lock wardoaten          | Contract (         |  |
|                                        | Concernant on the parameters in from a local orderer (a/f) planter rune)                                                                                                    | LI LOLIVIL.             | an salating        |  |

Figure 8 Results of a Security Analysis

#### Configuring a System

During configuration, errors may result if specific files or registry keys do not exist on the system, but exist in the inf configuration file. Do not be alarmed. The inf files attempt to cover many different scenarios and configurations that your system may or may not match.

#### Configuring a System via the Command Line

To configure all of the available security options at one time via the command line:

secedit /configure [/cfg filename] [/db filename] [/log LogPath] [/verbose] [/quiet] [/overwrite] [/areas Areas]

WARNING: Failure to enter a new database name each time a configuration is made or specify the /overwrite option may result in unpredictable behavior by secedit. For example, imported configuration files could get merged with other files and report unexpected analyses.

Following is an example of using the command line tool to configure only specific security areas:

secedit /configure /cfg "W2K workstation.inf" /db newdb.sdb /log logfile.txt /overwrite /areas REGKEYS FILESTORE This example will import the "W2K workstation.inf" file system and registry permission security settings and configure the local system.

#### Configuring a System via the GUI

The following steps should be followed to configure a system using the Security Configuration and Analysis snap-in:

- □ Right-click on the Database node
- □ Select Configure Computer Now....
- □ In the Configure System dialog box, enter the error log file path.

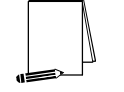

NOTE: Log information is appended to the specified log file. A new file name must be specified if a new log file is to be created.

□ Click OK

|--|

NOTE: When a system is configured via the GUI, all settings in the template are applied. There is no option, as with secedit.exe, to specify that only parts of the template, e.g. file permissions or account policies, are to be applied.

This Page Intentionally Left Blank

Appendix

# **Example Logon Banner**

The DoD uses a standard warning banner that can be downloaded from the United States Navy INFOSEC Web Information Service <u>http://infosec.nosc.mil/infosec.html</u>. Select the text under the United States Department of Defense Warning Statement and copy it to the clipboard. This banner should resemble the following message:

"This is a Department of Defense computer system. This computer system, including all related equipment, networks, and network devices (specifically including Internet access), is provided only for authorized U. S. Government use. DoD computer systems may be monitored for all lawful purposes, including to ensure that their use is authorized, for management of the system, to facilitate protection against unauthorized access, and to verify security procedures, survivability, and operational security. Monitoring includes active attacks by authorized DoD entities to test or verify the security of this system. During monitoring, information may be examined, recorded, copied, and used for authorized purposes. All information, including personal information, placed on or sent over this system may be monitored. Use of this DoD computer system, authorized or unauthorized, constitutes consent to monitoring of this system. Unauthorized use may subject you to criminal prosecution. Evidence of unauthorized use collected during monitoring may be used for administrative, criminal or adverse action. Use of this system constitutes consent to monitoring for these purposes."

Windows 2000 displays a message box with a caption and text that can be configured before a user logs on to the machine. The DoD requires organizations to use this message box to display a warning that notifies users that they can be held legally liable if they attempt to log on without authorization to use the computer. The absence of such a notice could be construed as an invitation, without restriction, to log on to the machine and browse the system.

# Appendix

# References

- Ackerman, Pilar, et. al., *Microsoft Windows 2000 Professional Resource Kit*, Redmond, Washington: Microsoft Press, 2000.
- Bartock, Paul, Julie Haney, et. al., *Guide to Securing Microsoft Windows NT Networks version* 4.1, National Security Agency, September 2000.
- "Default Access Control Settings in Windows 2000," <u>http://www.microsoft.com/windows2000/techinfo/planning/security/secdefs.asp</u>, Microsoft white paper, 2000.
- "Event ID 1000 and 1202 After Configuring Policies," KB article Q260715 <u>http://support.microsoft.com/support/kb/articles/Q260/7/15.asp</u>, Microsoft, 2000.
- "How to Use the RestrictAnonymous Registry Value in Windows 2000," KB article Q246261 <u>http://support.microsoft.com/support/kb/articles/Q246/2/61.asp</u>, Microsoft, 2000.
- McLean, Ian, *Windows 2000 Security Little Black Book*, Scottsdale, Arizona: Coriolis Group, 2000.

Microsoft Technet, <u>http://www.microsoft.com/technet</u>.

- "OFF2000: 'Installation Ended Prematurely Because of an Error' When You Run Office Setup," KB article Q230895 <u>http://support.microsoft.com/support/kb/articles/Q230/8/95.asp</u>, Microsoft, 2000
- Russel, Charlie and Sharon Crawford, *Microsoft Windows 2000 Server Administrator's Companion*, Redmond, Washington: Microsoft Press, 2000.

"Security Configuration Toolset," <u>http://www.microsoft.com/windows2000/techinfo/howitworks/security/sctoolset.asp,</u> Microsoft white paper, 2000.

Smith, Randy Franklin, "Dangerous Services," Windows IT Security web site,

http://www.windowsitsecurity.com/Articles/Index.cfm?ArticleID=16301, Dec. 7, 2000.

"SNMP Parameters Vulnerability," KB article Q266794

<u>http://www.microsoft.com/technet/support/kb.asp?ID=266794</u>, Microsoft, December 2000.

"Step-by-Step Guide to Using the Security Configuration Tool Set,"

http://www.microsoft.com/windows2000/library/planning/security/secconfsteps.asp, Microsoft, February 2000